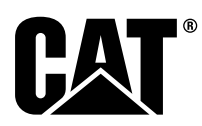

# Instrucțiuni speciale

i08062600

# Procedura de instalare și configurarea pentru Cat<sup>®</sup> Detect Cunoașterea proximității Sistem - PL671

Cod SMCS: 7606; 7620

#### Produse de ghidare și control al utilajului CATDETECT-PROXIAWAIV (S/N: PA41-UP)

## Cuprins

| Introducere                                    | 3    |
|------------------------------------------------|------|
| Informații importante referitoare la siguranță | 3    |
| Avertizările specifice utilajului              | 4    |
| Specificații și calificări pentru sudură       | 4    |
| Procedură corespunzătoare de sudare pe         |      |
| utilaje și pe motoare cu comenzi               |      |
| electronice                                    | 4    |
| Piese necesare                                 | 5    |
| Camioane mari pentru minerit 785 –797 Kituri   |      |
| clienți noi pentru clasa de 150 de tone și     |      |
| superioară                                     | 5    |
| Conținut 523 - 4399 Kit de cablaj              | 5    |
| Conținut 462-5010 Kit de monitor               | 5    |
| Conținut 468 - 5010 Kit de montare             |      |
| antenă                                         | 5    |
| Conținut 489-4251 Kit de cablaj                | 6    |
| Conținut 519-5020 Kit de cablaj                | 6    |
| Conținut 523 - 4400 Kit de antenă              | 6    |
| Camioane mari pentru minerit 785 –797          |      |
| Actualizare CMPD pentru clasa de 150 de ton    | e și |
| superioară                                     | 6    |
| Conținut 523-4403 Kit de cablaj                | 6    |
| Conținut 451 - 2596 Kit de monitor             | 6    |
| Conținut 489-4251 Kit de cablaj                | 7    |
| Camioane mari pentru minerit 785 – 797         |      |
| Adăugare Cunoașterea proximității la clasa de  |      |
| 150 de tone și superioară                      | 7    |
| Conținut 523 - 4406 Kit de cablaj              | 7    |
| Conținut 489-4251 Kit de cablaj                | 7    |

| Camioanele pentru teren dificil 770 –777 Clasa   | de  |
|--------------------------------------------------|-----|
| sub 150 de tone și Camioanele cu articulații Kit | uri |
| clienți noi                                      | 7   |
| Conținut 523-4401 Kit de cablaj                  | 7   |
| Conținut 462-5010 Kit de monitor                 | 8   |
| Conținut 468 - 5009 Kit de montare               |     |
| antenă                                           | 8   |
| Continut 515-9377 Kit de cablaj                  | 8   |
| Continut 519-5020 Kit de cablai                  | 8   |
| Continut 523-4400 Kit de antenă                  | 9   |
| Camioanele pentru teren dificil 770 –777         |     |
| Clasa de sub 150 de tone si Camioanele cu        |     |
| articulatii Actualizare CMPD                     | 9   |
| Continut 523 - 4404 Kit de cablai                | 9   |
| Continut 451 - 2596 Kit de monitor               | 9   |
| Continut 515-9377 Kit de cablai                  | 9   |
| Camioanele pentru teren dificil 770 –777         |     |
| Clasa de sub 150 de tone si Camioanele cu        |     |
| articulatii Adăugare Cunoastere                  |     |
| proximitate                                      | .9  |
| Continut 523 - 4407 Kit de cablai                |     |
| Continut 515-9377 Kit de cablai                  |     |
| Utilaie auxiliare si echipamente de suport       |     |
| (Încărcătoare ne roți Buldozere cu anvelone      |     |
| din cauciuc, Autogredere) Kituri clienti         |     |
| noi                                              | 10  |
| Continut 523 - 4402 Kit de cablai                | 10  |
| Continut 462-5010 Kit de monitor                 | 10  |
| Continut 516-9764 Kit de cablai                  | 10  |
| Continut 519-5020 Kit de cablai                  | 10  |
| Litilaie auxiliare si echinamente de suport      |     |
| (Încărcătoare ne roți Buldozere cu anvelone      |     |
| din cauciuc, Autogredere) Actualizare            |     |
|                                                  | 11  |
| Continut 523-1105 Kit de cablai                  |     |
| Continut 451 - 2506 Kit de monitor               |     |
| Continut 516-0764 Kit de cablai                  |     |
| Utilaie auviliare si echipamente de suport       |     |
| (Încăreăteare no reți. Buldezere au envelone     |     |
| (incarcatoare pe roți, Buidozere cu anvelope     |     |
| din cauciuc, Autogredere) Adaugare               | 44  |
|                                                  |     |
| Continut 523 - 4408 Kil de Cablaj                |     |
| Vehicula usesse                                  |     |
|                                                  | 12  |
| Continut 523 - 4398 Kit de cablaj                | 12  |

| Conținut 451 - 3759 Kit de montare                                    |           |
|-----------------------------------------------------------------------|-----------|
| afişaj                                                                | .12       |
| Conținut 511 - 2366 Kit de cablaj                                     | .12       |
| Piese pecesare pentru Rotativ Ontiunea                                | . 12      |
|                                                                       | .12       |
| Continut 523-4409 Kit de cablaj                                       | .13       |
| Conținut 451 - 3759 Kit de montare                                    |           |
| afişaj                                                                | .13       |
| Conținut 564 - 2412 Antenă și grup de                                 |           |
| montare                                                               | .13       |
| Conținut 565 - 0750 Kit de cablaj                                     | .13       |
|                                                                       | 13        |
| Continut 523 - 4409 Kit de cablai                                     | 14        |
| Continut 451 - 3759 Kit de montare                                    | •••       |
| afişaj                                                                | .14       |
| Conținut 565 - 0750 Kit de cablaj                                     | .14       |
| Componentele sistemului și diagramă                                   | . 14      |
| Îndrumări generale de instalare                                       | .20       |
| Identificarea locației de montare                                     | .20       |
| Orientarea montarii                                                   | .20       |
| Montarea pe orizontală                                                | .20<br>20 |
| Instalarea PI 671 Sistem                                              | 20        |
| Instalarea afisaiului                                                 | .20       |
| Montarea afişajului                                                   | .21       |
| Camion mare pentru minerit 462-2978 Kit                               |           |
| de montare afişaj Montare pe soclu                                    | .21       |
| Camion mare pentru minerit 450 - 5309 Kit                             |           |
| de montare afișaj Montare în poziție                                  | 01        |
| Camion mare pentru minerit 450-5306 Kit                               | . 2 1     |
| de montare afisai Serie Seria E Montare                               |           |
| în poziție suspendată                                                 | .22       |
| Camion mare pentru minerit 450-5307 Kit                               |           |
| de montare afişaj Serie Seria F Montare                               |           |
| pe suport                                                             | .22       |
| Camion mare pentru minerit 450-5310 Kit                               |           |
| de montare atişaj Montare pe consola                                  | າງ        |
| Camion mic pentru teren dificil 450-5305                              | .25       |
| Kit de montare afisai Montare în poziție                              |           |
| suspendată                                                            | .24       |
| AT740 și AT740B Camion articulat                                      |           |
| 450 - 5320 Kit de montare afişaj Montare în                           |           |
| poziție suspendată                                                    | .25       |
| Universal 451 - 3759 Kit de montare afişaj                            | 00        |
| Montare cilinoru                                                      | .20       |
| montarea suportului                                                   | 27        |
| Instalarea si conectarea cablaiului                                   |           |
| PL671                                                                 | .27       |
| Instalarea uneltei 489-4246 Ansamblu                                  |           |
| cablaj de comandă Cablaj principal                                    | .28       |
| Instalarea uneltei 515-4737 ANSAMBLU                                  |           |
| CABLAJ ŞASIU Cablaj Secundar                                          | .29       |
| Instalarea și conectarea 489-4247<br>Apsamblu cablai de cabină Cablai |           |
| Alisalindu cadiaj de Cabilla Cabiaj<br>afisai                         | 30        |
| Montati 519-3668 Ansamblu cablai radio                                | .00       |
| Cablaj pentru alimentarea afisaiului si                               |           |
| conexiunea Ethernet                                                   | .30       |
|                                                                       |           |

| r roocadia de motalare pertira corriguração                                                                                                    |                                                                                                    |
|----------------------------------------------------------------------------------------------------|----------------------------------------------------------------------------------------------------|
| rotativă cu două PL671 Modules                                                                                                    |                                                                                                    |
| (Module)                                                                                                    | 31                                                                                                    |
| Conectarea cablajului PL6/1 autonom la                                                                                                    | 24                                                                                                    |
| G407 Display (Alişaj)                                                                                                    |                                                                                                    |
| configuratia de cupe bidraulice cu două                                                                                                    |                                                                                                    |
| Pl 671 Modules (Module)                                                                                                    | 33                                                                                                    |
| Procedura de instalare pentru configuratia                                                                                                    |                                                                                                    |
| rotativă cu un MS352 și cu un PL671                                                                                                    | 34                                                                                                    |
| Conectarea PL671 și a cablajului la G407                                                                                                    |                                                                                                    |
| Display (Afişaj)                                                                                                    | 34                                                                                                    |
| Conectarea cablului MS352 și                                                                                                    |                                                                                                    |
| cablajului                                                                                                    | 34                                                                                                    |
| Instalarea uneltei PL671 Modulul de pe un                                                                                                    | 05                                                                                                    |
| Vehicul uşor                                                                                                    | 35                                                                                                    |
| Montați suportul pe venicul                                                                                                    | 35                                                                                                    |
| Instalarea alişajulul                                                                                                    | 30<br>26                                                                                                    |
| Instalarea și conectarea FLO7 i Cabiaj                                                                                                    |                                                                                                    |
| Coneviuni de alimentare                                                                                                    |                                                                                                    |
| Punerea în functiune a PI 671                                                                                                    |                                                                                                    |
| Testare alimentare                                                                                                    | 38                                                                                                    |
| Instalarea software-ului pe PL671 Utilizarea                                                                                                    |                                                                                                    |
| WinFlash                                                                                                    | 38                                                                                                    |
| Stabilirea unei conexiuni între PL671 și un                                                                                                    |                                                                                                    |
| PC                                                                                                    | 40                                                                                                    |
| Generalități PL671 Configuration                                                                                                    |                                                                                                    |
| (Configurare)                                                                                                    | 42                                                                                                    |
| Configurarea PL671 pentru Cunoașterea                                                                                                    |                                                                                                    |
| proximității                                                                                                    | 42                                                                                                    |
| Confiduratie specifica a aplicatiel pentru                                                                                                    |                                                                                                    |
|                                                                                                    | 40                                                                                                    |
| PL671                                                                                                    | 48                                                                                                    |
| PL671<br>PL671 Configurație funcție autonomă<br>PL671 Configurație funcție i primaro și sau                                                                                                    | 48<br>48                                                                                                    |
| PL671<br>PL671 Configurație funcție autonomă<br>PL671 Configurarea funcției primare și sau<br>secundare                                                                                                    | 48<br>48<br>51                                                                                                    |
| PL671                                                                                                    | 48<br>48<br>51                                                                                                    |
| PL671                                                                                                    | 48<br>48<br>51<br>51                                                                                                    |
| PL671                                                                                                    | 48<br>48<br>51<br>51<br>54                                                                                                 |
| PL671<br>PL671 Configurație funcție autonomă<br>PL671 Configurarea funcției primare și sau<br>secundare<br>Funcția principală<br>Funcția secundară<br>Procedura de configurare pentru rotativ<br>opțiunea 1 cu două PL671 Modules                                                                                                    | 48<br>48<br>51<br>51<br>54                                                                                                 |
| PL671<br>PL671 Configurație funcție autonomă<br>PL671 Configurarea funcției primare și sau<br>secundare<br>Funcția principală<br>Funcția secundară<br>Procedura de configurare pentru rotativ<br>opțiunea 1 cu două PL671 Modules<br>(Module)                                                                                                    | 48<br>48<br>51<br>51<br>54                                                                                                 |
| PL671<br>PL671 Configurație funcție autonomă<br>PL671 Configurarea funcției primare și sau<br>secundare<br>Funcția principală<br>Funcția secundară<br>Procedura de configurare pentru rotativ<br>opțiunea 1 cu două PL671 Modules<br>(Module)<br>Configurarea PL671 principal                                                                                                    | 48<br>48<br>51<br>51<br>54<br>57                                                                                           |
| PL671<br>PL671 Configurație funcție autonomă<br>PL671 Configurarea funcției primare și sau<br>secundare<br>Funcția principală<br>Funcția secundară<br>Procedura de configurare pentru rotativ<br>opțiunea 1 cu două PL671 Modules<br>(Module)<br>Configurarea PL671 principal<br>Configurarea PL671 secundar                                                                                                    | 48<br>48<br>51<br>51<br>54<br>57<br>60                                                                                     |
| PL671<br>PL671 Configurație funcție autonomă<br>PL671 Configurarea funcției primare și sau<br>secundare<br>Funcția principală<br>Funcția secundară<br>Procedura de configurare pentru rotativ<br>opțiunea 1 cu două PL671 Modules<br>(Module)<br>Configurarea PL671 principal<br>Configurarea PL671 secundar<br>Procedura de configurare pentru rotativ                                                                                                    | 48<br>48<br>51<br>51<br>54<br>57<br>57<br>60                                                                               |
| PL671<br>PL671 Configurație funcție autonomă<br>PL671 Configurarea funcției primare și sau<br>secundare<br>Funcția principală<br>Funcția secundară<br>Procedura de configurare pentru rotativ<br>opțiunea 1 cu două PL671 Modules<br>(Module)<br>Configurarea PL671 principal<br>Configurarea PL671 secundar<br>Procedura de configurare pentru rotativ<br>opțiunea 2 cu un PL671 și cu un MS352                                                                                                    | 48<br>51<br>51<br>54<br>57<br>60                                                                                           |
| PL671<br>PL671 Configurație funcție autonomă<br>PL671 Configurarea funcției primare și sau<br>secundare<br>Funcția principală<br>Funcția secundară<br>Procedura de configurare pentru rotativ<br>opțiunea 1 cu două PL671 Modules<br>(Module)<br>Configurarea PL671 principal<br>Configurarea PL671 secundar<br>Procedura de configurare pentru rotativ<br>opțiunea 2 cu un PL671 și cu un MS352<br>PL671 Configurarea funcției Beacon                                                                                                    | 48<br>48<br>51<br>51<br>54<br>57<br>60<br>63                                                                               |
| PL671<br>PL671 Configurație funcție autonomă<br>PL671 Configurarea funcției primare și sau<br>secundare<br>Funcția principală<br>Funcția secundară<br>Procedura de configurare pentru rotativ<br>opțiunea 1 cu două PL671 Modules<br>(Module)<br>Configurarea PL671 principal<br>Configurarea PL671 secundar<br>Procedura de configurare pentru rotativ<br>opțiunea 2 cu un PL671 și cu un MS352<br>PL671 Configurarea funcției Beacon<br>(Girofar)                                                                                                    | 48<br>48<br>51<br>51<br>54<br>57<br>60<br>63                                                                               |
| PL671<br>PL671 Configurație funcție autonomă<br>PL671 Configurarea funcției primare și sau<br>secundare<br>Funcția principală<br>Funcția secundară<br>Procedura de configurare pentru rotativ<br>opțiunea 1 cu două PL671 Modules<br>(Module)<br>Configurarea PL671 principal<br>Configurarea PL671 secundar<br>Procedura de configurare pentru rotativ<br>opțiunea 2 cu un PL671 și cu un MS352<br>PL671 Configurarea funcției Beacon<br>(Girofar)<br>Configurarea girofarului cu Client WIFI (Wi-Fi                                                                                                    | 48<br>51<br>51<br>54<br>57<br>60<br>63<br>66                                                                               |
| PL671<br>PL671 Configurație funcție autonomă<br>PL671 Configurarea funcției primare și sau<br>secundare<br>Funcția principală<br>Funcția secundară<br>Procedura de configurare pentru rotativ<br>opțiunea 1 cu două PL671 Modules<br>(Module)<br>Configurarea PL671 principal<br>Configurarea PL671 secundar<br>Procedura de configurare pentru rotativ<br>opțiunea 2 cu un PL671 și cu un MS352<br>PL671 Configurarea funcției Beacon<br>(Girofar)<br>Configurarea girofarului cu Client WIFI (Wi-Fi<br>client) activată<br>Configurarea cirofarului cu Client WIFI (Wi-Fi                                                                                                    | 48<br>51<br>51<br>54<br>57<br>60<br>63<br>68                                                                               |
| PL671<br>PL671 Configurație funcție autonomă<br>PL671 Configurarea funcției primare și sau<br>secundare<br>Funcția principală<br>Funcția secundară<br>Procedura de configurare pentru rotativ<br>opțiunea 1 cu două PL671 Modules<br>(Module)<br>Configurarea PL671 principal<br>Configurarea PL671 secundar<br>Procedura de configurare pentru rotativ<br>opțiunea 2 cu un PL671 și cu un MS352<br>PL671 Configurarea funcției Beacon<br>(Girofar)<br>Configurarea girofarului cu Client WIFI (Wi-Fi<br>client) activată<br>Configurarea girofarului cu Client WIFI (Wi-Fi                                                                                                    | 48<br>48<br>51<br>51<br>54<br>57<br>60<br>63<br>66<br>68                                                                   |
| PL671<br>PL671 Configurație funcție autonomă<br>PL671 Configurarea funcției primare și sau<br>secundare<br>Funcția principală<br>Funcția secundară<br>Procedura de configurare pentru rotativ<br>opțiunea 1 cu două PL671 Modules<br>(Module)<br>Configurarea PL671 principal<br>Configurarea PL671 secundar<br>Procedura de configurare pentru rotativ<br>opțiunea 2 cu un PL671 și cu un MS352<br>PL671 Configurarea funcției Beacon<br>(Girofar)<br>Configurarea girofarului cu Client WIFI (Wi-Fi<br>client) activată<br>Configurarea girofarului cu Client WIFI (Wi-Fi<br>client) dezactivat                                                                                                    | 48<br>51<br>51<br>57<br>60<br>63<br>68<br>69                                                                               |
| PL671<br>PL671 Configurație funcție autonomă<br>PL671 Configurarea funcției primare și sau<br>secundare<br>Funcția principală<br>Funcția secundară<br>Procedura de configurare pentru rotativ<br>opțiunea 1 cu două PL671 Modules<br>(Module)<br>Configurarea PL671 principal<br>Configurarea PL671 secundar<br>Procedura de configurare pentru rotativ<br>opțiunea 2 cu un PL671 și cu un MS352<br>PL671 Configurarea funcției Beacon<br>(Girofar)<br>Configurarea girofarului cu Client WIFI (Wi-Fi<br>client) activată<br>Configurarea girofarului cu Client WIFI (Wi-Fi<br>client) dezactivat<br>Accesarea configurației Web după configurarea<br>initială cu laptop                                                                                                    | 48<br>51<br>51<br>54<br>57<br>60<br>63<br>66<br>68<br>68                                                                   |
| PL671<br>PL671 Configurație funcție autonomă<br>PL671 Configurarea funcției primare și sau<br>secundare<br>Funcția principală<br>Funcția secundară<br>Procedura de configurare pentru rotativ<br>opțiunea 1 cu două PL671 Modules<br>(Module)<br>Configurarea PL671 principal<br>Configurarea PL671 secundar<br>Procedura de configurare pentru rotativ<br>opțiunea 2 cu un PL671 și cu un MS352<br>PL671 Configurarea funcției Beacon<br>(Girofar)<br>Configurarea girofarului cu Client WIFI (Wi-Fi<br>client) activată<br>Configurarea girofarului cu Client WIFI (Wi-Fi<br>client) dezactivat<br>Accesarea configurației Web după configurarea<br>inițială cu laptop<br>Instalarea software-ului afișajului                                                                                                    | 48<br>51<br>51<br>54<br>57<br>60<br>63<br>66<br>68<br>69<br>70<br>71                                                       |
| PL671 Configurație funcție autonomă<br>PL671 Configurarea funcției primare și sau<br>secundare<br>Funcția principală<br>Funcția secundară<br>Procedura de configurare pentru rotativ<br>opțiunea 1 cu două PL671 Modules<br>(Module)<br>Configurarea PL671 principal<br>Configurarea PL671 secundar<br>Procedura de configurare pentru rotativ<br>opțiunea 2 cu un PL671 și cu un MS352<br>PL671 Configurarea funcției Beacon<br>(Girofar)<br>Configurarea girofarului cu Client WIFI (Wi-Fi<br>client) activată<br>Configurarea girofarului cu Client WIFI (Wi-Fi<br>client) dezactivat<br>Accesarea configurației Web după configurarea<br>inițială cu laptop<br>Instalarea software-ului afișajului<br>Cunoașterea proximității Taste de configurare                                                                                                    | 48<br>51<br>51<br>57<br>60<br>63<br>66<br>68<br>69<br>70<br>71                                                             |
| PL671<br>PL671 Configurație funcție autonomă<br>PL671 Configurarea funcției primare și sau<br>secundare<br>Funcția principală<br>Funcția secundară<br>Procedura de configurare pentru rotativ<br>opțiunea 1 cu două PL671 Modules<br>(Module)<br>Configurarea PL671 principal<br>Configurarea PL671 secundar<br>Procedura de configurare pentru rotativ<br>opțiunea 2 cu un PL671 și cu un MS352<br>PL671 Configurarea funcției Beacon<br>(Girofar)<br>Configurarea girofarului cu Client WIFI (Wi-Fi<br>client) activată<br>Configurarea girofarului cu Client WIFI (Wi-Fi<br>client) dezactivat<br>Accesarea configurației Web după configurarea<br>inițială cu laptop<br>Instalarea software-ului afișajului<br>Cunoașterea proximității Taste de configurare<br>configurație Tope                                                                                                    | 48<br>48<br>51<br>51<br>57<br>60<br>63<br>66<br>68<br>69<br>70<br>71                                                       |
| PL671<br>PL671 Configurație funcție autonomă<br>PL671 Configurarea funcției primare și sau<br>secundare<br>Funcția principală<br>Funcția secundară<br>Procedura de configurare pentru rotativ<br>opțiunea 1 cu două PL671 Modules<br>(Module)<br>Configurarea PL671 principal<br>Configurarea PL671 secundar<br>Procedura de configurare pentru rotativ<br>opțiunea 2 cu un PL671 și cu un MS352<br>PL671 Configurarea funcției Beacon<br>(Girofar)<br>Configurarea girofarului cu Client WIFI (Wi-Fi<br>client) activată<br>Configurarea girofarului cu Client WIFI (Wi-Fi<br>client) dezactivat<br>Accesarea configurației Web după configurarea<br>inițială cu laptop<br>Instalarea software-ului afișajului<br>Cunoașterea proximității Taste de configurare<br>configurație Tope<br>Cunoașterea proximității Taste generale                                                                                                    | 48<br>48<br>51<br>51<br>57<br>60<br>63<br>66<br>68<br>69<br>70<br>71<br>73<br>73                                           |
| PL671<br>PL671 Configurație funcție autonomă<br>PL671 Configurarea funcției primare și sau<br>secundare<br>Funcția principală<br>Funcția secundară<br>Procedura de configurare pentru rotativ<br>opțiunea 1 cu două PL671 Modules<br>(Module)<br>Configurarea PL671 principal<br>Configurarea PL671 secundar<br>Procedura de configurare pentru rotativ<br>opțiunea 2 cu un PL671 și cu un MS352<br>PL671 Configurarea funcției Beacon<br>(Girofar)<br>Configurarea girofarului cu Client WIFI (Wi-Fi<br>client) activată<br>Configurarea girofarului cu Client WIFI (Wi-Fi<br>client) dezactivat<br>Accesarea configurației Web după configurarea<br>inițială cu laptop<br>Instalarea software-ului afișajului<br>Cunoașterea proximității Taste de configurare<br>configurație Tope<br>Cunoașterea proximității Taste alarme                                                                                                    | 48<br>48<br>51<br>51<br>57<br>60<br>63<br>66<br>68<br>69<br>70<br>71<br>73<br>73<br>73                                     |
| PL671<br>PL671 Configurație funcție autonomă<br>PL671 Configurarea funcției primare și sau<br>secundare<br>Funcția principală<br>Funcția secundară<br>Procedura de configurare pentru rotativ<br>opțiunea 1 cu două PL671 Modules<br>(Module)<br>Configurarea PL671 principal<br>Configurarea PL671 secundar<br>Procedura de configurare pentru rotativ<br>opțiunea 2 cu un PL671 și cu un MS352<br>PL671 Configurarea funcției Beacon<br>(Girofar)<br>Configurarea girofarului cu Client WIFI (Wi-Fi<br>client) activată<br>Configurarea girofarului cu Client WIFI (Wi-Fi<br>client) dezactivat<br>Accesarea configurației Web după configurarea<br>inițială cu laptop<br>Instalarea software-ului afișajului<br>Cunoașterea proximității Taste de configurare<br>configurație Tope<br>Cunoașterea proximității Taste generale<br>Cunoașterea proximității Taste filtru                                                                                                    | 48<br>48<br>51<br>51<br>57<br>60<br>63<br>66<br>68<br>69<br>70<br>71<br>73<br>73<br>73                                     |
| PL671<br>PL671 Configurație funcție autonomă<br>PL671 Configurarea funcției primare și sau<br>secundare<br>Funcția principală<br>Funcția secundară<br>Procedura de configurare pentru rotativ<br>opțiunea 1 cu două PL671 Modules<br>(Module)<br>Configurarea PL671 principal<br>Configurarea PL671 secundar<br>Procedura de configurare pentru rotativ<br>opțiunea 2 cu un PL671 și cu un MS352<br>PL671 Configurarea funcției Beacon<br>(Girofar)<br>Configurarea girofarului cu Client WIFI (Wi-Fi<br>client) activată<br>Configurarea girofarului cu Client WIFI (Wi-Fi<br>client) dezactivat<br>Accesarea configurației Web după configurarea<br>inițială cu laptop<br>Instalarea software-ului afișajului<br>Cunoașterea proximității Taste de configurare<br>configurație Tope<br>Cunoașterea proximității Taste generale<br>Cunoașterea proximității Taste filtru<br>Nivelurile de mărire/micșorare recomandate                                                                                                    | 48<br>51<br>51<br>54<br>57<br>60<br>63<br>66<br>68<br>69<br>70<br>71<br>73<br>73<br>73<br>73                               |
| PL671<br>PL671 Configurație funcție autonomă<br>PL671 Configurarea funcției primare și sau<br>secundare<br>Funcția principală<br>Funcția secundară<br>Procedura de configurare pentru rotativ<br>opțiunea 1 cu două PL671 Modules<br>(Module)<br>Configurarea PL671 principal<br>Configurarea PL671 secundar<br>Procedura de configurare pentru rotativ<br>opțiunea 2 cu un PL671 și cu un MS352<br>PL671 Configurarea funcției Beacon<br>(Girofar)<br>Configurarea girofarului cu Client WIFI (Wi-Fi<br>client) activată<br>Configurarea girofarului cu Client WIFI (Wi-Fi<br>client) dezactivat<br>Accesarea configurației Web după configurarea<br>inițială cu laptop<br>Instalarea software-ului afișajului<br>Cunoașterea proximității Taste de configurare<br>configurație Tope<br>Cunoașterea proximității Taste generale<br>Cunoașterea proximității Taste filtru<br>Nivelurile de mărire/micșorare recomandate<br>pentru cunoașterea proximității Taste filtru<br>Nivelurile de mărire/micșorare recomandate<br>pentru cunoașterea proximității Taste filtru | 48<br>51<br>51<br>57<br>57<br>60<br>63<br>66<br>68<br>69<br>70<br>71<br>73<br>73<br>73<br>73                               |
| PL671                                                                                                    | 48<br>48<br>51<br>51<br>54<br>63<br>66<br>68<br>68<br>69<br>70<br>71<br>73<br>73<br>73<br>74<br>74                         |
| PL671                                                                                                    | 48<br>48<br>51<br>51<br>57<br>60<br>63<br>66<br>68<br>69<br>70<br>71<br>73<br>73<br>73<br>73<br>73<br>74<br>74<br>74<br>74 |

| MineStar Configurație Supraveghetor                                                                                                    | 78                               |
|----------------------------------------------------------------------------------------------------|----------------------------------|
| MineStar Configurație eveniment                                                                                                    | 78                               |
| Configurația clasei utilajului                                                                                                    | 79                               |
| Check Machine Dimensions                                                                                                    | 79                               |
| Zona caroseriei                                                                                                    | 81                               |
| Zona de evitare                                                                                                    | 82                               |
| Configurația utilajului                                                                                                    | 83                               |
|                                                                                                    |                                  |
| PL671 Transmisia prin aer cu ajutorul Fleet                                                                                                    |                                  |
| PL671 Transmisia prin aer cu ajutorul Fleet<br>Office                                                                                                    | 83                               |
| PL671 Transmisia prin aer cu ajutorul Fleet<br>Office<br>PL671 Luminile indicatoare                                                                                                  | 83<br>85                         |
| PL671 Transmisia prin aer cu ajutorul Fleet<br>Office<br>PL671 Luminile indicatoare<br>LED verde                                                                                     | 83<br>85<br>85                   |
| PL671 Transmisia prin aer cu ajutorul Fleet<br>Office<br>PL671 Luminile indicatoare<br>LED verde<br>LED portocaliu - GPS                                                             | 83<br>85<br>85<br>85             |
| PL671 Transmisia prin aer cu ajutorul Fleet<br>Office<br>PL671 Luminile indicatoare<br>LED verde<br>LED portocaliu - GPS<br>LED galben - Comunicații DSRC                            | 83<br>85<br>85<br>85<br>85       |
| PL671 Transmisia prin aer cu ajutorul Fleet<br>Office<br>PL671 Luminile indicatoare<br>LED verde<br>LED portocaliu - GPS<br>LED galben - Comunicații DSRC<br>LED albastru - Ethernet | 83<br>85<br>85<br>85<br>85<br>86 |

## Introducere

Această Instrucțiune specială va furniza instrucțiunile pentru instalarea modulului PL671 pentru utilizarea în produsele Detect.

Cunoașterea proximității Detect de la Cat<sup>®</sup> utilizează o combinație de hardware și de software, atât la bord (utilaj), cât și în afara utilajului (infrastructură și birou), pentru a furniza informații operatorului utilajului. Utilajul trimite poziții GPS către alte utilaje, cu ajutorul unui radio dedicat cu rază scurtă și către birou (server), printr-o rețea radio wireless. Apoi biroul procesează toate mesajele de la utilajele individuale și transmite mesajele în exterior, prin rețeaua radio wireless. Afișajul procesează mesajele și calculează utilajele de interes, pe baza poziției utilajelor dvs. și pe baza utilajelor din jurul dvs.

# Informații importante referitoare la siguranță

Nu efectuați nicio procedură din această Instrucțiune specială, până când nu citiți această Instrucțiune specială și până când nu înțelegeți informațiile. Utilizați numai unelte corespunzătoare și respectați toate măsurile de precauție care se referă la utilizarea acelor unelte. Nerespectarea acestor instrucțiuni poate avea drept rezultat vătămarea corporală. Trebuie respectate, de asemenea, următoarele proceduri.

Lucrați în siguranță. Majoritatea accidentelor legate de exploatarea, întreținerea și repararea produsului sunt cauzate de nerespectarea regulilor sau a măsurilor elementare de siguranță. Un accident poate fi evitat adesea prin recunoașterea situațiilor potențial periculoase înainte de producerea accidentului.

Orice persoană trebuie să fie atentă la pericolele potențiale. Această persoană trebuie, de asemenea, să aibă pregătirea, deprinderile și instrumentele necesare pentru a îndeplini corespunzător aceste funcții. Măsurile de protecție și avertizările privind siguranța sunt prevăzute în această instrucțiune și pe produs. Dacă aceste avertizări sunt ignorate, dumneavoastră sau alte persoane puteți suferi accidente cauzatoare de vătămări corporale sau deces. Caterpillar nu poate anticipa fiecare circumstanță posibilă care ar putea implica un pericol potențial.

În consecință, avertizările din această publicație și de pe produs nu au caracter exhaustiv. Asigurați-vă că sunt sigure orice unealtă, procedură, metodă de lucru, sau tehnică de funcționare pe care le folosiți și care nu sunt recomandate de Caterpillar.

Trebuie, de asemenea, să vă asiguraţi că produsul nu va fi deteriorat sau făcut nesigur prin procedurile utilizate pentru exploatare, lubrifiere, întreţinere sau reparaţii.

# 

La anularea acestei certificări, pot rezulta vătămări corporale sau decese.

Deteriorarea structurală, o răsturnare, modificarea, alterarea sau repararea incorectă pot afecta capacitatea de protecție a structurii de protecție în caz de răsturnare (ROPS), anulând astfel prezenta certificare.

Nu realizați orificii în structura de protecție în caz de răsturnare. Nu sudați pe structura de protecție în caz de răsturnare, cu excepția situației în care sudura este specificată în procedură. Plasați suduri numai în locațiile care sunt specificate în procedură.

Pentru a evita slăbirea posibilă a acestei structuri de protecție în caz de răsturnare, consultați-vă cu un distribuitor Caterpillar înainte de a modifica în vreun mod această structura de protecție în caz de răsturnare. Protecția furnizată de această structura de protecție în caz de răsturnare va fi afectată dacă acesta a fost supusă deteriorării structurale.

Consultați un distribuitor Caterpillar, pentru a determina limitările acestei structuri fără anularea certificării sale.

# AVERTIZARE

Operarea improprie a nacelei poate produce răniri și chiar deces. Operatorii trebuie să execute sarcinile în mod corespunzător și să urmeze toate instrucțiunile și indicațiile pentru mașină și nacelă.

#### Avertizările specifice utilajului

# 

Nu exploataţi şi nu lucraţi pe această maşină decât dacă aţi citit şi aţi înţeles instrucţiunile şi avertizările din Manualul de exploatare şi întreţinere. Nerespectarea instrucţiunilor şi a avertizărilor poate produce răniri şi chiar deces. Contactaţi orice dealer Caterpillar pentru manuale de schimb. Întreţinerea adecvată cade în responsabilitatea dumneavoastră.

# 

Deplasarea bruscă a utilajului sau pornirea sa accidentală pot provoca vătămarea corporală sau decesul persoanelor de pe utilaj sau din apropierea acestuia.

Pentru a preveni vătămarea corporală sau decesul, efectuați următoarele:

Parcați utilajul pe o suprafață orizontală.

Coborâți lama și orice atașamente la sol.

Opriți motorul și acționați frâna de parcare.

Blocați roțile și instalați blocarea cadrului de direcție.

Rotiți comutatorul de deconectare a bateriei în poziția OPRIT și scoateți cheia.

Puneți o etichetă Instrucțiune specială, SEHS7332, Do Not Operate în locul comutatorului de deconectare a bateriei, pentru a informa personalul că se lucrează la utilaj.

# Specificații și calificări pentru sudură

## 

Gazele, fumul și radiația ultravioletă provenită de la arcul electric pot cauza accidente grave sau deces.

Sudura poate produce gaze, arsuri ale pielii şi generează radiații ultraviolete.

Feriți-vă de gaze. Folosiți sistemul de ventilație sau eșaparea gazelor de la arc, sau ambele, pentru a îndepărta gazele toxice din spațiul de respirație. Purtați haine sau echipamente de protecție pentru ochi, urechi și corp înainte de a lucra.

Protejați-vă pe dumneavostră și pe cei din jur; citiți și înțelegeți această avertizare. Fumul și gazele pot fi periculoase pentru sănătatea dumneavostră. Radiațiile ultraviolete de la arcul de sudură pot afecta ochii și pot arde pielea. Şocul electric poate produce deces.

Citiți și înțelegeți instrucțiunile producătorului și normele de protecția muncii stabilite de angajator. Nu atingeți componete electrice sub tensiune.

A se vedea "Standardul Naţional American Z49.1, Protecţia muncii la operaţiile de sudură şi de tăiere" publicate de Societatea Americană pentru Sudură.

American Welding Society 2501 N.W. 7th Street Miami, Florida 33125

A se vedea "Standardele de Protecţia muncii şi de sănătate OSHA, 29 CFR 1910", disponibile la organele competente.

U.S. Department of Labor Washington, D.C. 20210

**Referință:** Instrucțiune specială, REHS1841, General Welding Procedures, pentru mai multe instrucțiuni de sudură.

#### Procedură corespunzătoare de sudare pe utilaje și pe motoare cu comenzi electronice

Sunt necesare măsuri corespunzătoare de precauţie, pentru a împiedica deteriorarea comenzilor electronice. Atunci când sudaţi pe un utilaj cu comenzi electronice, utilizaţi paşii de mai jos:

- 1. Opriţi motorul. Plasaţi contactul cu cheie în poziţia OFF (oprit).
- În cazul în care utilajul dispune de un comutator de deconectare a bateriei, deschideţi comutatorul. Dacă utilajul nu are un comutator de deconectare a bateriei, deconectaţi cablul negativ al bateriei de la baterie.

3. Conectaţi cablul de împământare pentru aparatul de sudură direct la piesa utilajului care va fi sudată. Ataşaţi clema pentru cablul de împământare cât mai aproape posibil de zona care este sudată. Această conexiune va reduce probabilitatea de deteriorare din cauza curentului de sudură a componentelor care urmează: lagăre, componente hidraulice şi componente electrice.

**Notă:** NU utilizați componentele electrice ca punct de împământare pentru aparatul de sudură. NU utilizați punctele de împământare pentru componentele electronice ca punct de împământare pentru aparatul de sudură.

 Protejaţi cablajul de împroşcări rezultate în urma sudurii.

#### **Piese necesare**

Utilizați Tabelul 1 , pentru a stabili kiturile necesare pentru instalarea dvs. specifică.

Tabel 1

| Piese necesare                                                                                                    |                                         |                                |                                      |                                                                    |
|----------------------------------------------------------------------------------------------------|-----------------------------------------|--------------------------------|--------------------------------------|--------------------------------------------------------------------|
| Utilaje                                                                                                    | Număr de<br>PL671<br>PL671<br>utilizate | Kituri cli-<br>enți noi        | Actuali-<br>zare cli-<br>ent<br>CMPD | G407<br>Adăugare<br>client Cu-<br>noaşte-<br>rea proxi-<br>mității |
| Camioane<br>mari pen-<br>tru minerit<br>785 –797<br>Clasă de<br>150 tone<br>și supe-<br>rioară                                                                    | 2                                       | 523 -<br>4399 Kit<br>de cablaj | 523 -<br>4403 Kit<br>de cablaj       | 523 -<br>4406 Kit<br>de cablaj                                     |
| Camioa-<br>nele pen-<br>tru teren<br>dificil 770<br>–777 Cla-<br>sa de sub<br>150 de to-<br>ne şi Ca-<br>mioanele<br>cu<br>articulații                            | 2                                       | 523 -<br>4401 Kit<br>de cablaj | 523 -<br>4404 Kit<br>de cablaj       | 523 -<br>4407 Kit<br>de cablaj                                     |
| Utilaje au-<br>xiliare și<br>echipa-<br>mente de<br>suport (În-<br>cărcătoa-<br>re pe roţi,<br>Buldozere<br>cu anvelo-<br>pe din<br>cauciuc,<br>Autogre-<br>dere) | 1                                       | 523 -<br>4402 Kit<br>de cablaj | 523 -<br>4405 Kit<br>de cablaj       | 523 -<br>4408 Kit<br>de cablaj                                     |

(continuare)

(Tabel 1, continuare)

| Vehicule<br>uşoare      | 1 | 523 -<br>4398 Kit<br>de cablaj        | х | х                                     |
|-------------------------|---|---------------------------------------|---|---------------------------------------|
| Orice utilaj<br>rotativ | 2 | 523 <i>-</i><br>4409 Kit<br>de cablaj | х | 565 <i>-</i><br>0750 Kit<br>de cablaj |

#### Camioane mari pentru minerit 785 –797 Kituri clienți noi pentru clasa de 150 de tone și superioară

#### Conținut 523-4399 Kit de cablaj

Tabel 2

| Conținut 523-4399 Kit de cablaj |             |                          |  |
|---------------------------------|-------------|--------------------------|--|
| Cantitate                       | Cod articol | Descriere                |  |
| 1                               | 394-0742    | Placă                    |  |
| 1                               | 416-9115    | Software                 |  |
| 1                               | 462-5010    | Kit de monitor           |  |
| 1                               | 468-5010    | Kit de montare<br>antenă |  |
| 1                               | 489-4251    | Kit de cablaj            |  |
| 1                               | 519-5020    | Kit de cablaj            |  |
| 1                               | 523-4400    | Kit de antenă            |  |

#### Conţinut 462-5010 Kit de monitor

Tabel 3

| Conținut 462-5010 Kit de monitor |             |                                 |  |
|----------------------------------|-------------|---------------------------------|--|
| Cantitate                        | Cod articol | Descriere                       |  |
| 1                                | 459-2220    | Cutie de comandă<br>electronică |  |
| 1                                | 517-1039    | Grup software<br>monitor        |  |

#### Conținut 468-5010 Kit de montare antenă

Tabel 4

| Conținut 468 - 5009 Kit de montare antenă |             |                    |  |
|-------------------------------------------|-------------|--------------------|--|
| Cantitate                                 | Cod articol | Descriere          |  |
| 1                                         | 348-8145    | Suport             |  |
| 1                                         | 385-4503    | Ansamblu suport    |  |
| 1                                         | 385-4505    | ANSAMBLU<br>SUPORT |  |
| 1                                         | 417-6822    | Ansamblu pilon     |  |
| 1                                         | 453-1571    | Ansamblu suport    |  |
| 2                                         | 453 - 1573  | Ansamblu placă     |  |

(continuare)

(Tabel 4, continuare)

| 4  | 158-5052 | Semicoliere      |
|----|----------|------------------|
| 4  | 3K-6060  | Contrapiuliţe    |
| 4  | 6V-7744  | Contrapiulițe    |
| 2  | 7K-4667  | Şuruburi în U    |
| 8  | 7X-7729  | Şaibe            |
| 4  | 8T-0389  | Contrapiulițe    |
| 4  | 8T-4195  | Şuruburi         |
| 4  | 8T-4196  | Şuruburi         |
| 4  | 8T-4198  | Şuruburi         |
| 16 | 8T-4896  | Şaibe neelastice |

#### Conținut 489-4251 Kit de cablaj

#### Tabel 5

| Conținut 489-4251 Kit de cablaj |             |                                 |  |
|---------------------------------|-------------|---------------------------------|--|
| Cantitate                       | Cod articol | Descriere                       |  |
| 18                              | 38-2093     | Chingi de cablu                 |  |
| 36                              | 7K-1181     | Chingi de cablu                 |  |
| 8                               | 196-4687    | Coliere                         |  |
| 2                               | 520-4349    | Cutie de comandă<br>electronică |  |
| 1                               | 489-4246    | Ansamblu cablaj<br>de comandă   |  |
| 1                               | 489-4247    | Ansamblu cablaj<br>de cabină    |  |
| 2                               | 505-4338    | ANSAMBLU<br>SUPORT              |  |
| 1                               | 515-4737    | Ansamblu cablaj<br>şasiu        |  |
| 16                              | 8T-8737     | Buşoane de<br>etanşare          |  |
| 8                               | 169-0705    | Etanşări                        |  |
| 4                               | 7R-7951     | Plăci                           |  |
| 2                               | 490-0571    | Ansamblu buşon<br>conector      |  |
| 12                              | 8T-4138     | Şuruburi                        |  |
| 2                               | 490-0578    | ANSAMBLU<br>CONECTOR            |  |
| 8                               | 9X-8256     | Şaibe                           |  |
| 4                               | 492-0394    | Suporturi                       |  |
| 4                               | 114-6658    | Şaibe                           |  |
| 2                               | 155-2264    | ANSAMBLU<br>CONECTOR            |  |
| 2                               | 7G-7053     | Manşoane                        |  |
| 8                               | 8T-6974     | Şuruburi                        |  |

#### Conținut 519-5020 Kit de cablaj

Tabel 6

| Conținut 519-5020 Kit de cablaj |             |                          |
|---------------------------------|-------------|--------------------------|
| Cantitate                       | Cod articol | Descriere                |
| 1                               | 419-5974    | Ansamblu adaptor         |
| 1                               | 435-9854    | Adaptor etanşare         |
| 1                               | 519-3668    | Ansamblu cablaj<br>radio |

#### Conținut 523-4400 Kit de antenă

Tabel 7

| Conținut 523-4400 Kit de antenă |             |                   |
|---------------------------------|-------------|-------------------|
| Cantitate                       | Cod articol | Descriere         |
| 1                               | 372-4806    | Antenă            |
| 1                               | 424-0877    | Ansamblu cablu    |
| 1                               | 516-1632    | ANSAMBLU<br>CABLU |

#### Camioane mari pentru minerit 785 –797 Actualizare CMPD pentru clasa de 150 de tone și superioară

#### Conținut 523-4403 Kit de cablaj

Tabel 8

| Conținut 523-4403 Kit de cablaj |             |                 |
|---------------------------------|-------------|-----------------|
| Cantitate                       | Cod articol | Descriere       |
| 1                               | 416-9115    | Fişier software |
| 1                               | 451-2596    | Kit de monitor  |
| 1                               | 489-4251    | Kit de cablaj   |

#### Conținut 451 - 2596 Kit de monitor

| Conținut 451-2596 Kit de monitor |             |                                 |
|----------------------------------|-------------|---------------------------------|
| Cantitate                        | Cod articol | Descriere                       |
| 4                                | 7K-1181     | Chingi de cablu                 |
| 1                                | 444-7972    | Ansamblu cablaj<br>monitor      |
| 1                                | 459-2220    | Cutie de comandă<br>electronică |

#### Conținut 489-4251 Kit de cablaj

Tabel 10

| Conținut 489-4251 Kit de cablaj |             |                                 |
|---------------------------------|-------------|---------------------------------|
| Cantitate                       | Cod articol | Descriere                       |
| 19                              | 38-2093     | Chingi de cablu                 |
| 36                              | 7K-1181     | Chingi de cablu                 |
| 8                               | 196-4687    | Coliere                         |
| 2                               | 520-4349    | Cutie de comandă<br>electronică |
| 1                               | 489-4246    | Ansamblu cablaj<br>de comandă   |
| 1                               | 489-4247    | Ansamblu cablaj<br>de cabină    |
| 2                               | 505-4338    | ANSAMBLU<br>SUPORT              |
| 1                               | 515-4737    | ANSAMBLU CA-<br>BLAJ ŞASIU      |
| 16                              | 8T-8737     | Buşoane de<br>etanşare          |
| 8                               | 169-0705    | Etanşări                        |
| 4                               | 7R-7951     | Plăci                           |
| 2                               | 490-0571    | ANSAMBLU<br>CONECTOR            |
| 12                              | 8T-4138     | Şuruburi                        |
| 2                               | 490-0578    | ANSAMBLU<br>CONECTOR            |
| 8                               | 9X-8256     | Şaibe                           |
| 4                               | 492-0394    | Suporturi                       |
| 4                               | 114-6658    | Şaibe                           |
| 2                               | 155-2264    | ANSAMBLU<br>CONECTOR            |
| 2                               | 7G-7053     | MANŞON                          |
| 8                               | 8T-6974     | Şuruburi                        |

#### Camioane mari pentru minerit 785 –797 Adăugare Cunoașterea proximității la clasa de 150 de tone și superioară

Conținut 523-4406 Kit de cablaj

Tabel 11

| Conținut 523-4406 Kit de cablaj |             |                 |
|---------------------------------|-------------|-----------------|
| Cantitate                       | Cod articol | Descriere       |
| 1                               | 416-9115    | Fişier software |
| 1                               | 489-4251    | Kit de cablaj   |

#### Conținut 489-4251 Kit de cablaj

Tabel 12

| Conținut 489-4251 Kit de cablaj |             |                                 |
|---------------------------------|-------------|---------------------------------|
| Cantitate                       | Cod articol | Descriere                       |
| 19                              | 38-2093     | Chingi de cablu                 |
| 36                              | 7K-1181     | Chingi de cablu                 |
| 8                               | 196-4687    | Coliere                         |
| 2                               | 520-4349    | Cutie de comandă<br>electronică |
| 1                               | 489-4246    | Ansamblu cablaj<br>de comandă   |
| 1                               | 489-4247    | Ansamblu cablaj<br>de cabină    |
| 2                               | 505-4338    | ANSAMBLU<br>SUPORT              |
| 1                               | 515-4737    | ANSAMBLU CA-<br>BLAJ ŞASIU      |
| 16                              | 8T-8737     | Buşoane de<br>etanşare          |
| 8                               | 169-0705    | Etanşări                        |
| 4                               | 7R-7951     | Plăci                           |
| 2                               | 490-0571    | ANSAMBLU<br>CONECTOR            |
| 12                              | 8T-4138     | Şuruburi                        |
| 2                               | 490-0578    | ANSAMBLU<br>CONECTOR            |
| 8                               | 9X-8256     | Şaibe                           |
| 4                               | 492-0394    | Suporturi                       |
| 4                               | 114-6658    | Şaibe                           |
| 2                               | 155-2264    | ANSAMBLU<br>CONECTOR            |
| 2                               | 7G-7053     | MANŞON                          |
| 8                               | 8T-6974     | Şuruburi                        |

#### Camioanele pentru teren dificil 770 –777 Clasa de sub 150 de tone și Camioanele cu articulații Kituri clienți noi

#### Conținut 523-4401 Kit de cablaj

| Conținut 523-4401 Kit de cablaj |             |                 |
|---------------------------------|-------------|-----------------|
| Cantitate                       | Cod articol | Descriere       |
| 1                               | 394-0742    | Placă           |
| 1                               | 416-9115    | Grafic software |
| 1                               | 462-5010    | Kit de monitor  |

(Tabel 13, continuare)

| 1 | 468-5009 | Kit de montare<br>antenă |
|---|----------|--------------------------|
| 1 | 515-9377 | Kit de cablaj            |
| 1 | 519-5020 | Kit de cablaj            |
| 1 | 523-4400 | Kit de antenă            |

#### Conținut 462-5010 Kit de monitor

Tabel 14

| Conținut 462-5010 Kit de monitor |             |                                 |
|----------------------------------|-------------|---------------------------------|
| Cantitate                        | Cod articol | Descriere                       |
| 1                                | 459-2220    | Cutie de comandă<br>electronică |
| 1                                | 517-1039    | Grup software<br>monitor        |

#### Conținut 468-5009 Kit de montare antenă

Tabel 15

| Conținut 468 - 5009 Kit de montare antenă |             |                    |
|-------------------------------------------|-------------|--------------------|
| Cantitate                                 | Cod articol | Descriere          |
| 1                                         | 348-8145    | Suport             |
| 1                                         | 385-4503    | ANSAMBLU<br>SUPORT |
| 1                                         | 385-4505    | ANSAMBLU<br>SUPORT |
| 1                                         | 394-0745    | Ansamblu pilon     |
| 1                                         | 453-1571    | ANSAMBLU<br>SUPORT |
| 2                                         | 453-1573    | ANSAMBLU<br>PLACĂ  |
| 4                                         | 158-5052    | Semicoliere        |
| 4                                         | 3K-6060     | Contrapiulițe      |
| 4                                         | 6V-7744     | Contrapiuliţe      |
| 2                                         | 7K-4667     | Şuruburi în U      |
| 8                                         | 7X-7729     | Şaibe              |
| 4                                         | 8T-0389     | Contrapiuliţe      |
| 4                                         | 8T-4195     | Şuruburi           |
| 4                                         | 8T-4196     | Şuruburi           |
| 4                                         | 8T-4198     | Şuruburi           |
| 16                                        | 8T-4896     | Şaibe neelastice   |

#### Conținut 515-9377 Kit de cablaj

Tabel 16

| Conținut 515-9377 Kit de cablaj |             |                                 |
|---------------------------------|-------------|---------------------------------|
| Cantitate                       | Cod articol | Descriere                       |
| 17                              | 38-2093     | Chingi de cablu                 |
| 29                              | 7K-1181     | Chingi de cablu                 |
| 8                               | 196-4687    | Coliere                         |
| 2                               | 520-4349    | Cutie de comandă<br>electronică |
| 1                               | 489-4246    | Ansamblu cablaj<br>de comandă   |
| 1                               | 489-4247    | Ansamblu cablaj<br>de cabină    |
| 2                               | 505-4338    | ANSAMBLU<br>SUPORT              |
| 1                               | 515-5587    | ANSAMBLU CA-<br>BLAJ ŞASIU      |
| 16                              | 8T-8737     | Buşoane de<br>etanşare          |
| 8                               | 169-0705    | Etanşări                        |
| 4                               | 7R-7951     | Plăci                           |
| 2                               | 490-0571    | ANSAMBLU<br>CONECTOR            |
| 4                               | 8T-4138     | Şuruburi                        |
| 2                               | 490-0578    | ANSAMBLU<br>CONECTOR            |
| 8                               | 9X-8256     | Şaibe                           |
| 4                               | 492-0394    | Suporturi                       |
| 4                               | 114-6658    | Şaibe                           |
| 2                               | 155-2264    | ANSAMBLU<br>CONECTOR            |
| 2                               | 7G-7053     | MANŞON                          |
| 8                               | 8T-6974     | Şuruburi                        |

#### Conținut 519-5020 Kit de cablaj

| Conținut 519-5020 Kit de cablaj |             |                          |
|---------------------------------|-------------|--------------------------|
| Cantitate                       | Cod articol | Descriere                |
| 1                               | 419-5974    | ANSAMBLU<br>ADAPTOR      |
| 1                               | 435-9854    | Adaptor etanşare         |
| 1                               | 519-3668    | Ansamblu cablaj<br>radio |

#### Conținut 523 - 4400 Kit de antenă

Tabel 18

| Conținut 523-4400 Kit de antenă |             |                   |
|---------------------------------|-------------|-------------------|
| Cantitate                       | Cod articol | Descriere         |
| 1                               | 372-4806    | Antenă            |
| 1                               | 424-0877    | ANSAMBLU<br>CABLU |
| 1                               | 516-1632    | ANSAMBLU<br>CABLU |

#### Camioanele pentru teren dificil 770 –777 Clasa de sub 150 de tone şi Camioanele cu articulații Actualizare CMPD

#### Conținut 523 - 4404 Kit de cablaj

Tabel 19

| Conținut 523-4404 Kit de cablaj |             |                 |
|---------------------------------|-------------|-----------------|
| Cantitate                       | Cod articol | Descriere       |
| 1                               | 416-9115    | Fişier software |
| 1                               | 451-2596    | Kit de monitor  |
| 1                               | 515-9377    | Kit de cablaj   |

#### Conținut 451 - 2596 Kit de monitor

Tabel 20

| Conținut 451-2596 Kit de monitor |             |                                 |
|----------------------------------|-------------|---------------------------------|
| Cantitate                        | Cod articol | Descriere                       |
| 4                                | 7K-1181     | Chingi de cablu                 |
| 1                                | 444-7972    | Ansamblu cablaj<br>monitor      |
| 1                                | 459-2220    | Cutie de comandă<br>electronică |

#### Conținut 515-9377 Kit de cablaj

Tabel 21

| Conținut 515-9377 Kit de cablaj |             |                                 |
|---------------------------------|-------------|---------------------------------|
| Cantitate                       | Cod articol | Descriere                       |
| 17                              | 38-2093     | Chingi de cablu                 |
| 27                              | 7K-1181     | Chingi de cablu                 |
| 8                               | 196-4687    | Coliere                         |
| 2                               | 520-4349    | Cutie de comandă<br>electronică |
| 1                               | 489-4246    | Ansamblu cablaj<br>de comandă   |

(continuare)

| (Tabel 21, continuare) |          |                              |
|------------------------|----------|------------------------------|
| 1                      | 489-4247 | Ansamblu cablaj<br>de cabină |
| 2                      | 505-4338 | ANSAMBLU<br>SUPORT           |
| 1                      | 515-5587 | ANSAMBLU CA-<br>BLAJ ŞASIU   |
| 16                     | 8T-8737  | Buşoane de<br>etanşare       |
| 8                      | 169-0705 | Etanşări                     |
| 4                      | 7R-7951  | Plăci                        |
| 2                      | 490-0571 | ANSAMBLU<br>CONECTOR         |
| 12                     | 8T-4138  | Şuruburi                     |
| 2                      | 490-0578 | ANSAMBLU<br>CONECTOR         |
| 8                      | 9X-8256  | Şaibe                        |
| 4                      | 492-0394 | Suporturi                    |
| 4                      | 114-6658 | Şaibe                        |
| 2                      | 155-2264 | ANSAMBLU<br>CONECTOR         |
| 2                      | 7G-7053  | MANŞON                       |
| 8                      | 8T-6974  | Şuruburi                     |

#### Camioanele pentru teren dificil 770 –777 Clasa de sub 150 de tone şi Camioanele cu articulații Adăugare Cunoaștere proximitate

#### Conținut 523-4407 Kit de cablaj

Tabel 22

| Conținut 523-4407 Kit de cablaj |             |                 |
|---------------------------------|-------------|-----------------|
| Cantitate                       | Cod articol | Descriere       |
| 1                               | 416-9115    | Fişier software |
| 1                               | 515-9377    | Kit de cablaj   |

#### Conținut 515-9377 Kit de cablaj

| Conținut 515-9377 Kit de cablaj |             |                                 |
|---------------------------------|-------------|---------------------------------|
| Cantitate                       | Cod articol | Descriere                       |
| 17                              | 3S-2093     | Chingi de cablu                 |
| 27                              | 7K-1181     | Chingi de cablu                 |
| 8                               | 196-4687    | Coliere                         |
| 2                               | 520-4349    | Cutie de comandă<br>electronică |

(Tabel 23, continuare)

| ,  |          |                               |
|----|----------|-------------------------------|
| 1  | 489-4246 | Ansamblu cablaj<br>de comandă |
| 1  | 489-4247 | Ansamblu cablaj<br>de cabină  |
| 2  | 505-4338 | ANSAMBLU<br>SUPORT            |
| 1  | 515-5587 | ANSAMBLU CA-<br>BLAJ ŞASIU    |
| 16 | 8T-8737  | Buşoane de<br>etanşare        |
| 8  | 169-0705 | Etanşări                      |
| 4  | 7R-7951  | Plăci                         |
| 2  | 490-0571 | ANSAMBLU<br>CONECTOR          |
| 12 | 8T-4138  | Şuruburi                      |
| 2  | 490-0578 | ANSAMBLU<br>CONECTOR          |
| 8  | 9X-8256  | Şaibe                         |
| 4  | 492-0394 | Suporturi                     |
| 4  | 114-6658 | Şaibe                         |
| 2  | 155-2264 | ANSAMBLU<br>CONECTOR          |
| 2  | 7G-7053  | MANŞON                        |
| 8  | 8T-6974  | Şuruburi                      |

#### Utilaje auxiliare și echipamente de suport (Încărcătoare pe roți, Buldozere cu anvelope din cauciuc, Autogredere) Kituri clienți noi

#### Conținut 523-4402 Kit de cablaj

Tabel 24

| Conținut 523-4402 Kit de cablaj |             |                    |
|---------------------------------|-------------|--------------------|
| Cantitate                       | Cod articol | Descriere          |
| 1                               | 416-9115    | Fişier software    |
| 1                               | 426-5010    | ANSAMBLU<br>SUPORT |
| 1                               | 516-9764    | Kit de cablaj      |
| 1                               | 519-5020    | Kit de cablaj      |

#### Conținut 462-5010 Kit de monitor

Tabel 25

| Conținut 462-5010 Kit de monitor |             |           |
|----------------------------------|-------------|-----------|
| Cantitate                        | Cod articol | Descriere |

(continuare)

(Tabel 25, continuare)

| ( , , |          |                                 |
|-------|----------|---------------------------------|
| 1     | 459-2220 | Cutie de comandă<br>electronică |
| 1     | 517-1039 | Grup software<br>monitor        |

#### Conținut 516-9764 Kit de cablaj

Tabel 26

| Conținut 516-9764 Kit de cablaj |             |                                 |
|---------------------------------|-------------|---------------------------------|
| Cantitate                       | Cod articol | Descriere                       |
| 15                              | 38-2093     | Chingi de cablu                 |
| 20                              | 7K-1181     | Chingi de cablu                 |
| 4                               | 196-4687    | Coliere                         |
| 1                               | 520-4349    | Cutie de comandă<br>electronică |
| 1                               | 489-4246    | Ansamblu cablaj<br>de comandă   |
| 1                               | 489-4247    | Ansamblu cablaj<br>de cabină    |
| 1                               | 505-4338    | ANSAMBLU<br>SUPORT              |
| 8                               | 8T-8737     | Buşoane de<br>etanşare          |
| 4                               | 169-0705    | Etanşări                        |
| 1                               | 374-7467    | Capac de etanşare               |
| 2                               | 7R-7951     | Plăci                           |
| 4                               | 8T-6974     | Şuruburi                        |
| 6                               | 8T-4138     | Şuruburi                        |
| 1                               | 490-0571    | ANSAMBLU<br>CONECTOR            |
| 4                               | 9X-8256     | Şaibe                           |
| 1                               | 490-0578    | ANSAMBLU<br>CONECTOR            |
| 2                               | 492-0394    | Suporturi                       |
| 2                               | 114-6658    | Şaibe                           |
| 1                               | 155-2264    | ANSAMBLU<br>CONECTOR            |
| 2                               | 7G-7053     | MANŞON                          |

#### Conținut 519-5020 Kit de cablaj

| Conținut 519-5020 Kit de cablaj |             |                     |
|---------------------------------|-------------|---------------------|
| Cantitate                       | Cod articol | Descriere           |
| 1                               | 419-5974    | ANSAMBLU<br>ADAPTOR |

(Tabel 27, continuare)

| 1 | 435-9854 | Adaptor etanşare         |
|---|----------|--------------------------|
| 1 | 519-3668 | Ansamblu cablaj<br>radio |

#### Utilaje auxiliare și echipamente de suport (Încărcătoare pe roți, Buldozere cu anvelope din cauciuc, Autogredere) Actualizare CMPD

#### Conținut 523-4405 Kit de cablaj

Tabel 28

| Conținut 523-4405 Kit de cablaj |             |                 |
|---------------------------------|-------------|-----------------|
| Cantitate                       | Cod articol | Descriere       |
| 1                               | 416-9115    | Fişier software |
| 1                               | 451-2596    | Kit de monitor  |
| 1                               | 516-9764    | Kit de cablaj   |

#### Conținut 451 - 2596 Kit de monitor

Tabel 29

| Conținut 451 - 2596 Kit de monitor |             |                                 |
|------------------------------------|-------------|---------------------------------|
| Cantitate                          | Cod articol | Descriere                       |
| 4                                  | 7K-1181     | Chingi de cablu                 |
| 1                                  | 444-7972    | Ansamblu cablaj<br>monitor      |
| 1                                  | 459-2220    | Cutie de comandă<br>electronică |

#### Conținut 516-9764 Kit de cablaj

Tabel 30

| Conținut 516-9764 Kit de cablaj |             |                                 |
|---------------------------------|-------------|---------------------------------|
| Cantitate                       | Cod articol | Descriere                       |
| 15                              | 38-2093     | Chingi de cablu                 |
| 20                              | 7K-1181     | Chingi de cablu                 |
| 4                               | 196-4687    | Coliere                         |
| 1                               | 520-4349    | Cutie de comandă<br>electronică |
| 1                               | 489-4246    | Ansamblu cablaj<br>de comandă   |
| 1                               | 489-4247    | Ansamblu cablaj<br>de cabină    |
| 1                               | 505-4338    | ANSAMBLU<br>SUPORT              |
| 8                               | 8T-8737     | Buşoane de<br>etanşare          |

(continuare)

| 4 | 169-0705 | Etanşări             |
|---|----------|----------------------|
| 1 | 374-7467 | Capac de etanşare    |
| 2 | 7R-7951  | Plăci                |
| 4 | 8T-6974  | Şuruburi             |
| 6 | 8T-4138  | Şuruburi             |
| 1 | 490-0571 | ANSAMBLU<br>CONECTOR |
| 4 | 9X-8256  | Şaibe                |
| 1 | 490-0578 | ANSAMBLU<br>CONECTOR |
| 2 | 492-0394 | Suporturi            |
| 2 | 114-6658 | Şaibe                |
| 1 | 155-2264 | ANSAMBLU<br>CONECTOR |
| 2 | 7G-7053  | MANŞON               |

#### Utilaje auxiliare și echipamente de suport (Încărcătoare pe roți, Buldozere cu anvelope din cauciuc, Autogredere) Adăugare Cunoaștere proximitate

#### Conținut 523-4408 Kit de cablaj

Tabel 31

(Tabel 30, continuare)

| Conținut 523-4408 Kit de cablaj |             |                 |
|---------------------------------|-------------|-----------------|
| Cantitate                       | Cod articol | Descriere       |
| 1                               | 416-9115    | Fişier software |
| 1                               | 516-9764    | Kit de cablaj   |

#### Conținut 516-9764 Kit de cablaj

Tabel 32

| Conținut 516-9764 Kit de cablaj |             |                                 |
|---------------------------------|-------------|---------------------------------|
| Cantitate                       | Cod articol | Descriere                       |
| 15                              | 38-2093     | Chingi de cablu                 |
| 20                              | 7K-1181     | Chingi de cablu                 |
| 4                               | 196-4687    | Coliere                         |
| 1                               | 520-4349    | Cutie de comandă<br>electronică |
| 1                               | 489-4246    | Ansamblu cablaj<br>de comandă   |
| 1                               | 489-4247    | Ansamblu cablaj<br>de cabină    |
| 1                               | 505-4338    | ANSAMBLU<br>SUPORT              |

(continuare)

(Tabel 32, continuare)

| 8 | 8T-8737  | Buşoane de<br>etanşare |
|---|----------|------------------------|
| 4 | 169-0705 | Etanşări               |
| 1 | 374-7467 | Capac de etanşare      |
| 2 | 7R-7951  | Plăci                  |
| 4 | 8T-6974  | Şuruburi               |
| 6 | 8T-4138  | Şuruburi               |
| 1 | 490-0571 | ANSAMBLU<br>CONECTOR   |
| 4 | 9X-8256  | Şaibe                  |
| 1 | 490-0578 | ANSAMBLU<br>CONECTOR   |
| 2 | 492-0394 | Suporturi              |
| 2 | 114-6658 | Şaibe                  |
| 1 | 155-2264 | ANSAMBLU<br>CONECTOR   |
| 2 | 7G-7053  | MANŞON                 |

#### Vehicule uşoare

#### Conținut 523 - 4398 Kit de cablaj

Tabel 33

| Conținut 523-4398 Kit de cablaj |             |                                  |
|---------------------------------|-------------|----------------------------------|
| Cantitate                       | Cod articol | Descriere                        |
| 1                               | 7K-1181     | Chingă cablu                     |
| 1                               | 416-9115    | Fişier software                  |
| 1                               | 451-3759    | Kit de montare<br>afişaj         |
| 1                               | 462-5010    | Kit de monitor                   |
| 1                               | 518-1142    | Ansamblu cablaj<br>de alimentare |
| 1                               | 511-2366    | Kit de cablaj                    |

#### Conținut 451 - 3759 Kit de montare afişaj

Tabel 34

| Conținut 451-3759 Kit de montare afişaj |             |                    |
|-----------------------------------------|-------------|--------------------|
| Cantitate                               | Cod articol | Descriere          |
| 1                                       | 329-2679    | Colier             |
| 2                                       | 329-2680    | Baze               |
| 1                                       | 329-2682    | ANSAMBLU<br>SUPORT |
| 1                                       | 450-0297    | ANSAMBLU<br>SUPORT |

(continuare)

(Tabel 34, continuare)

| 4 | 114-6658 | Şaibe            |
|---|----------|------------------|
| 2 | 50-7261  | Piuliţe          |
| 4 | 6V-5683  | Şuruburi         |
| 2 | 8T-4189  | Şuruburi         |
| 4 | 8T-4224  | Şaibe neelastice |
| 8 | 8T-4753  | Şuruburi         |

#### Conținut 511-2366 Kit de cablaj

Tabel 35

| Conținut 511-2366 Kit de cablaj |             |                                 |
|---------------------------------|-------------|---------------------------------|
| Cantitate                       | Cod articol | Descriere                       |
| 8                               | 8T-8737     | Buşoane de<br>etanşare          |
| 4                               | 169-0705    | Etanşări                        |
| 1                               | 419-5974    | ANSAMBLU<br>ADAPTOR             |
| 1                               | 462-5010    | Kit de monitor                  |
| 1                               | 490-0571    | ANSAMBLU<br>CONECTOR            |
| 1                               | 490-0578    | ANSAMBLU<br>CONECTOR            |
| 2                               | 492-0394    | Suporturi                       |
| 1                               | 505-4338    | ANSAMBLU<br>SUPORT              |
| 1                               | 509-8032    | Ansamblu cablaj<br>de comandă   |
| 1                               | 520-4349    | Cutie de comandă<br>electronică |
| 1                               | 155-2264    | ANSAMBLU<br>CONECTOR            |
| 1                               | 3E-3370     | Ansamblu priză<br>conector      |
| 6                               | 8T-4138     | Şuruburi                        |
| 2                               | 9X-8256     | Şaibe                           |

## Kituri clienți noi utilaj rotativ

#### Piese necesare pentru Rotativ Opţiunea 1

| Piese necesare pentru Rotativ Opţiunea 1 |             |               |
|------------------------------------------|-------------|---------------|
| Cantitate                                | Cod articol | Descriere     |
| 1                                        | 523-4409    | Kit de cablaj |

#### Conținut 523-4409 Kit de cablaj

Tabel 37

| Conținut 523-4409 Kit de cablaj |             |                              |
|---------------------------------|-------------|------------------------------|
| Cantitate                       | Cod articol | Descriere                    |
| 1                               | 416-9115    | Fişier software              |
| 1                               | 451-3759    | Kit de montare<br>afişaj     |
| 1                               | 462-5010    | Kit de monitor               |
| 1                               | 519-5020    | Kit de cablaj                |
| 2                               | 564-2412    | Antenă și grup de<br>montare |
| 1                               | 565-0750    | Kit de cablaj                |

#### Conținut 451 - 3759 Kit de montare afişaj

Tabel 38

| Conținut 451 - 3759 Kit de montare afişaj |             |                    |
|-------------------------------------------|-------------|--------------------|
| Cantitate                                 | Cod articol | Descriere          |
| 1                                         | 329-2679    | Colier             |
| 2                                         | 329-2680    | Baze               |
| 1                                         | 329-2682    | ANSAMBLU<br>SUPORT |
| 1                                         | 450-0297    | ANSAMBLU<br>SUPORT |
| 4                                         | 114-6658    | Şaibe              |
| 2                                         | 50-7261     | Piuliţe            |
| 4                                         | 6V-5683     | Şuruburi           |
| 2                                         | 8T-4189     | Şuruburi           |
| 4                                         | 8T-4224     | Şaibe neelastice   |
| 8                                         | 8T-4753     | Şuruburi           |

#### Conținut 564-2412 Antenă și grup de montare

Tabel 39

| Conținut 564-2412 Antenă și grup de montare |             |                    |
|---------------------------------------------|-------------|--------------------|
| Cantitate                                   | Cod articol | Descriere          |
| 1                                           | 178-8510    | Placă sudată       |
| 2                                           | 196-4687    | Coliere            |
| 1                                           | 372-4806    | Antenă             |
| 1                                           | 516-1632    | ANSAMBLU<br>CABLU  |
| 1                                           | 559-0333    | ANSAMBLU<br>SUPORT |
| 2                                           | 8T-3844     | Şuruburi           |

#### Conținut 565-0750 Kit de cablaj

Tabel 40

| Conținut 565-0750 Kit de cablaj |             |                                 |
|---------------------------------|-------------|---------------------------------|
| Cantitate                       | Cod articol | Descriere                       |
| 18                              | 38-2093     | Chingi de cablu                 |
| 36                              | 7K-1181     | Chingi de cablu                 |
| 8                               | 196-4687    | Coliere                         |
| 2                               | 520-4349    | Cutie de comandă<br>electronică |
| 1                               | 489-4246    | Ansamblu cablaj<br>de comandă   |
| 1                               | 489-4247    | Ansamblu cablaj<br>de cabină    |
| 2                               | 505-4338    | ANSAMBLU<br>SUPORT              |
| 16                              | 8T-8737     | Buşoane de<br>etanşare          |
| 4                               | 114-6658    | Şaibe                           |
| 2                               | 115-2264    | Ansamblu cadru                  |
| 4                               | 7R-7951     | Plăci                           |
| 4                               | 490-0590    | Capace de priză                 |
| 4                               | 8T-4138     | Şuruburi                        |
| 4                               | 492-0394    | Magneţi                         |
| 8                               | 9X-8256     | Şaibe                           |
| 2                               | 539-0985    | Plăci                           |
| 1                               | 565-5135    | Cablaj                          |
| 8                               | 6V-8490     | Şuruburi                        |
| 2                               | 7G-7053     | MANŞON                          |
| 8                               | 8T-6974     | Şuruburi                        |

#### Piese necesare pentru Rotativ Opţiunea 2

| Piese necesare pentru Rotativ Opţiunea 2 |             |                                   |
|------------------------------------------|-------------|-----------------------------------|
| Cantitate                                | Cod articol | Descriere                         |
| 1                                        | 371-7044    | Grup electronic de<br>comunicații |
| 1                                        | 367-3253    | Cablaj                            |
| 1                                        | 523-4409    | Kit de cablaj                     |
| 2                                        | 419-5974    | ANSAMBLU<br>ADAPTOR               |
| 2                                        | 382-0995    | Ansamblu cablu de comunicare      |

#### Conținut 523-4409 Kit de cablaj

Tabel 42

| Conținut 523-4409 Kit de cablaj |             |                          |
|---------------------------------|-------------|--------------------------|
| Cantitate                       | Cod articol | Descriere                |
| 1                               | 416-9115    | Fişier software          |
| 1                               | 451-3759    | Kit de montare<br>afişaj |
| 1                               | 462-5010    | Kit de monitor           |
| 1                               | 519-5020    | Kit de cablaj            |
| 2                               | 562-2412    | Suport                   |
| 1                               | 565-0750    | Kit de cablaj            |

Conținut 451 - 3759 Kit de montare afişaj

Tabel 43

| Conținut 451-3759 Kit de montare afişaj |             |                    |
|-----------------------------------------|-------------|--------------------|
| Cantitate                               | Cod articol | Descriere          |
| 1                                       | 329-2679    | Colier             |
| 2                                       | 329-2680    | Baze               |
| 1                                       | 329-2682    | ANSAMBLU<br>SUPORT |
| 1                                       | 450-0297    | ANSAMBLU<br>SUPORT |
| 4                                       | 114-6658    | Şaibe              |
| 2                                       | 50-7261     | Piulițe            |
| 4                                       | 6V-5683     | Şuruburi           |
| 2                                       | 8T-4189     | Şuruburi           |
| 4                                       | 8T-4224     | Şaibe neelastice   |
| 8                                       | 8T-4753     | Şuruburi           |

#### Conținut 565-0750 Kit de cablaj

Tabel 44

| Conținut 565-0750 Kit de cablaj |             |                                 |
|---------------------------------|-------------|---------------------------------|
| Cantitate                       | Cod articol | Descriere                       |
| 18                              | 38-2093     | Chingi de cablu                 |
| 36                              | 7K-1181     | Chingi de cablu                 |
| 8                               | 196-4687    | Coliere                         |
| 2                               | 520-4349    | Cutie de comandă<br>electronică |
| 1                               | 489-4246    | Ansamblu cablaj<br>de comandă   |
| 1                               | 489-4247    | Ansamblu cablaj<br>de cabină    |

(continuare)

| 2  | 505-4338 | ANSAMBLU<br>SUPORT     |
|----|----------|------------------------|
| 16 | 8T-8737  | Buşoane de<br>etanşare |
| 4  | 114-6658 | Şaibe                  |
| 2  | 115-2264 | ANSAMBLU<br>CADRU      |
| 4  | 7R-7951  | Plăci                  |
| 4  | 490-0590 | ANSAMBLU<br>PRIZĂ      |
| 4  | 8T-4138  | Şuruburi               |
| 4  | 492-0394 | Magneţi                |
| 8  | 9X-8256  | Şaibe                  |
| 2  | 539-0985 | Plăci                  |
| 1  | 565-5135 | Cablaj                 |
| 8  | 6V-8490  | Şuruburi               |
| 2  | 7G-7053  | MANŞON                 |
| 8  | 8T-6974  | Şuruburi               |

(Tabel 44, continuare)

# Componentele sistemului şi diagramă

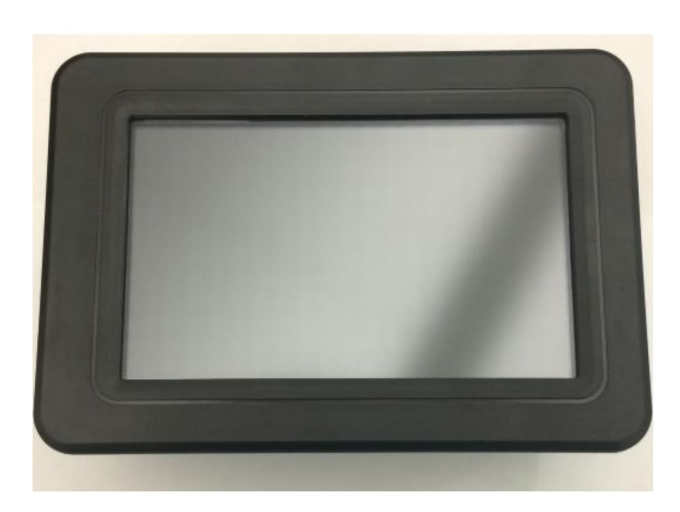

llustraţia 1 Afişaj G407

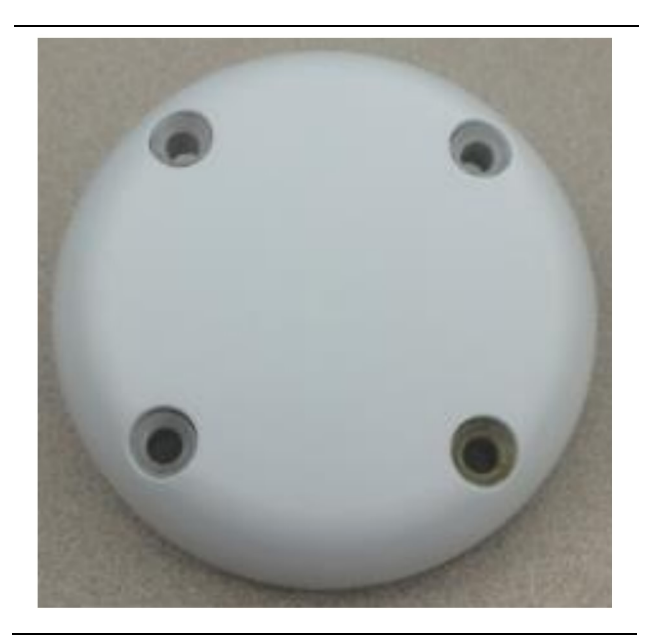

llustrația 2 Antenă GPS

g06148306

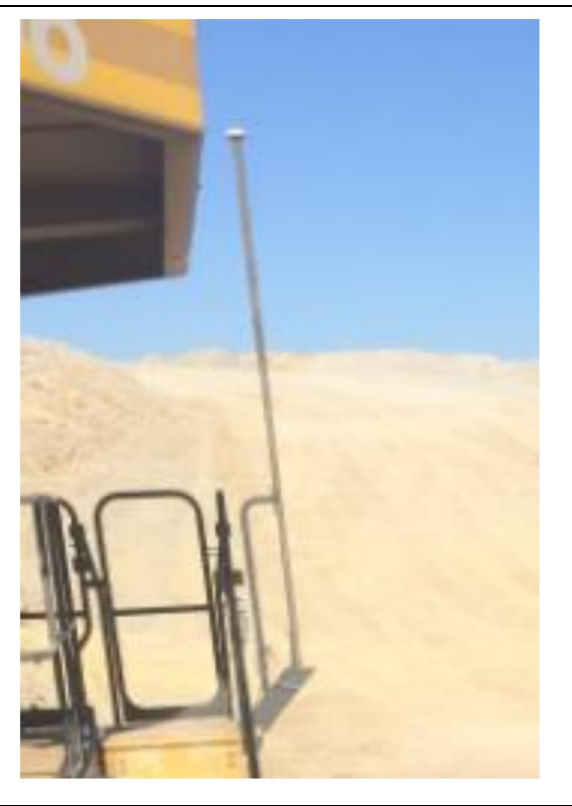

llustrația 3 Pilon GPS

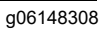

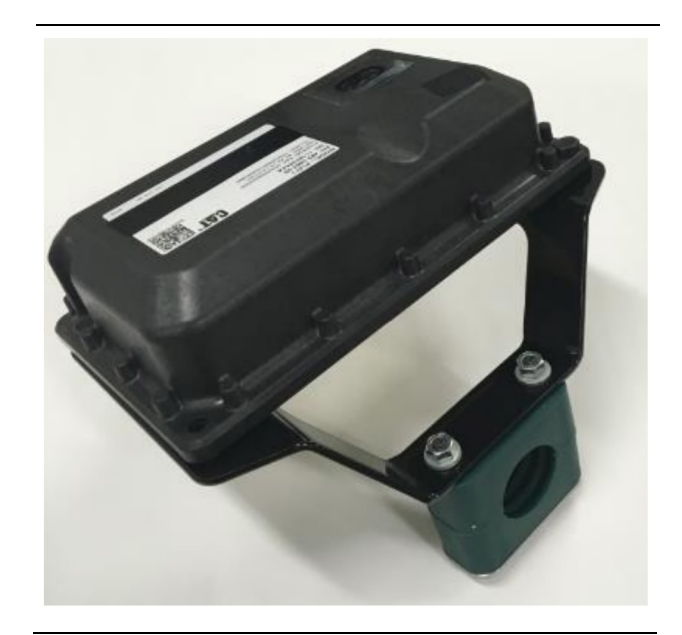

llustraţia 4 Modul PL671

g06148310

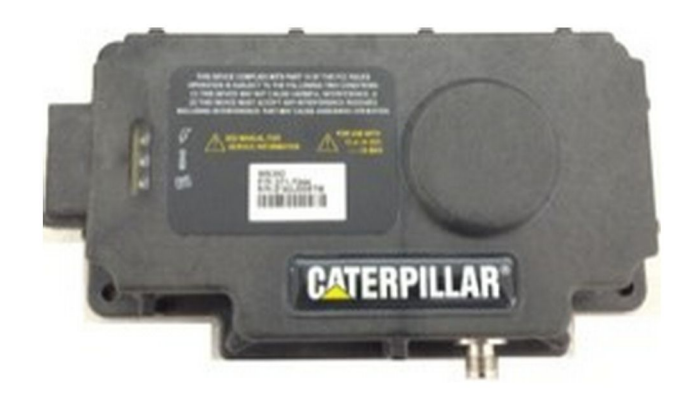

Ilustraţia 5

MS352 opţional.

g06367295

**Notă:** Consultați Funcționarea sistemelor, Cat Detect și configurația de la bord pentru Cat MineStar System pentru Receptorul de satelit MS352 UENR4696 pentru configurația MS352.

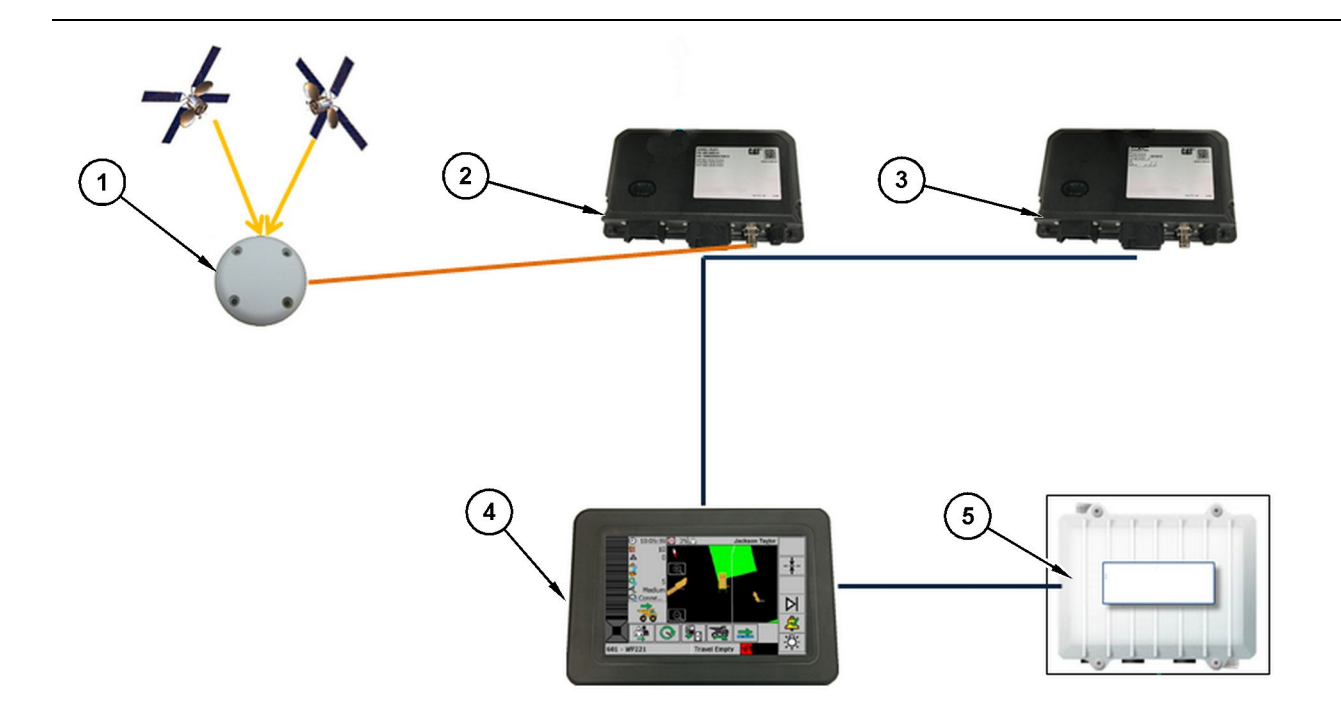

Ilustraţia 6

Sistem autonom de cunoaștere a proximității

(1) Antenă (2) PL671 (3) PL671 (4) Afişaj MineStar

(5) Radio Wi-Fi (opţional)

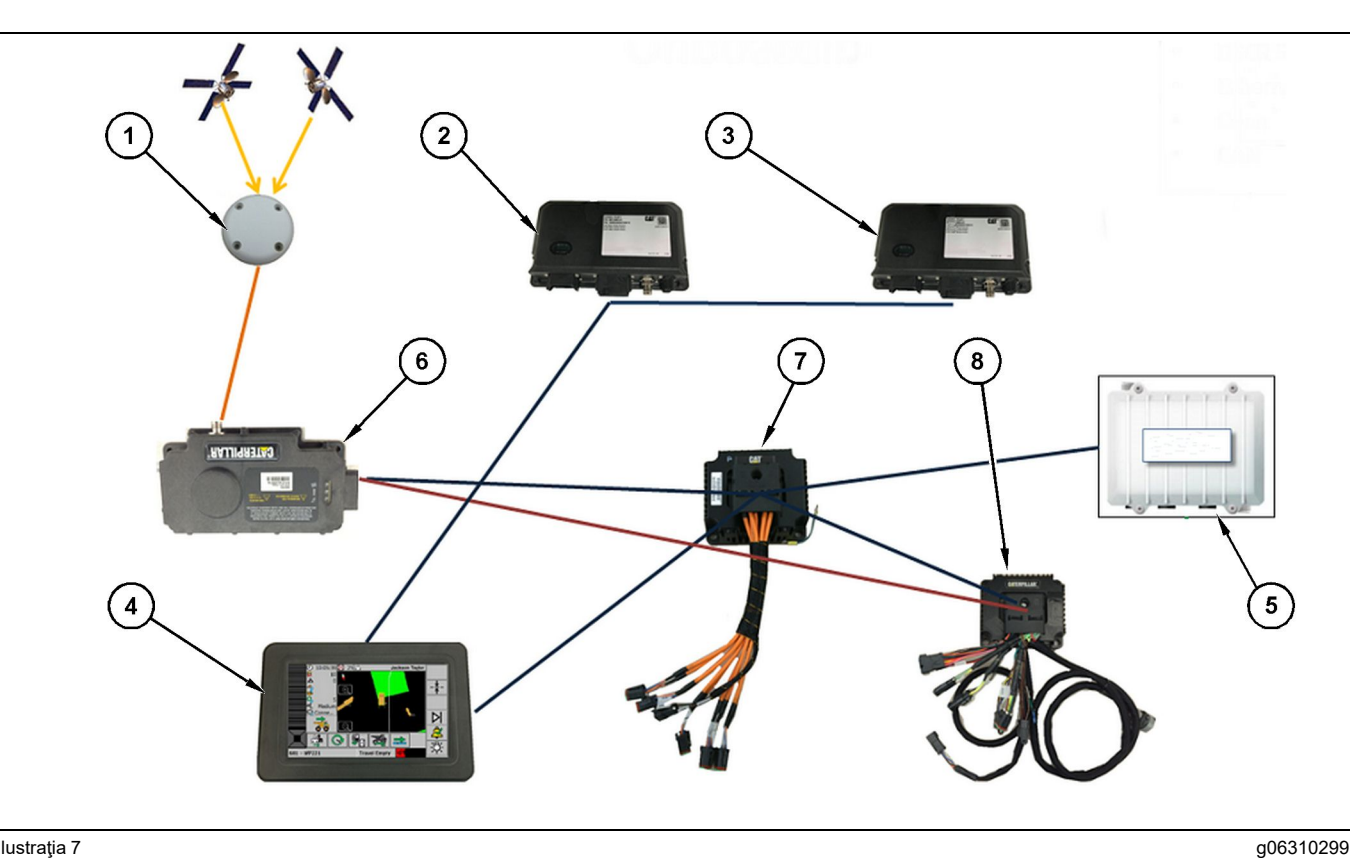

#### llustrația 7

Sistemul de cunoaștere a proximității integrat cu Flotă

(1) Antenă (2) PL671 (3) PL671

(4) Afişaj Minestar F10 (5) Radio Wi-Fi (6) Receptor GPS

(7) Comutator negestionat de reţea(8) Modul de interfaţă Sănătate

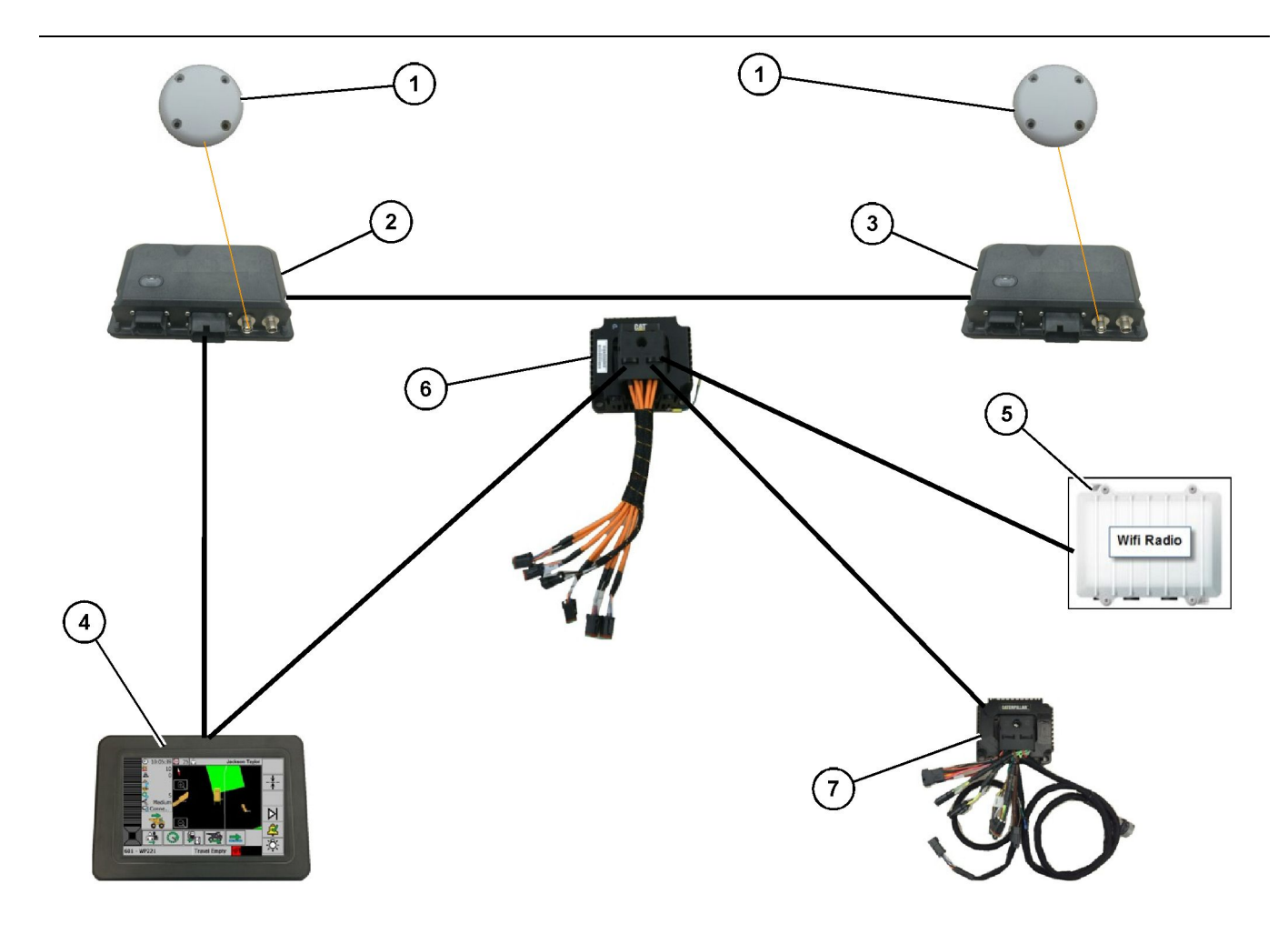

#### llustraţia 8

Sistem rotativ Cunoașterea proximității integrat cu Flotă Opțiunea 1

- (1) Antenă GPS(2) PL671 secundar(3) Principal PL671

- (4) Afişaj Minestar G407(5) Radio pe amplasament(6) Modul de interfaţă Sănătate
- (7) Comutator negestionat de rețea

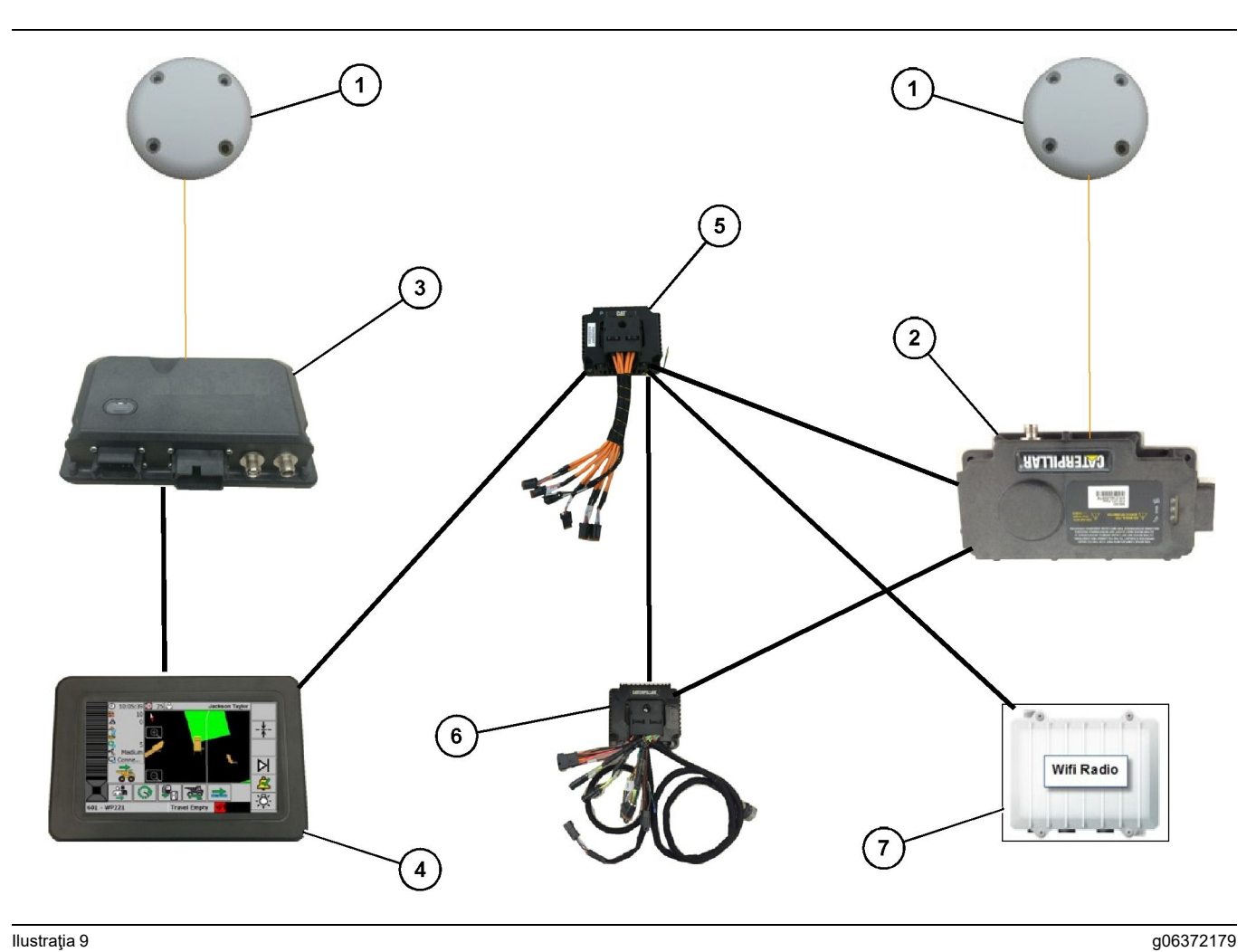

#### llustraţia 9

Sistem rotativ Cunoașterea proximității integrat cu Flotă Opțiunea 2

(1) Antenă GPS (2) MS352 (3) PL671

- (4) Afişaj Minestar G407(5) Comutator negestionat de reţea(6) Modul de interfaţă Sănătate

(7) Radio pe amplasament

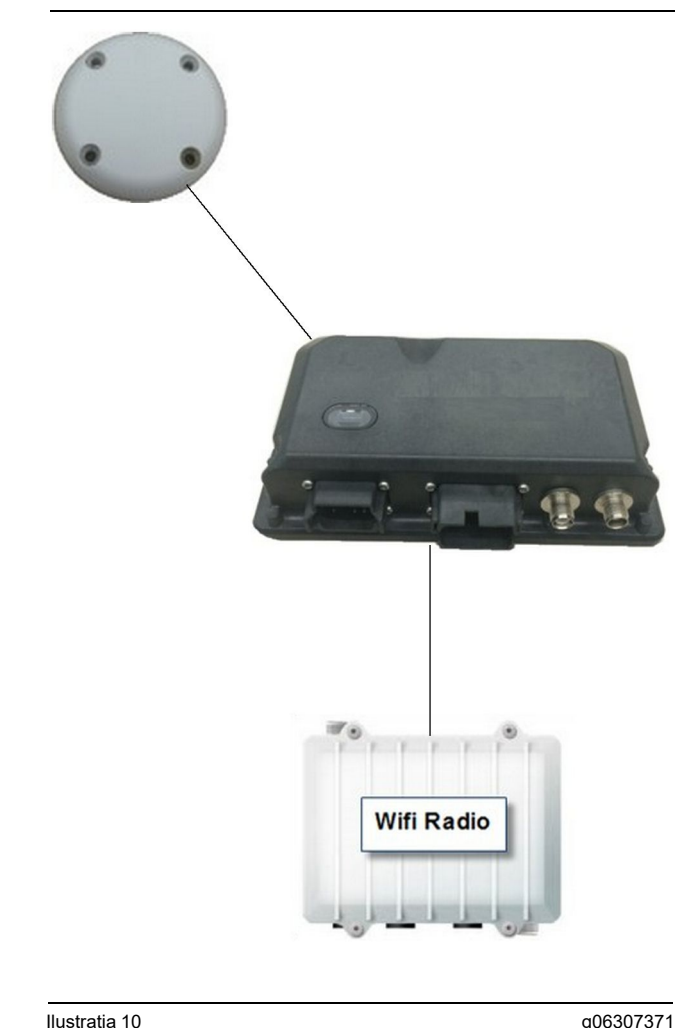

#### Ilustratia 10

Sistem girofar Sistem de cunoaștere a proximității .

(1) Antenă (2) PL671

(3) Radio Wi-Fi (optional)

# Îndrumări generale de instalare

Acest sistem poate fi instalat la bord în mod autonom sau integrat într-o instalație Minestar existentă. Consultați figura 6 și figura 7.

#### Identificarea locației de montare

Identificați locația, pentru monta modulul PL671:

Pentru Camioane mari, precum Camioane mari pentru minerit, Camioane pentru teren dificil și Camioanele articulate, vor fi necesare două module. Modulele trebuie montate pe părți opuse ale camionului, cel putin 30.48 cm (12 inch) deasupra suprafeței de mers și în spatele oglinzilor laterale. După instalare și configurare, acoperirea modulelor trebuie verificată și documentată.

Notă: În cazul în care pe puntea cabinei se află o mare cantitate de scurgeri de roci sau resturi, așezați unitatea PL671 în fața oglinzilor, pentru a reduce posibila deteriorare.

Pentru echipamentele de suport, precum Autogredere, Buldozere cu anvelope din cauciuc, Tractoare cu senile, Încărcătoare pe roți și pentru alte utilaje de tip construcții, va fi necesar un modul. Modulul trebuie montat pe o bară de mână sau punctul înalt al utilajului. După instalare și configurare, acoperirea modulului trebuie verificată și documentată.

Evitați montarea PL671 acolo unde acesta va:

- Interfera cu accesibilitatea utilajului
- Obstrucționa vederea operatorului
- Fi supus loviturilor continue cu roci sau cu resturi
- Fi lipsit de vizibilitate completă asupra cerului, atunci când este montat pe orizontală

#### Orientarea montării

#### Montare pe verticală

Atunci când este montat ca sistem PL671 dual cu ajutorul unei antene exterioare, modulele trebuie montate pe verticală, cu conectorii cu fața în jos.

Exemple de situații când se montează pe verticală, folosind o antenă exterioară:

- Instalarea pe un Camion mare pentru minerit
- Instalarea pe un Camion pentru teren dificil
- Instalarea pe un Camion articulat

#### Montarea pe orizontală

Atunci când se montează ca sistem unic, modulul trebuie montat pe orizontală, pentru a permite ca antena interioară să aibă vizibilitate asupra cerului.

Exemple de situații când se montează pe orizontală cu ajutorul antenei interioare într-o singură configurare:

- Încărcătoare pe roți
- Autogredere
- Buldozere cu anvelope din cauciuc
- Tractoarele cu şenile
- Vehicule uşoare

#### Instalarea PL671 Sistem

Instalarea sistemului PL671 pe un utilaj necesită următorii pași:

Instalarea afişajului – Această secțiune acoperă instalarea afişajului şi montarea afişajului.

Asamblarea componentelor de suport și montarea suportului – Această secțiune acoperă asamblarea și instalarea modulului PL671 și ale suportului asociat.

**Instalarea cablajelor** – Trei secțiuni enumeră instalarea cablajului primar, secundar și al afișajului și conexiunea de alimentare a sistemului. Instalarea fiecărui utilaj va necesita cablajele principal și al afișajului. Cel secundar va fi instalat numai pe instalații PL671 duble.

#### Instalarea afişajului

#### Montarea afişajului

459-2220 Cutia de comandă electronică poate fi montată pe suporturi diferite, pentru diferite aplicații specifice utilajului și universale.

# Camion mare pentru minerit 462-2978 Kit de montare afişaj Montare pe soclu

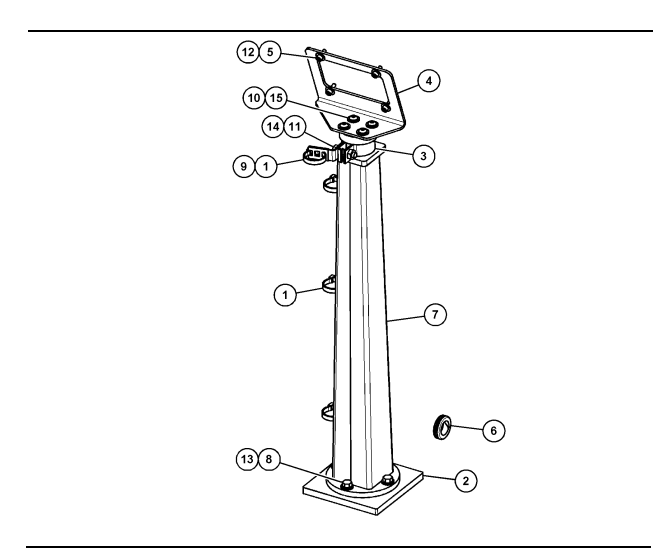

Ilustrația 11

(1) 7K-1181 Chingă cablu
 (2) 167-8748 Placă
 (3) 352-4694 Suport
 (4) 444-7077 Placă
 (5) 114-6658 Şaibă
 (6) 2D-0388 Manşon
 (7) 348-2.163 Ansamblu soclu
 (8) 3Y-8100 Şurub
 (9) 4P-7429 Clemă
 (10) 5P-4116 Şaibă neelastică
 (11) 5S-7382 Şurub
 (12) 6V-5683 Şurub
 (13) 8T-4121 Şaibă neelastică
 (14) 8T-4896 Şaibă neelastică
 (15) 9X-2044 Şurub

Camion mare pentru minerit 450-5309 Kit de montare afişaj Montare în poziție suspendată

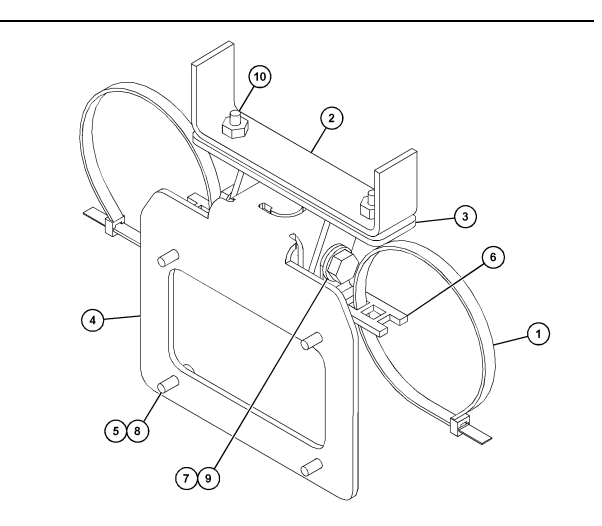

g06024631

Ilustraţia 12

(1) 7K-1181 Chingă cablu
(2) 253-9507 Ansamblu suport
(3) 6V-9.632 Piuliţă sudată
(4) 398-1744 Ansamblu suport
(5) 114-6658 Şaibă
(6) 132-5789 Clemă
(7) 6V-4248 Şurub
(8) 6V-5683 Şurub
(9) 8T-4121 Şaibă neelastică
(10) 9X-2045 Şurub

#### Camion mare pentru minerit 450-5306 Kit de montare afișaj Serie Seria F Montare în poziție suspendată

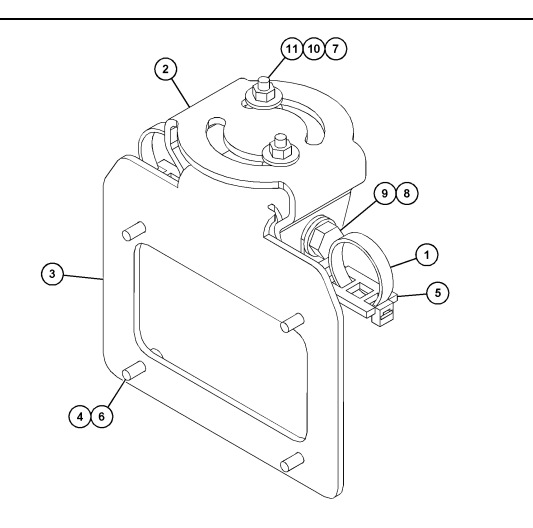

#### Ilustrația 13

- (1) 7K-1181 Chingă cablu
- (2) 362-1249 Suport (3) 398-1744 Ansamblu suport
- (4) 114-6658 Şaibă
  (5) 132-5789 Clemă

- (6) 6V-5683 Şurub
  (7) 6V-8225 Piuliţă
  (8) 8T-4121 Şaibă neelastică
- (9) 8T-4136 Şurub (10) 9X-2038 Şaibă (11) 9X-2045 Şurub

#### Camion mare pentru minerit 450-5307 Kit de montare afișaj Serie Seria F Montare pe suport

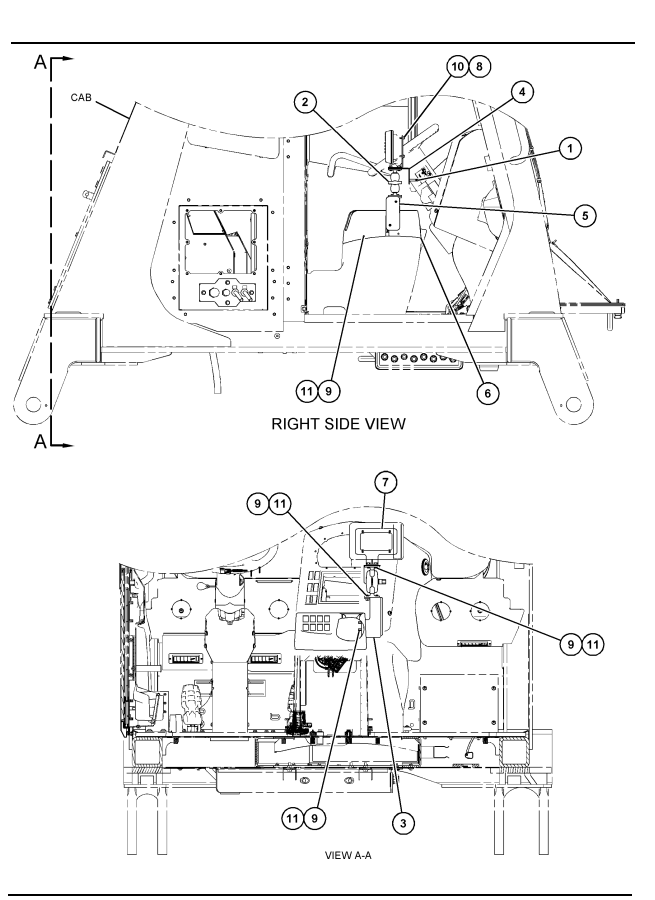

#### Ilustrația 14

g06025825

- (1) 7K-1181 Chingă cablu (2) 261-3222 Grup de montare a afişajului (3) 426-5346 Ansamblu suport (4) 433-4905 Suport

- (5) 433-4915 Capac (6) 439-6917 Capac
- (7) 444-7076 Ansamblu suport
- (8) 114-6658 Şaibă (9) 166-3777 Şurub
- (10) 6V-5683 Şurub (11) 9X-8256 Şaibă

# Camion mare pentru minerit 450-5310 Kit de montare afişaj Montare pe consolă anterioară

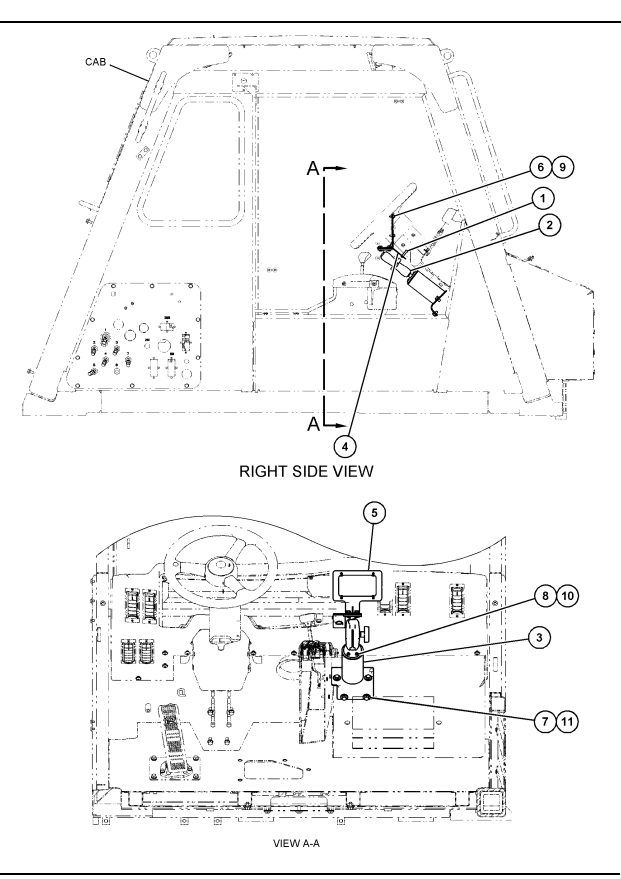

g06024808

llustrația 15

- (1) 7K-1181 Chingă cablu (2) 300-3582 Grup de suporturi de montare (3) 426-4883 Montare (4) 434-6219 Suport (5) 444-7076 Ansamblu suport (6) 114-6658 Şaibă (7) 0T-0102 Şurub (8) 335-4416 Şurub (9) 6V-5683 Şurub (10) 8T-0328 Şaibă neelastică (11) 9N-0869 Şaibă neelastică

#### Camion mic pentru teren dificil 450-5305 Kit de montare afişaj Montare în poziție suspendată

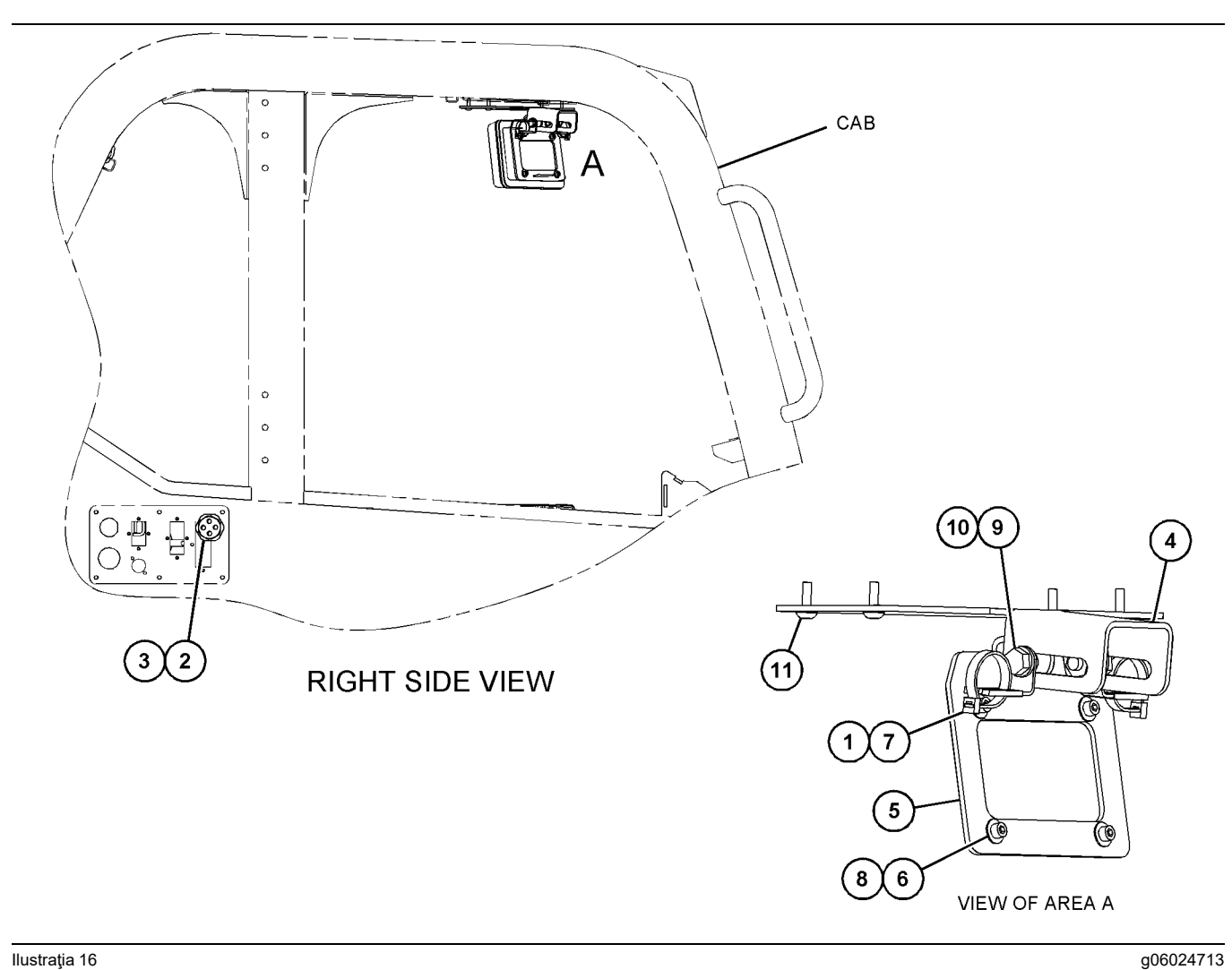

llustrația 16

- (1) 7K-1181 Chingă cablu
  (2) 315-5391 Piuliţă
  (3) 348-9226 Ansamblu manşon
  (4) 360-0168 Suport

(5) 398-1744 Ansamblu suport (6) 114-6658 Şaibă (7) 132-5789 Clemă (8) 6V-5683 Şurub

(9) 8T-4121 Şaibă neelastică (10) 8T-4136 Şurub (11) 9X-2045 Şurub

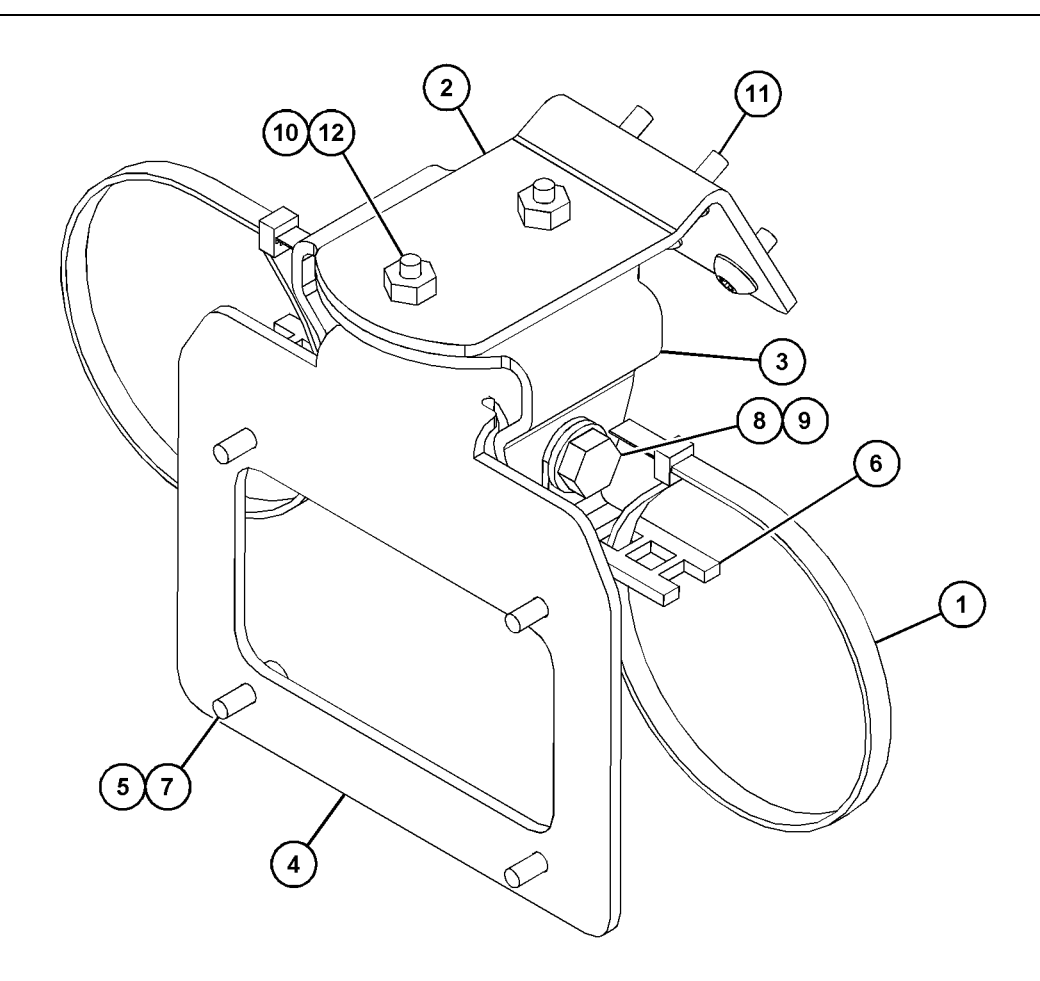

| Ilustrati | a 17 |
|-----------|------|
| แนจแลน    | an   |

| (1) 7K-1181 Chingă cablu | (5) 114-6658 | (9) 8T-4136  |
|--------------------------|--------------|--------------|
| (2) 361-2255             | (6) 132-5789 | (10) 9X-2038 |
| (3) 362-1249             | (7) 6V-5683  | (11) 9X-2043 |
| (4) 398-1744             | (8) 8T-4121  | (12) 9X-2045 |

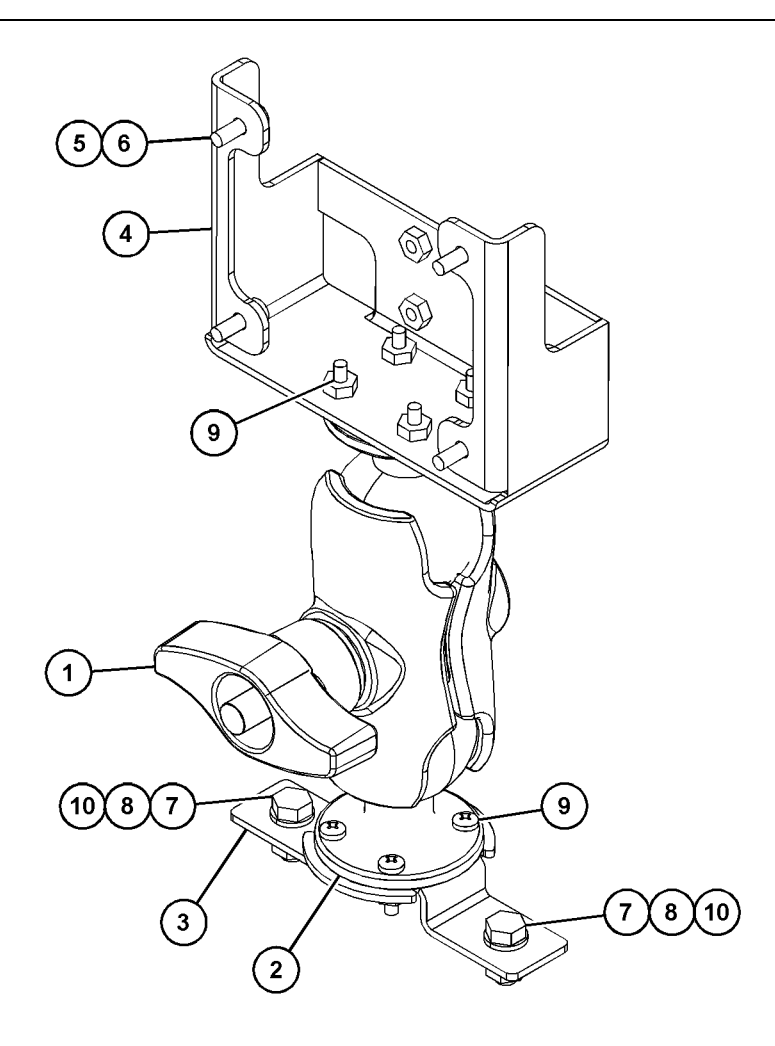

(5) 114-6658 (6) 6V-5683 (7) 8T-4189 (8) 8T-4224

Ilustrația 18

| (1) 329-2679 |  |
|--------------|--|
| (2) 329-2680 |  |
| (3) 329-2682 |  |
| (4) 450-0297 |  |

(9) 8T-4753 (10) 5C-7261

# Asamblarea componentelor de suport şi montarea suportului

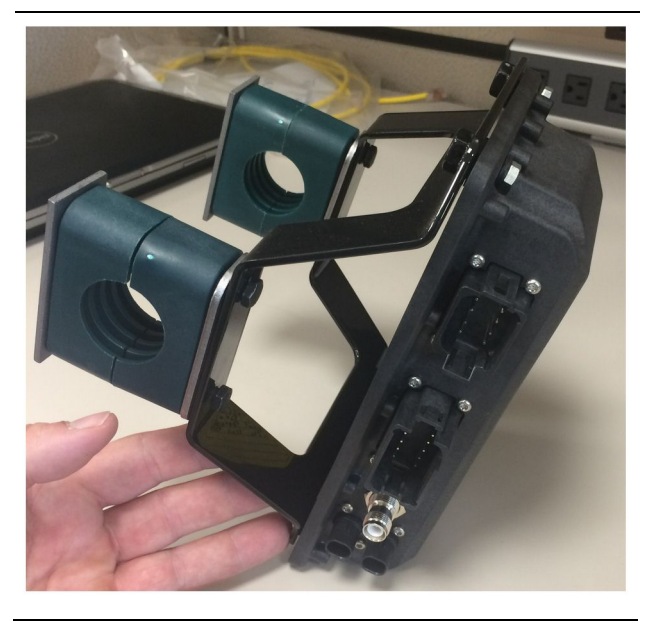

Ilustrația 19

g06217950

1. Montaţi cutia de comandă electronică 520-4349 pe ansamblul suport 505-4338, folosind patru şuruburi 8T-4138 şi patru piuliţe 9X-8256.

**Notă:** Repetați acest pas în instalarea unui sistem PL671 dual.

- Montaţi ansamblul de la Pasul 1 de montarea selectată anterior. Utilizaţi patru cleme 196-4.687. Montaţi două cleme în jurul locaţie de montare, introduceţi două Şuruburi 8T-6974 printr-o placă 7R-7951 şi înşurubaţi şuruburile în ansamblul suport 505-4.338.
- **3.** Repetați pentru al doilea set de cleme, folosind clemele 341 3624 dintre cele două Şuruburi 8T 6974 și placa 7R 7951, pentru a permite fixarea cablajului.

#### Instalarea și conectarea cablajului PL671

Sistemul PL671 pentru utilaje poate utiliza următoarele cablaje:

- 489-4246 Ansamblu cablaj de comandă (Cablaj PL671 principal)
- 515-4737 ANSAMBLU CABLAJ ŞASIU (Cablaj PL671 secundar)
- 489-4247 Ansamblu cablaj de cabină (Afişaj la cablajul PL671)
- 519-3668 Ansamblu cablaj radio (Alimentare şi cablaj Radio)

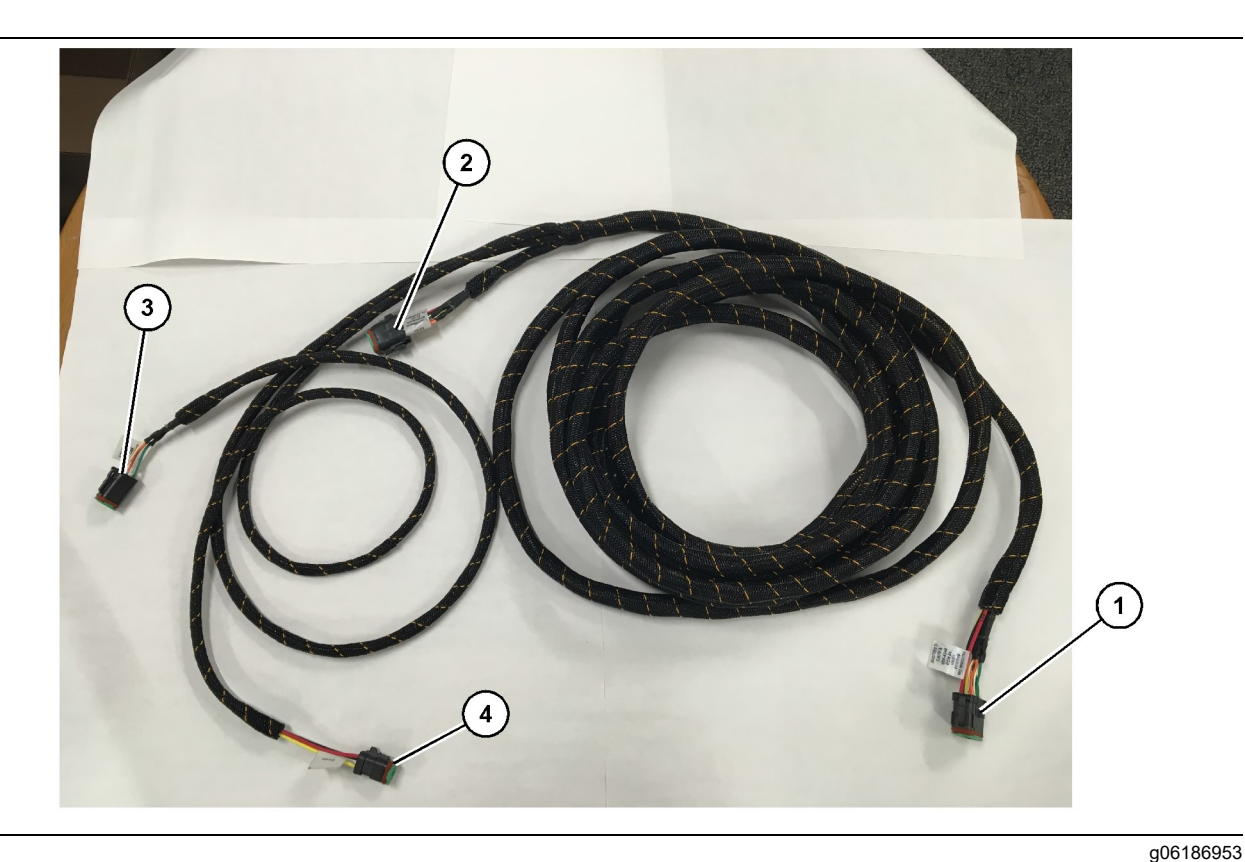

#### Ilustraţia 20

- 489-4246 Ansamblu cablaj de comandă
- (1) Conexiune PL671
- (2) Conexiune cablaj PL671 secundar
- (3) Conexiune Ethernet la cablajul afişajului
- Conectați conectorul cu 12 pini "CV-C16" la modulul PL671.
- Fixaţi cablaj de clema scării, folosind o Chingă Cablu 7K - 1181, care permite cel puţin 100 mm (3.94 inch) de eliberare a tensiunii în vederea efectuării de service.
- Direcţionaţi capătul opus al cablajului către cabină şi către interfaţa cu conexiunea şasiului. Urmaţi instrucţiunile de dispunere a cablajului şi cele mai bune practici atunci când direcţionaţi cablajele.
- 4. Treceţi conectorii "CV-C3" cu trei pini şi conectorii "CV-C1" cu şase pini prin compartimentul de componente electronice al utilajului. Conexiunile la cablajul afişajului vor fi efectuate în această zonă.
- Conectorul "CV-C2" cu opt pini poate fi direcţionat în compartimentul de componente electronice sau lăsat la şasiu, pentru conexiune cu cablajul secundar.
- 6. După dispunerea cablajului, fixaţi-l cu ajutorul chingilor cablu 7K-1181 furnizate. Urmaţi instrucţiunile de dispunere a cablajului şi cele mai bune practici atunci când direcţionaţi cablajele.

(4) Conexiune alimentare de la cablajul afişajului

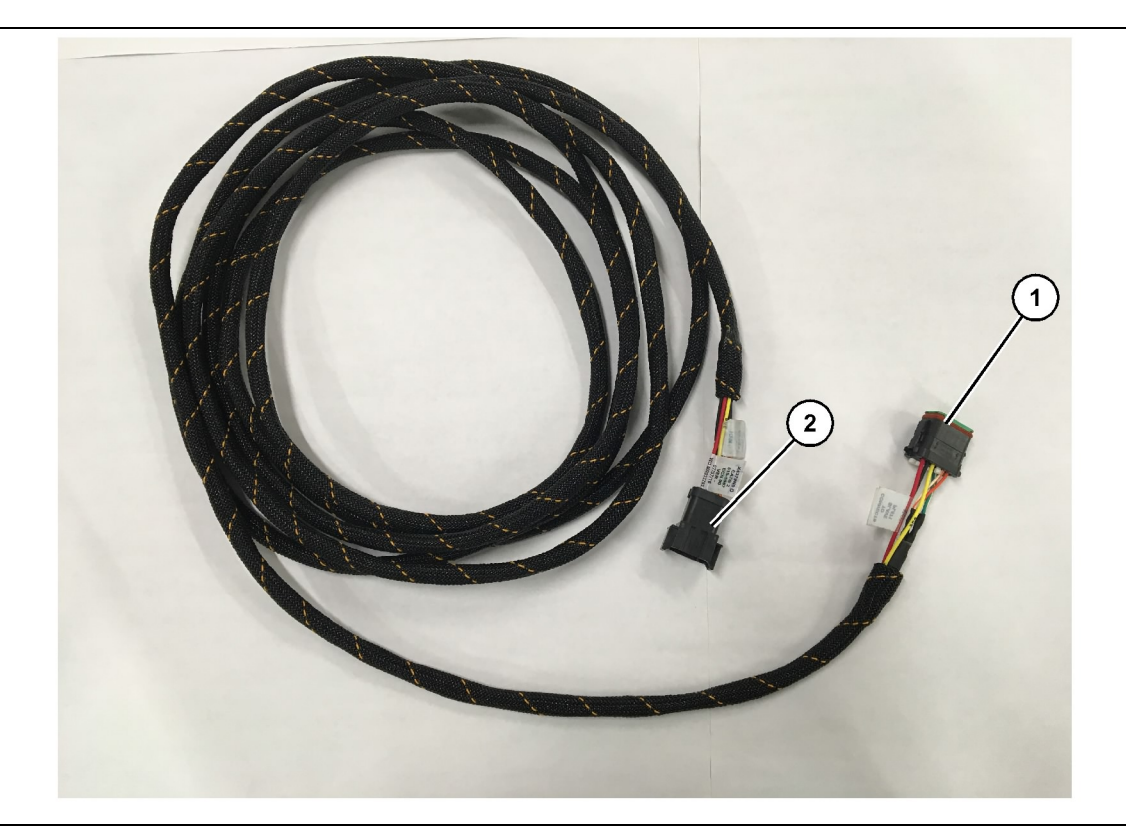

#### Ilustrația 21

515-4737 Ansamblu cablaj secundar

(1) Conexiune PL671

(2) Conexiune cablaj PL671 principal

- 1. Conectați conectorul cu 12 pini "AC-C2" la modulul PL671.
- Fixaţi cablajul de clema scării, folosind o chingă cablu7K-1181. Aşteptaţi cel puţin 100 mm (3.94 inch) de eliberare a tensiunii, în vederea efectuării de service.
- Direcţionaţi capătul opus al cablajului către cabină şi către interfaţa cu conexiunea şasiului. Urmaţi instrucţiunile de dispunere a cablajului şi cele mai bune practici atunci când direcţionaţi cablajele.
- 4. Conectorul "AC-C1" cu opt pini poate fi direcţionat la conexiunea cablajului secundar fie în compartimentul de componente electronice, fie la şasiu.
- **5.** Asigurați conexiunea la conectorul cu opt pini al ansamblului cablaj de comandă 489-4246 (cablaj principal).
- 6. După dispunerea cablajului, fixaţi-l cu ajutorul chingilor cablu 7K 1181. Urmaţi instrucţiunile de dispunere a cablajului şi cele mai bune practici atunci când direcţionaţi cablajele.

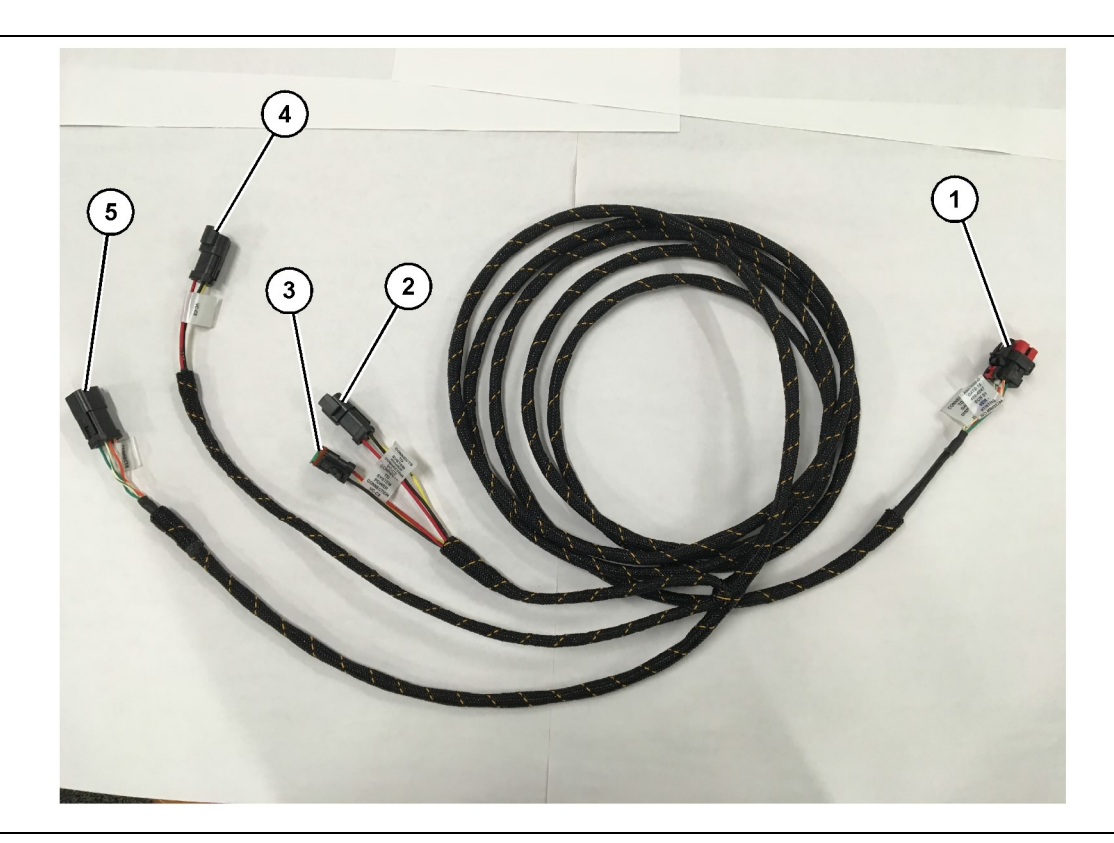

#### Ilustraţia 22

489-4247 Ansamblu cablaj cabină

- (1) Conexiune Ethernet afişaj
- (2) Intrare de alimentare
- (3) leşire de alimentare
- Scoateţi componentele cabinei care sunt necesare pentru a accesa dispunerea pentru cablajul afişajului. În mod normal, căptuşeala plafonului şi panourile de acces trebuie îndepărtate.
- 2. Conectați conectorul "VC-C1" cu şase pini la conexiunea "Ethernet 2" a afişajului.
- 3. Direcționați cablajul rămas spre compartimentul de componente electronice. Urmați instrucțiunile de dispunere a cablajului și cele mai bune practici atunci când direcționați cablajele. Conexiunile la cablajul afișajului vor fi efectuate în compartimentul de componente electronice.
- Conectaţi conectorul "VC-C5" cu şase pini şi conectorul "VC-C4" ai cablajul la conectorii "CV-C1" cu şase pini şi "CV-C3" cu trei pini ai ansamblului cablaj de comandăPL671 489-4246.
- Dacă utilajul are instalat anterior un sistem Fleet la bord, identificaţi cablul de alimentare 343-8444 şi deconectaţi conectorul "H-C1".
- 6. Conectați bușonul "H-C1" în conexiunea "VC-C3" a ansamblului cablaj cabină 489-4.247.
- 7. Conectați conexiunea "VC-C2" la priza din care a fost îndepărtat "H-C1".

- (4) Alimentarea electrică a modulelor PL671
- (5) Conexiune Ethernet la modulul PL671 principal

g06187064

8. Dacă afişajul este alimentat şi conexiunea Ethernet este realizată prin instalarea unui alt sistem, pot fi reinstalate componentele şi panourile îndepărtate anterior. Dacă afişajul necesită alimentare şi conexiune Ethernet, treceţi la instalarea cablajului alimentării afişajului şi conexiunii Ethernet.

#### Montați 519-3668 Ansamblu cablaj radio Cablaj pentru alimentarea afişajului și conexiunea Ethernet

- Cu componentele cabinei îndepărtate, conectaţi conectorul "NC-C1" cu şase pini la conexiunea "Ethernet 1" a afişajului.
- 2. Conectați conectorul "NC-C2" la conectorul de alimentare a afișajului.
- 3. Direcţionaţi cablajul rămas spre compartimentul de componente electronice. Urmaţi instrucţiunile de dispunere a cablajului şi cele mai bune practici atunci când direcţionaţi cablajele. Conexiunile la cablajul radio pentru clienţi şi alimentarea utilajului vor fi efectuate în compartimentul de componente electronice.

4. Capătul nefinisat al ansamblului cablaj radio 519-3668 va fi utilizat pentru conexiunea alimentării. Aplicați trei pini de conector 8T-8729 și un Kit de prize 102-8803 la capătul nefinisat al Ansamblului cablaj radio 519-3668. Locație firului trebuie să fie:

**Poziție A** – 109-RD(Rosu)Putere de control necomutată

- Poziție B 229-BK(Negru)Masă
- Poziție C 308-YL(Galben)Alimentare comutată
- Conectaţi kitul de prize 102-8803 la conexiunea "VC-C2" a ansamblului cablaj de cabină 489-4247.
- 6. Conexiunea la radio clienți se va efectua prin instalarea ansamblului adaptor 419-5974pe conectorul "N-C2" cu șase pini al ansamblului cablaj radio 519-3668. Aceasta va permite o conexiune RJ45 de la radioul de date client la ansamblul adaptor 419-5974. Adaptorul de etanșare 435-9854 poate fi aplicat pe un capăt nefinisat al cablului CAT 5 sau cu o valoare nominală mai mare, înainte de aplicarea unui capăt RJ45.

#### Procedura de instalare pentru configurația rotativă cu două PL671 Modules (Module)

Conectarea cablajului PL671 autonom la G407 Display (Afişaj)

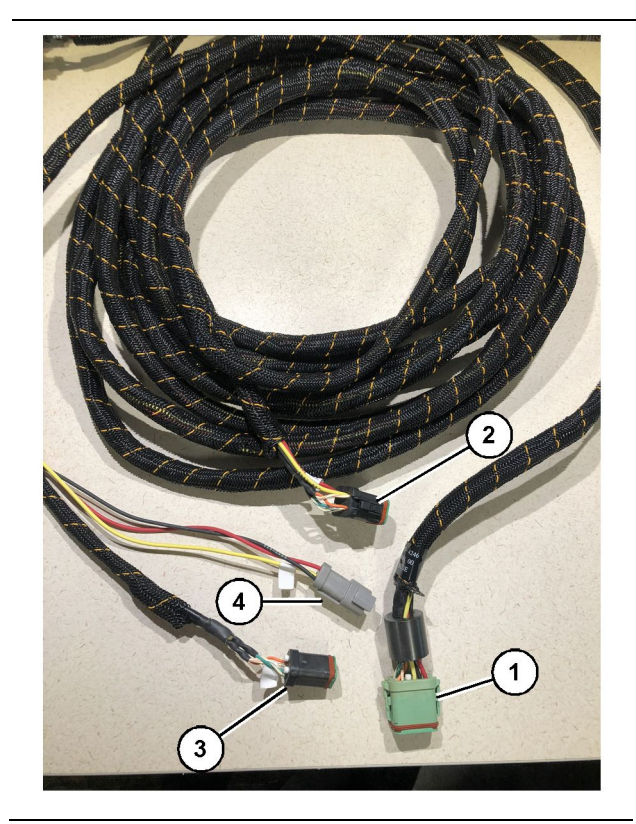

g06373473

#### Ilustraţia 23

489-4246 Ansamblu cablaj de comandă

- (1) Conexiune PL671 principală
- (2) Conexiune PL671 secundară
- (3) Conexiune Ethernet la cablajul afişajului
- (4) Conexiune alimentare de la cablajul afişajului

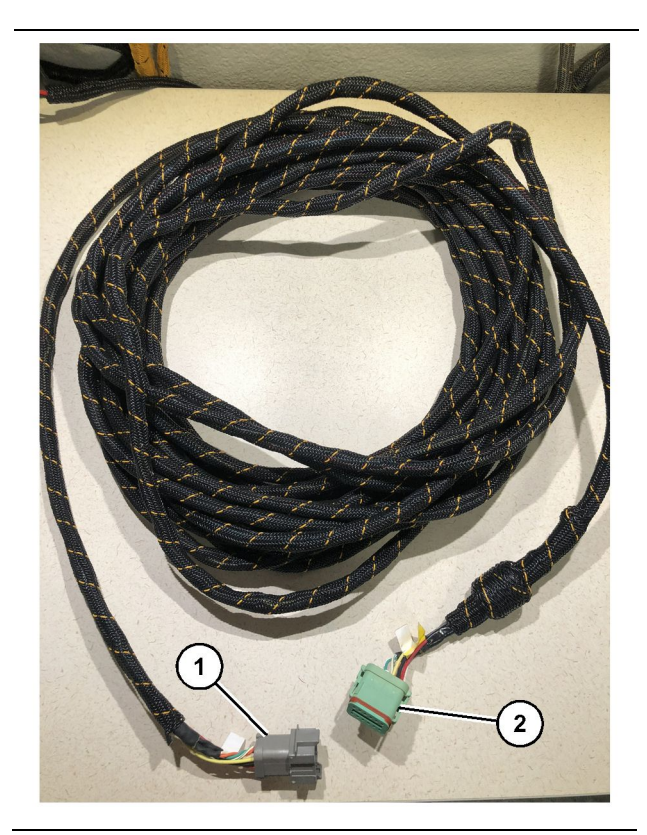

llustraţia 24 565-5135 Cablaj g06373481

(1) Conexiune PL671(2) Conexiune cablaj PL671 principal

- 1. Conectați conectorul cu 12 pini al ansamblului cablaj de comandă 489-4246 la PL671 autonom.
- 2. Conectați conectorul "AC-C1" al ansamblului cablaj de comandă 489-4246 la dulia conexiunii "CV-C2" de pe cablajul 565-5135.
- **3.** Conectați conectorul "secundar" de pe cablajul 565-5135 la PL671 secundar.
- Conectaţi conectorul "VC-C1" cu şase pini la conexiunea "Ethernet 2" a afişajului.
- 5. Conectați conexiunea de interfață cu cabina "VC-C5" a ansamblului cablaj de comandă 489-4246 la dulia conexiunii "CV-C1" a ansamblului cablaj de cabină 489-4247.
- 6. Conectați dulia de interfață cu cabina "VC-V4" a ansamblului cablaj de comandă 489-4246 la conectorul de alimentare a sistemului.
- 7. Conectați priza "G407 Ethernet 1" în portul "ETH 1" de pe afișajul G407.
- 8. Conectați Ansamblul cablu 516-1632 atât la modulele PL671, cât și la antena 372-4806.

Locații de montare recomandate pentru configurația de cupe hidraulice cu două PL671 Modules (Module)

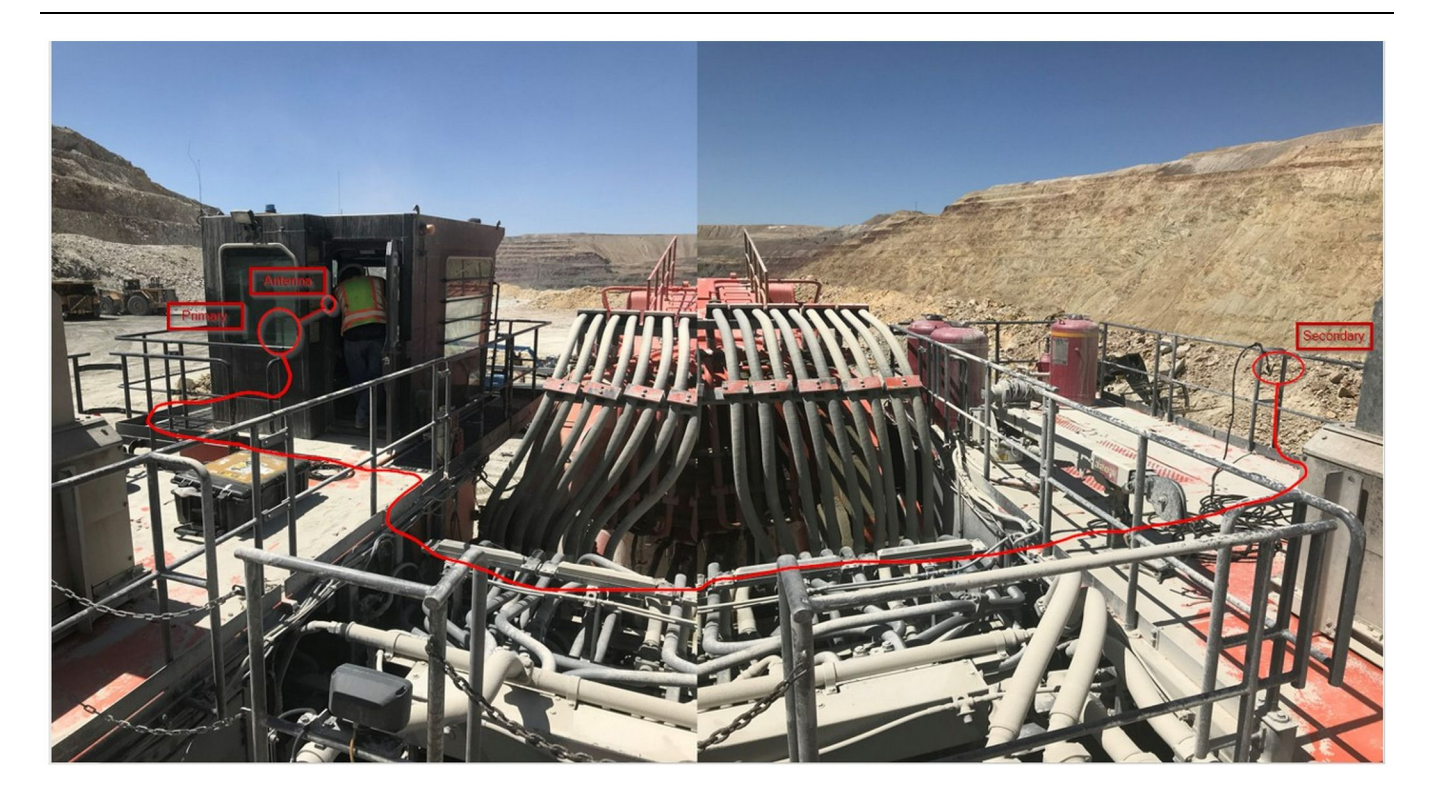

Ilustrația 25

**Notă:** Unitățile primară și secundară trebuie montate pe verticală, utilizând o antenă exterioară și opuse una față de cealaltă pe utilaj, pentru a permite acoperire și conștientizare complete. Aveți în vedere cele mai bune practici de instalare, pentru a preveni toate pericolele de răsturnare.Cablul unității secundare PL671 va trece de-a lungul părții laterale a carcasei de lângă șinele de picior, pe sub pasarelă prin carcasă și înapoi la șina de picior, la unitatea PL671 principală. Atașați cablul coaxial la antenă. Consultați Figura 25.

#### Procedura de instalare pentru configurația rotativă cu un MS352 și cu un PL671

Conectarea PL671 și a cablajului la G407 Display (Afișaj)

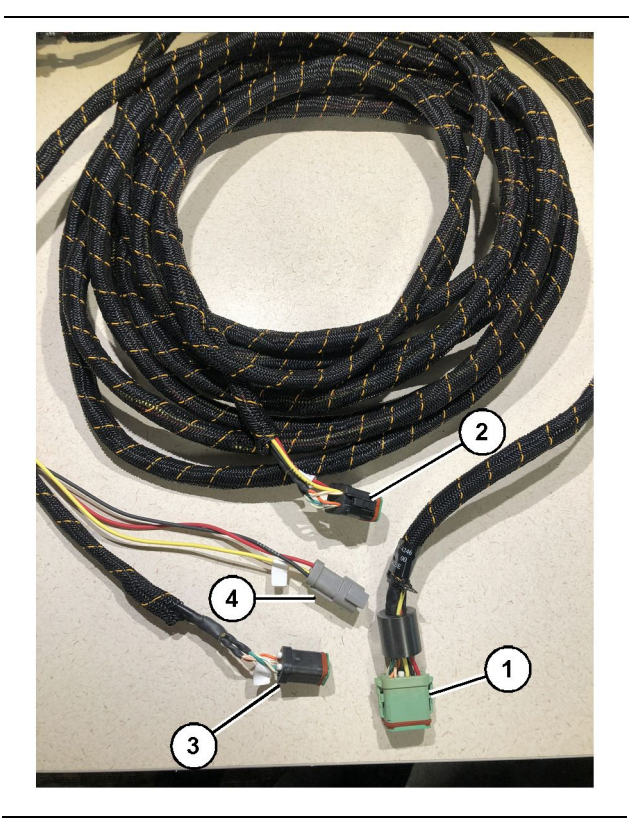

#### Ilustrația 26

g06373473

489-4246 Ansamblu cablaj de comandă

- (1) Conexiune PL671 principală
- (2) Conexiune PL671 secundară
- (3) Conexiune Ethernet la cablajul afişajului
- (4) Conexiune alimentare de la cablajul afişajului
- 1. Conectați conectorul cu 12 pini al ansamblului cablaj de comandă 489-4246 la PL671.
- Conectaţi conexiunea de interfaţă cu cabina "VC-C5" a ansamblului cablaj de comandă 489-4246 la dulia conexiunii "CV-C1" a ansamblului cablaj de cabină 489-4247.
- **3.** Conectați conectorul "VC-C1" cu şase pini la conexiunea "Ethernet 2" a afişajului.
- **4.** Conectați dulia de interfață cu cabina "VC-C4" a ansamblului cablaj de comandă 489 4246 pe conectorul de alimentare a sistemului.
- **5.** Conectați priza "G407 Ethernet 1" în portul "Eth 1" de pe afișajul G407.
- 6. Conectați Ansamblul cablu 516-1632 atât la modulele PL671, cât și la antena 372-4806.

#### Conectarea cablului MS352 și cablajului

- 1. Conectați conectorul "CAT 4" al cablajului 367 3253 la MS352.
- 2. Conectaţi ansamblul adaptor RJ-45 419-5974 la dulia conexiunii cu şase pini de pe cablajul 367-3.253.
- Conectaţi Ansamblul cablu 516-1632 atât la MS352, cât şi la antena 372-4806.
- **4.** Conectați un cablu Ethernet Cat 5 sau Cat 6 atât la ansamblul adaptor RJ-45 419-5974, cât și la comutatorul Ethernet negestionat de pe utilaj.

#### Instalarea uneltei PL671 Modulul de pe un vehicul uşor

#### Montați suportul pe vehicul

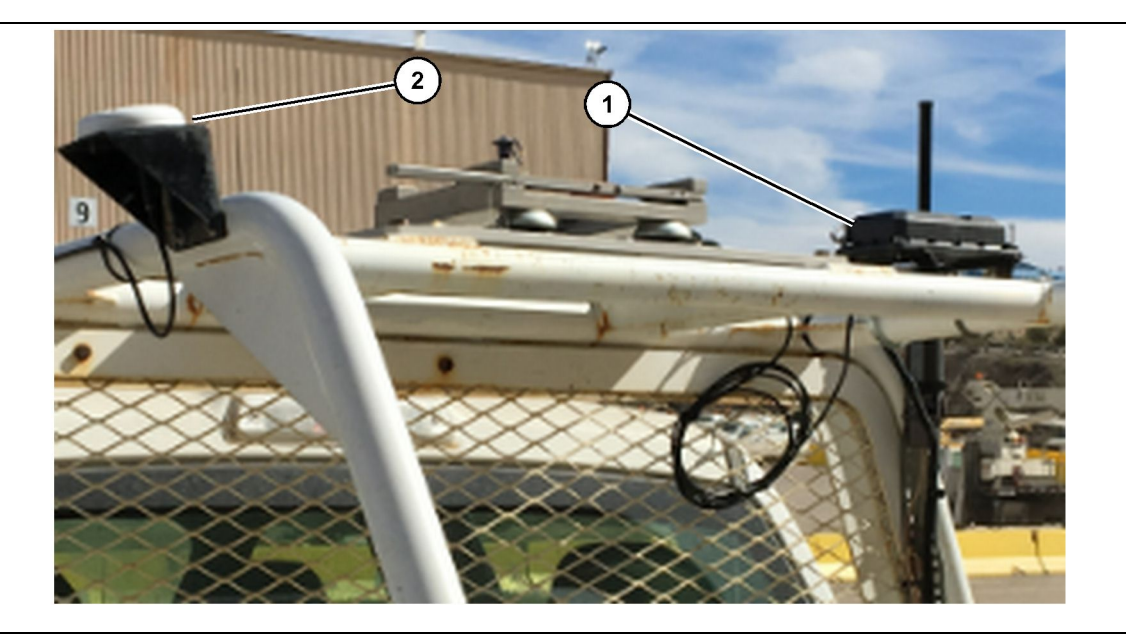

Ilustrația 27

(1) Radio PL671

(2) Antenă PL671

- 1. Selectați o locație de montare pentru PL671 și pentru antena GPS. Între PL671 și antenă trebuie să fie o distanță de cel puțin 91.44 cm (36 inch), pentru a preveni pierderea semnalului. Locațiile de montare trebuie să ofere o vedere clară asupra cerului, pentru GPS și pentru zona de transmisie fără obstrucții la 360 de grade pentru PL671.
- 2. Montaţi cutia de comandă electronică 520-4349 pe ansamblul suport 505-4338, folosind patru şuruburi 8T-4138 şi patru piuliţe 9X-8256.
- **3.** Montați ansamblul în poziția de montare selectată anterior.

#### Montarea afişajului

- 1. Selectați pentru afișaj o locație de montare care respectă cerințele specifice pe amplasament.
- 2. Asamblaţi montarea afişajului şi montaţi afişajul pe suport.

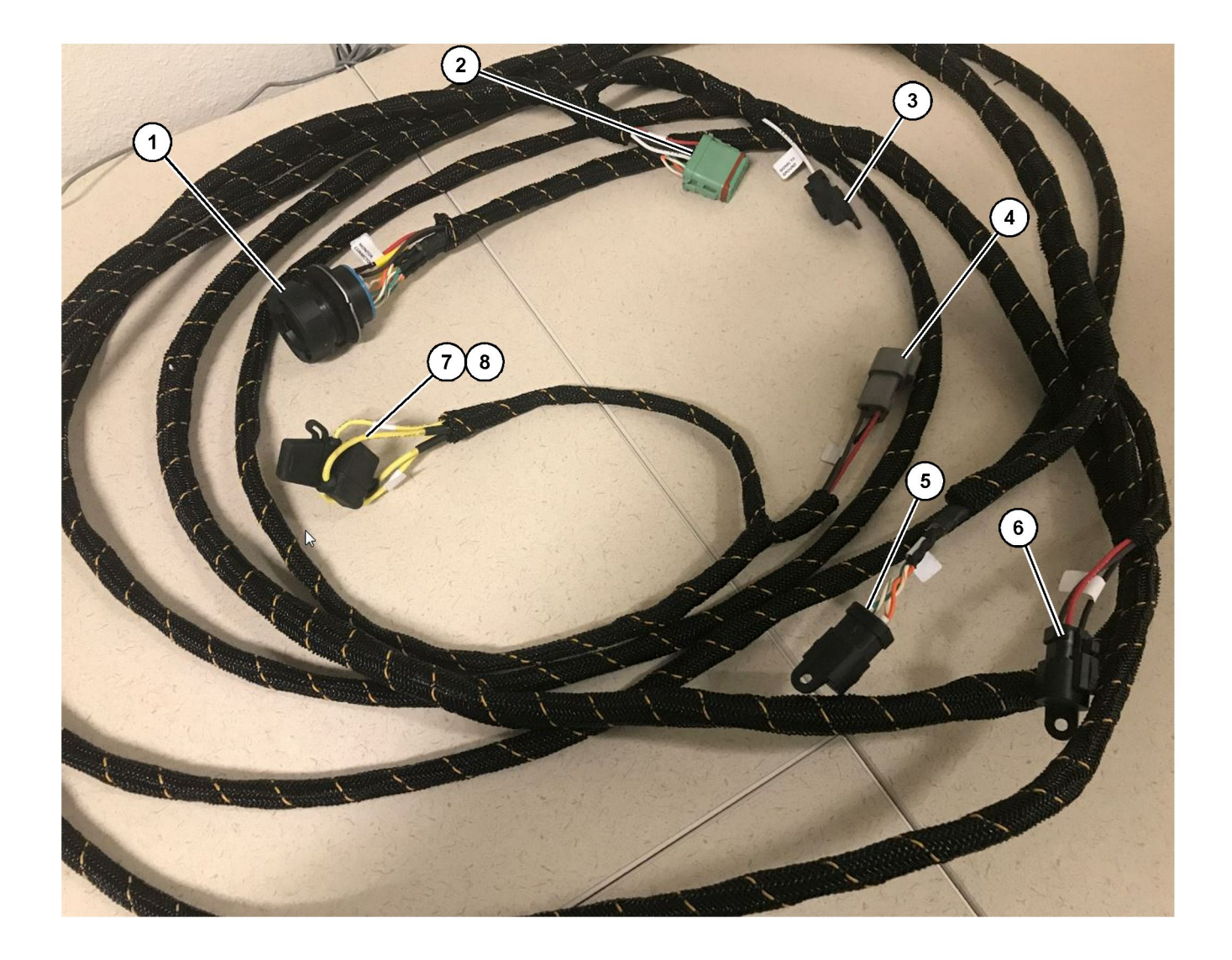

#### llustrația 28

509-8032 Ansamblu cablaj de comandă

Cablaj principal vehicule uşoare

(1) Conector monitor(2) Conector Radio GPS(3) Semnal la sol

(4) Conexiune de alimentare(5) Conector radio client(6) Alimentare client

(7) Siguranță 1 (+) (8) Siguranță 2 (-)
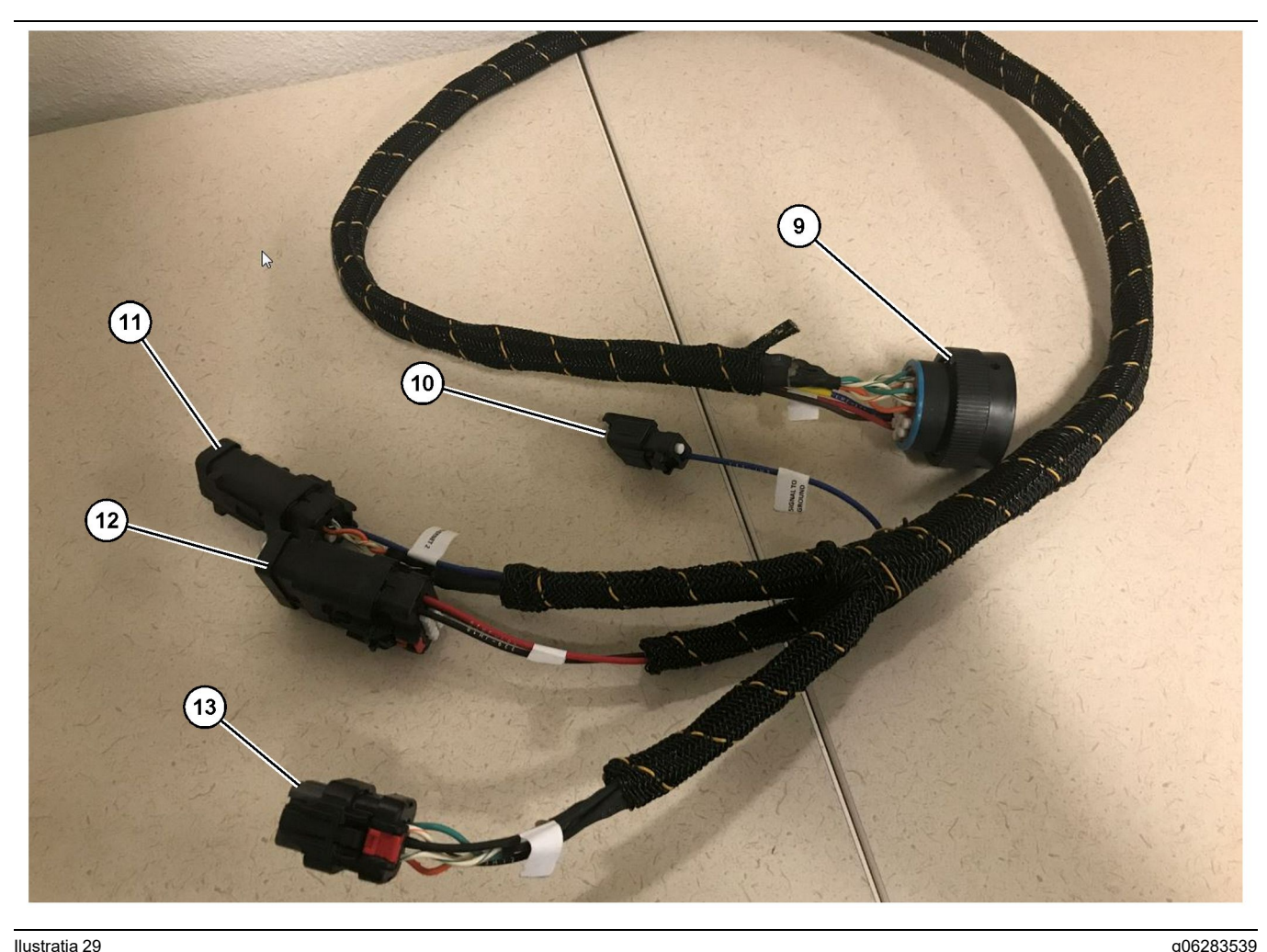

#### Ilustratia 29

518-1142 Ansamblu cablaj alimentare

(9) Conector cablaj principal (10) Semnal la sol

(11) Ethernet 2 (12) Alimentare afişaj

### Instalarea cablajului

- 1. Conectați "conectorul radio GPS" (2) cu 12 pini de la ansamblul cablaj de comandă 509-8032 la modulul PL671.
- 2. Direcționați ansamblul cablaj de comandă 509 - 8032 în cabina vehiculului, conform cerințele de pe amplasament, respectând în același timp cele mai bune practici de dispunere a cablajului.

Notă: "Semnalul la sol" (3) și (10) este o conexiune opțională și o configurație opțională. Utilizați cele mai bune practici de pe amplasament atunci când configurați această opțiune pentru vehicule. "Semnalul la sol" este utilizat ca o conexiune pentru intrarea semnalului la deplasarea în marsarier.

3. Conectați "conectorul radio client" (5) de la ansamblul cablaj de comandă 509 - 8032 la un adaptor RJ45, apoi la radioul de pe amplasament.

Notă: Din aceeași secțiune a ansamblului cablaj de comandă 509-8032, veți găsi o conexiune de alimentare; consultați secțiunea "Conexiuni de alimentare", pentru detalii suplimentare.

(13) Ethernet 1

4. Conectați "conectorul monitor" (1) de la ansamblul cablaj de comandă 509 - 8032 la "conectorul cablaj principal" (9) al ansamblului cablaj de alimentare 518-1142

Notă: Din același secțiune a 518-1142, veți găsi o conexiune de alimentare; consultati sectiunea "Conexiuni de alimentare", pentru detalii suplimentare.

- 5. Direcționați ansamblul cablaj de comandă 518 - 1142 în locația afișajului montat anterior.
- 6. Conectați "Ethernet 2" (11), "alimentarea afişajului" (12) și "Ethernet 1" (13) de la ansamblul cablaj de comandă 518 - 1142 la afişaj.

### Conexiuni de alimentare

Conexiunile de alimentare la cablaje sunt specifice pentru fiecare vehiculul și determinate de distribuitor sau de amplasament. Consultați https://dealer.cat. com/content/dam/dealer/Products/Technology/Mining %20Technology%20and%20Autonomy/detect/ PL671-information-sheet.pdf, pentru detalii suplimentare.

# Punerea în funcțiune a PL671

### **Testare alimentare**

**Notă:** Pentru a evita posibile probleme de înregistrare, nu alimentați sistemul până când nu au fost instalate toate elementele hardware și până când nu au fost efectuate toate conexiunile electric.

După ce a fost conectat radioul și au fost conectate corespunzător la echipament firele de la cablajul modificat, borna pozitivă a bateriei, borna negativă a bateriei și alimentarea contactului cu cheie, porniți alimentarea echipamentului.

### Instalarea software-ului pe PL671 Utilizarea WinFlash

**Notă:** Fişierele flash se află la https://dealer.cat.com/ PL din secțiunea "Cutia de instrumente a tehnicienilor de service".

Efectuați următoarea procedură pentru a realiza transmisia prin radio. Radioul este pregătit pentru transmisie, pentru a efectua upgrade pentru software. Programarea transmisiei radioului trebuie efectuată dacă radioul a fost înlocuit. Cat Electronic Technician (Cat ET) conține programul WinFlash. WinFlash este utilizat pentru a încărca software în radio. Următoarea procedură este utilizată pentru aplicație programare eprom în radio.

1. Conectați laptopul la PL671, utilizând ansamblul cablaj de comandă 517-2604, ansamblul adaptor 419-5974 și un cablu Ethernet Cat 5 sau superior.

| Directories             | Regional              | CBT         | SIS       |
|-------------------------|-----------------------|-------------|-----------|
| Communications          | Confirmation          | Show Dialog | s Startup |
| ernet Direct Connection | 1                     | ▼           | ОК        |
| Intel(R) 82579LM Gigab  | it Network Connection | •           | Cancel    |
|                         |                       |             | Help      |
|                         |                       |             | Advanced  |

g03396549

 Utilizând Cat ET, accesaţi PL671 printr-o "conexiune directă Ethernet" şi introduceţi WinFlash.

|                                               | IMED> <not pro<="" th=""><th>GRAMMED&gt; - IP - S/N: 16082300D0110</th><th>013 - Current S/W Part # : -</th><th></th></not> | GRAMMED> - IP - S/N: 16082300D0110  | 013 - Current S/W Part # : -                |       |
|-----------------------------------------------|----------------------------------------------------------------------------------------------------|-------------------------------------|---------------------------------------------|-------|
| 🔁 Flash File:                                 | C:\Users\taylov                                                                                                    | wr\Documents\V2X\Software\Field Fol | low\Build 17\Production Unit\5196719-17.fl2 | P 🔍 🗙 |
| File Description:<br>ECM/File<br>Information: | No Description<br>Click For Conte                                                                                           | ent Information                     |                                             |       |
| Parameter                                     |                                                                                                    | ECM Values                          | File Values                                 |       |
| Application Des                               | cription                                                                                                    | <not programmed=""></not>           | Generic Machine                             | -     |
| Component Des                                 | cription                                                                                                    | <not programmed=""></not>           | V2X Radio                                   |       |
| Software Part N                               | lumber                                                                                                    | -                                   | 5196719-17                                  |       |
| ECM Part Numb                                 | er                                                                                                    | 4833663-01                          | Not Applicable                              |       |
| ECM Serial Nur                                | nber                                                                                                    | 16082300D0110013                    | Not Applicable                              |       |
| Last Service To                               | ol                                                                                                    | FTP12345                            | Not Applicable                              |       |
| Location ID                                   |                                                                                                    |                                     | 0                                           |       |
| SIS Name                                      |                                                                                                    |                                     | Minestar Proximity Awareness                |       |
|                                               |                                                                                                    |                                     |                                             |       |

3. Selectați fișierul "FL2" corespunzător pentru a fi încărcat pe PL671 și începeți transmisia.

**Notă:** Pentru modificări ale aplicației, fișierul "FL2" va dura până la cinci minute, iar PL671 se va reinițializa o dată.

**Notă:** Nu accesați configurația web până când Cat ET nu indică faptul că transmisia este finalizată.

# Stabilirea unei conexiuni între PL671 și un PC

**Notă:** Schimbaţi setările adaptorului LAN la următoarele, înainte de a stabili o conexiune la PL671.Setările pot fi accesate selectând "Network and Sharing Center" (Reţea şi Centru de partajare), apoi "Network Connections" (Conexiuni reţea), "Local Area Connection" (Conexiune de zonă locală), "Properties" (Proprietăţi), "Networking" (Conectare în reţea) şi în cele din urmă selectaţi "Internet Protocol" (Protocol de Internet).

Adresă IP - 10.0.0.xx

Mască de subrețea - 255.255.255.0

1. Utilizând cablajul de service și un cablu Ethernet Cat 5 sau superior, conectați PL671 la laptop.

OPRIŢI comutatorul de Wi-Fi sau dezactivaţi Wi-Fiul de pe PC. 2. Deconectați sau dezactivați toate conexiunile VPN.

- Deschideţi "Network and Sharing Center" (Reţea şi Centru de partajare) de pe PC-ul dvs. şi asiguraţivă că este activată conexiunea "Utilaj Caterpillar -Reţea".
- **4.** Deschideți un browser site. Este de preferat Google Chrome.

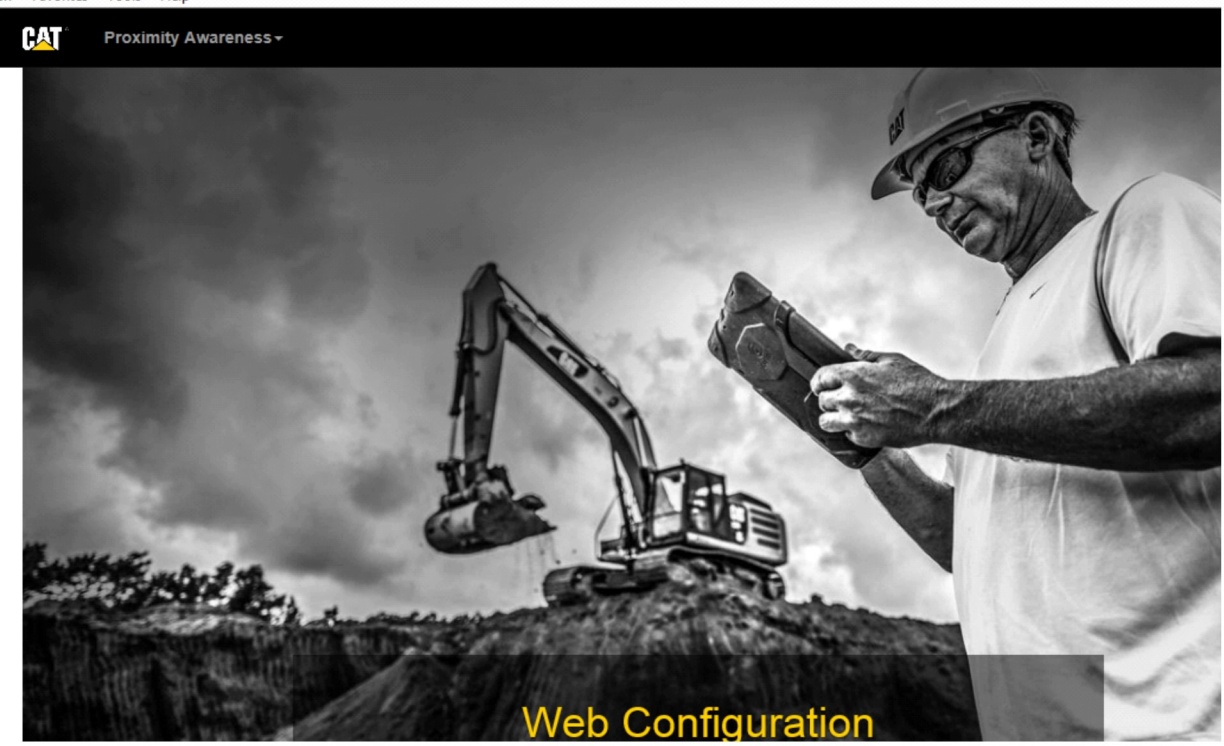

llustraţia 32

g06169139

 În bara de adrese, tastaţi: "10.0.0.10:8000". Trebuie să apară pagina principală "Web Configuration" (Configurare Web), după cum se indică în Figura 32.

**Notă:** Dacă nu puteți conecta la PL671, deconectați și reconectați cablul Ethernet, așteptați cel puțin 60 de secunde, pentru ca PC-ul să stabilească o conexiune. În cazul în care comunicarea se întrerupe în continuare, consultați procedurile de depanare.

# Generalități PL671 Configuration (Configurare)

Configurarea PL671 pentru Cunoașterea proximității

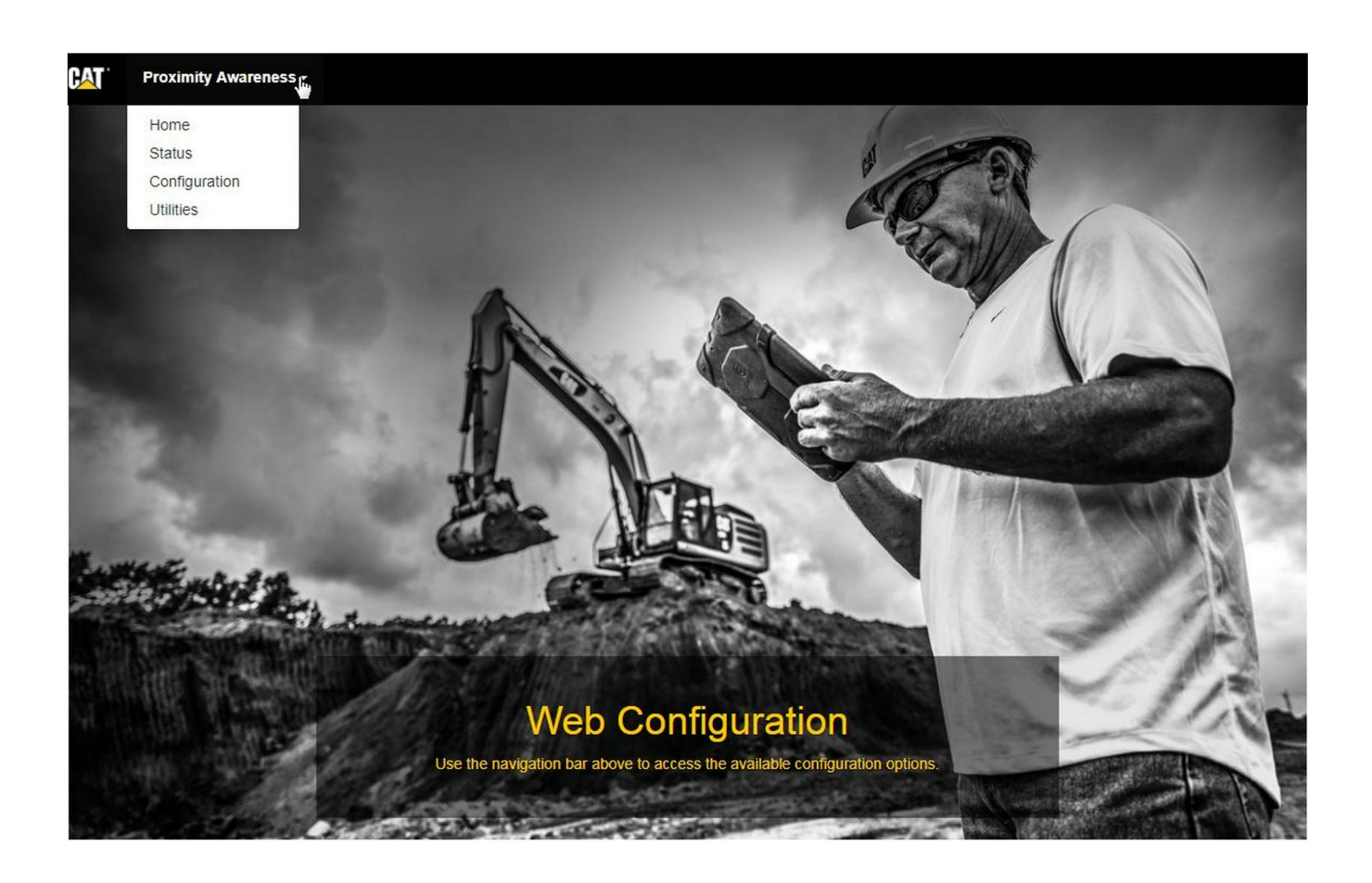

Ilustrația 33

g06274430

 Din pagina principală "Web Configuration" (Configurare Web), alegeţi opţiunea "Configuration" (Configurare) din lista verticală.

| CAT Proxim                   | ity Awareness <i>∽</i> |   |                |       |                |
|------------------------------|------------------------|---|----------------|-------|----------------|
| Pro                          | oximity Awarenes       | 1 | Login<br>admin | ×     |                |
| <b>⊮<sup>≭</sup>Expand</b> A | II ,≭ Collapse All     |   |                | Login | <b>▲</b> Login |

llustraţia 34

g06275020

 Înainte de a efectua modificări la pagina "Configuration" (Configurare), vi se va solicita să vă conectaţi. Selectaţi butonul "Login" (Conectare) şi va apărea o fereastră de conectare. "Username" (Numele de utilizator) va fi "admin", iar "Password" (Parola) va fi "password" (parolă).

# Country Settings -

| Country                  | United States of America 🔻                                                                                                    |        |
|--------------------------|----------------------------------------------------------------------------------------------------|--------|
|                          | Taiwan (Province of China)                                                                                                    | -      |
| Installation Type -      | Tajikistan<br>Tanzania, United Republic of<br>Thailand<br>Timor-Leste                                                                      |        |
| PL671 Function           | Togo<br>Tokelau<br>Tonga<br>Trinidad and Tobago<br>Tunisia                                                                                 | hi     |
| Beacon Mode Configuratio | Turkey<br>Turkmenistan<br>Turks and Caicos Islands (the)                                                                                   |        |
| MineStar Machine ID      | Uganda<br>Ukraine<br>United Arab Emirates (the)                                                                                            | tic    |
| Reverse Signal Input     | United Kingdom of Great Britain and Northern Ireland (the)<br>United States Minor Outlying Islands (the)<br>United States of America (the) | n<br>• |

llustraţia 35

Configuraţi setările de ţară. Ţara poate fi selectată prin utilizarea listei verticale de ţări.

| installation type +                                                                                                    |                                                                                                    |                                                                                                   |                                   |              |                 |            |
|----------------------------------------------------------------------------------------------------|----------------------------------------------------------------------------------------------------|---------------------------------------------------------------------------------------------------|-----------------------------------|--------------|-----------------|------------|
| PL671 Function                                                                                                    | Primary                                                                                                    | •                                                                                                 |                                   | Machine Type | Hauling Machine | 🔹 🗸 Update |
|                                                                                                    | Stand-alone                                                                                                    |                                                                                                   | 5                                 |              |                 |            |
|                                                                                                    | Secondary                                                                                                    |                                                                                                   |                                   |              |                 |            |
| Network Settings -                                                                                                    | Beacon                                                                                                    |                                                                                                   |                                   |              |                 |            |
|                                                                                                    |                                                                                                    |                                                                                                   |                                   |              |                 |            |
| ıstrația 36                                                                                                    |                                                                                                    |                                                                                                   |                                   |              |                 | g06274     |
| Configurati Tipul                                                                                                    | de Instalare. Se                                                                                                    | lectati Functia                                                                                   | а                                 |              |                 |            |
| PL671 și Machin                                                                                                    | e Type (Tip utila                                                                                                    | i), apoi apăsa                                                                                    | ıţi                               |              |                 |            |
| "Update" (Actuali                                                                                                    | zare).                                                                                                    |                                                                                                   |                                   |              |                 |            |
| "Update" (Actuali<br>I <b>otă:</b> La schimbare                                                                                                    | izare).<br>ea functiei PL67                                                                                                    | 1 cu tipul de u                                                                                   | utilai.                           |              |                 |            |
| "Update" (Actuali<br>Iotă: La schimbare<br>iferite vor apărea c                                                                                                    | zare).<br>ea funcției PL67<br>diferite sections                                                                                                   | 1 cu tipul de u<br>sau unele                                                                      | ıtilaj,                           |              |                 |            |
| "Update" (Actuali<br>I <b>otă:</b> La schimbare<br>iferite vor apărea c<br>âmpurile nu pot fi c<br>entru acele diferite                                                                                                    | zare).<br>ea funcției PL67<br>diferite sections<br>editate.Configur                                                                               | 1 cu tipul de u<br>sau unele<br>ația specifică<br>a fi explicată                                  | ıtilaj,<br>dună                   |              |                 |            |
| "Update" (Actuali<br>iferite vor apărea d<br>âmpurile nu pot fi d<br>entru acele diferite<br>ecțiunea de config                                                                                                    | zare).<br>ea funcţiei PL67<br>diferite sections<br>editate.Configur<br>e funcţii PL671 v<br>uraţie generală                                       | 1 cu tipul de u<br>sau unele<br>aţia specifică<br>a fi explicată<br>din secţiunea                 | utilaj,<br>după                   |              |                 |            |
| "Update" (Actuali<br>lotă: La schimbare<br>liferite vor apărea d<br>âmpurile nu pot fi<br>entru acele diferite<br>ecțiunea de config<br>Configurație specif                                                                                     | zare).<br>ea funcției PL67<br>diferite sections<br>editate.Configur<br>e funcții PL671 v<br>urație generală<br>fică a aplicației p                | 1 cu tipul de u<br>sau unele<br>ația specifică<br>a fi explicată<br>din secțiunea<br>entru PL671" | utilaj,<br>după<br>'a             |              |                 |            |
| "Update" (Actuali<br>iferite vor apărea o<br>âmpurile nu pot fi<br>entru acele diferite<br>ecțiunea de config<br>Configurație specif<br>cestui instrucțiuni.                                                                                    | zare).<br>ea funcției PL67<br>diferite sections<br>editate.Configur<br>e funcții PL671 v<br>urație generală<br>fică a aplicației p                | 1 cu tipul de u<br>sau unele<br>aţia specifică<br>a fi explicată<br>din secţiunea<br>entru PL671" | utilaj,<br>după<br>'a             |              |                 |            |
| "Update" (Actuali<br><b>lotă:</b> La schimbare<br>iferite vor apărea o<br>âmpurile nu pot fi<br>entru acele diferite<br>ecţiunea de config<br>Configuraţie specif<br>cestui instrucţiuni.                                                       | zare).<br>ea funcției PL67<br>diferite sections<br>editate.Configur<br>e funcții PL671 v<br>urație generală<br>fică a aplicației p                | 1 cu tipul de u<br>sau unele<br>ația specifică<br>a fi explicată<br>din secțiunea<br>entru PL671" | utilaj,<br>după<br>'a             |              |                 |            |
| "Update" (Actuali<br>lotă: La schimbare<br>liferite vor apărea o<br>âmpurile nu pot fi<br>âmpurile nu pot fi<br>âmpurile nu pot fi<br>cestui acele diferite<br>ecțiunea de config<br>Configurație specif<br>cestui instrucțiuni.<br>Machine Diu | zare).<br>ea funcției PL67<br>diferite sections<br>editate.Configur<br>e funcții PL671 v<br>urație generală<br>fică a aplicației p<br>mensions -  | 1 cu tipul de u<br>sau unele<br>ația specifică<br>a fi explicată<br>din secțiunea<br>entru PL671" | utilaj,<br>după<br>'a             |              |                 |            |
| "Update" (Actuali<br><b>lotă:</b> La schimbare<br>liferite vor apărea d<br>âmpurile nu pot fi<br>bentru acele diferite<br>ecțiunea de config<br>Configurație specif<br>cestui instrucțiuni.<br>Machine Din                                      | zare).<br>ea funcției PL67<br>diferite sections<br>editate.Configur<br>e funcții PL671 v<br>urație generală<br>fică a aplicației p<br>mensions •  | 1 cu tipul de u<br>sau unele<br>ația specifică<br>a fi explicată<br>din secțiunea<br>entru PL671" | utilaj,<br>după<br><sup>7</sup> a |              |                 |            |
| "Update" (Actuali<br>lotă: La schimbare<br>iferite vor apărea o<br>âmpurile nu pot fi<br>entru acele diferite<br>ecțiunea de config<br>Configurație specif<br>cestui instrucțiuni.<br>Machine Din<br>Machine Len                                | izare).<br>ea funcției PL67<br>diferite sections<br>editate.Configur<br>e funcții PL671 v<br>urație generală<br>fică a aplicației p<br>mensions - | 1 cu tipul de u<br>sau unele<br>ația specifică<br>a fi explicată<br>din secțiunea<br>entru PL671" | utilaj,<br>după<br>'a             |              |                 |            |
| "Update" (Actuali<br>lotă: La schimbare<br>iferite vor apărea o<br>âmpurile nu pot fi<br>entru acele diferite<br>ecțiunea de config<br>Configurație specif<br>cestui instrucțiuni.<br>Machine Din<br>Machine Len                                | izare).<br>ea funcției PL67<br>diferite sections<br>editate.Configur<br>e funcții PL671 v<br>urație generală<br>fică a aplicației p<br>mensions - | 1 cu tipul de u<br>sau unele<br>ația specifică<br>a fi explicată<br>din secțiunea<br>entru PL671" | ıtilaj,<br>după<br>'a             |              |                 |            |

llustraţia 37

 Introduceţi dimensiunile utilajului. Lungimea utilajului se bazează pe direcţia axei x, iar lăţimea utilajului se bazează pe axa y.

**Notă:** Consultați Instrucțiune specială, Machine Dimension Measure-Up Procedure for Cat Detect Proximity Awareness REHS9127, pentru mai multe informații despre măsurare.

| X Coordinate (r                                                                                                    | m)                                                                                                    | 1.1                                                                                          |  |        |
|----------------------------------------------------------------------------------------------------|----------------------------------------------------------------------------------------------------|----------------------------------------------------------------------------------------------|--|--------|
| Y Coordinate (r                                                                                                    | n)                                                                                                    | 1.1                                                                                          |  |        |
| <sup>trația 38</sup><br>Introduceți originea<br>"coordonata Y" pent                                                                                                    | utilajului. "Coor<br>tru originea utila                                                                                             | donata X" şi<br>ajului pot varia.                                                            |  | g06275 |
|                                                                                                    |                                                                                                    |                                                                                              |  |        |
| Consultați manualul<br>necesar.<br>De exemplu, origine<br>află pe axa centrală                                                                                                    | a unui camion<br>a utilajului de p                                                                                                  | utilaj, dacă este<br>de tractare se<br>pe puntea spate.                                      |  |        |
| Consultați manualul<br>necesar.<br>De exemplu, origine<br>află pe axa centrală<br>"Coordonata X" va fi<br>spate al utilajului, iai<br>colţul din dreapta sp                                                                   | i specific pentru<br>a utilajului de p<br>i față de colţul c<br>r "coordonata Y<br>pate al utilajului.                              | utilaj, dacă este<br>de tractare se<br>de puntea spate.<br>lin dreapta<br>‴ va fi faţă de    |  |        |
| Consultați manualul<br>necesar.<br>De exemplu, origine<br>află pe axa centrală<br>"Coordonata X" va f<br>spate al utilajului, iai<br>colţul din dreapta sp<br>GNSS Receiver -                                                 | l specific pentru<br>ea unui camion<br>a utilajului de p<br>ï faţă de colţul c<br>r "coordonata Y<br>pate al utilajului.            | utilaj, dacă este<br>de tractare se<br>be puntea spate.<br>lin dreapta<br>‴ va fi faţă de    |  |        |
| Consultaţi manualul<br>necesar.<br>De exemplu, origine<br>află pe axa centrală<br>"Coordonata X" va fi<br>spate al utilajului, iai<br>colţul din dreapta sp<br>GNSS Receiver -<br>Settings                                    | I specific pentru<br>a utilajului de p<br>i față de colţul c<br>r "coordonata Y<br>pate al utilajului.                              | utilaj, dacă este<br>de tractare se<br>be puntea spate.<br>lin dreapta<br>‴ va fi faţă de    |  |        |
| Consultaţi manualul<br>necesar.<br>De exemplu, origine<br>află pe axa centrală<br>"Coordonata X" va fi<br>spate al utilajului, iai<br>colţul din dreapta sp<br>GNSS Receiver -<br>Settings<br>Internal/External               | I specific pentru<br>ea unui camion<br>a utilajului de p<br>î faţă de colţul c<br>r "coordonata Y<br>pate al utilajului.            | tutilaj, dacă este<br>de tractare se<br>pe puntea spate.<br>lin dreapta<br>''' va fi faţă de |  |        |
| Consultați manualul<br>necesar.<br>De exemplu, origine<br>află pe axa centrală<br>"Coordonata X" va fi<br>spate al utilajului, iai<br>colţul din dreapta sp<br>GNSS Receiver -<br>Settings<br>Internal/External<br>IP Address | I specific pentru<br>ea unui camion<br>a utilajului de p<br>î faţă de colţul c<br>r "coordonata Y<br>pate al utilajului.<br>Extemal | tutilaj, dacă este<br>de tractare se<br>be puntea spate.<br>lin dreapta<br>''' va fi faţă de |  |        |

7. Completați "Setările receptorului GNSS".

Internal (Intern) este utilizat pentru utilajele care vor folosi modulele PL671 pentru poziția GPS. External (Extern) este utilizat pentru utilajele care vor folosi modulele MS352 pentru pozițiile GPS.

**Internal (Intern)** – În cazul în care câmpurile pentru "IP Address" (Adresă IP) și "Port" se vor completa automat și nu vor fi editabile. Valorile implicite sunt 127.0.0.1 pentru "IP Address" (Adresă IP) și 2947 pentru "Port" .

**External (Extern)** – Dacă este selectat, setați "IP Address" (Adresă IP) la Adresa IP pentru MS352 și setați "Port" la 15555.

| Browse | Select a File to Upload | 1 Upload |
|--------|-------------------------|----------|
| Browse | Select a File to Upload | I Upload |

Ilustraţia 40

- 8. "Fişier DC" :
  - Încărcați fișierul de sondaj .dc de pe site.

| RTCM Port Number | 3784          |  |
|------------------|---------------|--|
| RTCM Status      | Not Connected |  |

llustrația 41

9. "Port RTCM" (transmisie corecție Stație de bază):

- Numărul portului RTCM va fi portul standard "3784" pentru conexiuni.
- Starea RTCM va fi "Connected" (Conectat) sau "Data Not Available" (Nu sunt disponibile date).

| GNSS Antenna | Offset |  |  |
|--------------|--------|--|--|
| X Offset (m) | 0      |  |  |
| Y Offset (m) | 0      |  |  |
| Z Offset (m) | 0      |  |  |

Ilustraţia 42

g06275832

g06275746

g06275748

10. "Deviații antenă GNSS" :

- "X Offset" (Deviația pe axa X) este distanța • dintre origine și antenă, de-a lungul liniei mediane a utilajului.
- "Y Offset" (Deviația pe axa Y) este distanța • dintre origine și antenă, de-a lungul lățimii utilajului.
- "Z Offset" (Deviația pe axa Z) este distanța dintre origine și antenă, pe înălțime. Introduceți această valoare ca distanță de la antenă la nivelul solului pentru un utilaj, dacă este necesară înălțimea elevării.

| TP Username | aquila |   |
|-------------|--------|---|
| TP Password | ····   | 1 |

11. Configurația FTP-ului Minestar:

- "FTP Username" (Nume de utilizator FTP) va fi • necesar să corespundă cu Office "FTP Username" (Nume de utilizator Office).
- "FTP Password" (Parolă FTP) va fi necesar să • corespundă cu Office "FTP Password" (Parolă Office).

| Settings           |        | PR2 Information |                            |     |
|--------------------|--------|-----------------|----------------------------|-----|
| Incident File Size | 250 KB | ٧               | Position Time Interval (s) | 0.2 |

- **12.** Raportare incidente:
  - Valoarea implicită standard pentru "Incident File • Size" (Dimensiune fișier incidente) este de "250 kb", dar aceasta poate fi mărită dacă este disponibilă o rețea solidă.
- "Position Time Interval" (Interval de timp poziție) este o ieșire de la dispozitiv.

# Configurație specifică a aplicației pentru PL671

## PL671 Configurație funcție autonomă

**Notă:** PL671 secundar este necesar numai în aplicațiile selectate. Consultați "Funcția secundară", despre detalii de configurare.

| Installation Type - |                    |                 |                 |
|---------------------|--------------------|-----------------|-----------------|
| PL671 Function      | Stand-alone •      | Machine Type    | Hauling Machine |
| Network Settings -  |                    |                 |                 |
| ETH1                |                    | ETHO            |                 |
| IP Address          | 192.168.10.6       | IP Address      | 192.168.1.1     |
| Subnet Mask         | 255.255.255.0      | Subnet Mask     | 255.255.255.0   |
| Default Gateway     | Data Not Available | Default Gateway | 0.0.0           |
| MineStar            |                    | G407            |                 |
| IP Address          | 192.168.1.7        | IP Address      | 192.168.1.8     |
| Port                | 16020              | TMAC Port       | 20000           |
|                     |                    | NMEA Port       | 15555           |

#### Ilustraţia 45

- 1. Configurați PL671 autonom.
  - a. Selectați "Stand-alone" (Autonom) din lista verticală "PL671 Function" (Funcție PL671).
  - b. Selectaţi tipul de utilaj din lista verticală
     "Machine Type" (Tip utilaj) şi faceţi clic pe
     "Update" (Actualizare).
  - c. Completați valorile specifice site-ului "IP Address" (Adresă IP), "Subnet Mask" (Mască de subrețea) și "Implicit Gateway" (Gateway implicit) pentru secțiunea "ETH1".
  - d. Completaţi valorile specifice site-ului "IP Address" (Adresă IP) şi "Port" pentru secţiunea "Minestar".
  - e. În secțiunea "G407", completați "IP Address" (Adresa IP) a afișajului. Setați "TMAC Port" (Port TMAC) la "20000". Setați "NMEA Port" (Port NMEA) la "15555"

**Notă:** Secțiunea "ETH0" este estompată, deoarece nu este necesară comunicarea cu un PL671 secundar.

| GNSS Antenna Offse<br>X Offset (m)<br>Y Offset (m)<br>Z Offset (m)<br>Current Machine Pos | et Config<br>Config<br>Con | guration updated successfully!<br>ges have no effect on the system ur<br>PL671 is rebooted. | nless                              |
|-------------------------------------------------------------------------------------------|----------------------------------------------------------------------------------------------------|---------------------------------------------------------------------------------------------|------------------------------------|
| Easting (m)                                                                               | Data Not Available                                                                                                    | Latitude (°)                                                                                | Data Not Available                 |
| Northing (m)                                                                              | Data Not Available                                                                                                    | Longitude (°)                                                                               | Data Not Available                 |
|                                                                                           |                                                                                                    | Elevation (m)                                                                               | Data Not Available                 |
| MineStar FTP Configurati                                                                  | ion +                                                                                                    |                                                                                             |                                    |
| FTP Username                                                                              | aquila                                                                                                    |                                                                                             |                                    |
| FTP Password                                                                              |                                                                                                    |                                                                                             |                                    |
| Incident Report +                                                                         |                                                                                                    |                                                                                             |                                    |
| Settings                                                                                  |                                                                                                    | PR2 Information                                                                             |                                    |
| Incident File Size                                                                        | 1.5 MB                                                                                                    | Position Time Interval (s)                                                                  | 0.2                                |
| Reboot PL671                                                                              |                                                                                                    | <b>√</b> Ap                                                                                 | pply X Cancel OReset Configuration |

g06276230

llustrația 46

 Treceţi în partea de jos a paginii "Configuration" (Configurare) şi faceţi clic pe "Apply" (Aplicare). Apoi faceţi clic pe "OK", pentru a confirma faptul că este necesară o reiniţializare.

| GNSS Antenna C      | Offset               | are you sure you want to reboot PL671 | 1?                 |
|---------------------|----------------------|---------------------------------------|--------------------|
| X Offset (m)        | Not A                |                                       |                    |
| Y Offset (m)        | Not #                | OK Cancel                             |                    |
| Z Offset (m)        | Not Applicable       | J                                     |                    |
| Current Machine     | Position             |                                       |                    |
| Easting (m)         | Not Applicable       | Latitude (°)                          | Not Applicable     |
| Northing (m)        | Not Applicable       | Longitude (°)                         | Not Applicable     |
|                     |                      | Elevation (m)                         | Not Applicable     |
| MineStar FTP Config | uration <del>-</del> |                                       |                    |
| FTP Username        | Not Applicable       | ] .                                   |                    |
| FTP Password        | Not Applicable       | 1                                     |                    |
| Incident Report -   |                      |                                       |                    |
| Settings            |                      | PR2 Information                       |                    |
| Incident File Size  |                      | Position Time Interval (              | (s) Not Applicable |
| Reboot PL671        |                      |                                       | ✓ Apply ★ Cancel   |

g06276232

llustraţia 47

 Faceţi clic pe "OK" atunci când vi se afişează caseta de dialog "Are you sure you want to reboot PL671" (Sigur doriţi să reiniţializaţi PL671?).

# PL671 Configurarea funcției primare și sau secundare

# Funcția principală

| nstallation Type + |                    |                 |                 |
|--------------------|--------------------|-----------------|-----------------|
| PL671 Function     | Primary            | Machine Type    | Hauling Machine |
| Network Settings - |                    |                 |                 |
| ETH1               |                    | ETHO            |                 |
| IP Address         | 192.168.10.6       | IP Address      | 192.168.1.1     |
| Subnet Mask        | 255.255.255.0      | Subnet Mask     | 255.255.255.0   |
| Default Gateway    | Data Not Available | Default Gateway | 0.0.0.0         |
| MineStar           |                    | G407            |                 |
| IP Address         | 192.168.1.7        | IP Address      | 192.168.1.8     |
| Port               | 16020              | TMAC Port       | 20000           |
|                    |                    | NMEA Port       | 15555           |

Ilustrația 48

- 1. Configurați PL671 principal.
  - a. Selectați "Primary" (Principal) din lista verticală "PL671 Function" (Funcție PL671).
  - b. Selectaţi tipul de utilaj din lista verticală
     "Machine Type" (Tip utilaj) şi faceţi clic pe
     "Update" (Actualizare).
  - c. Completaţi valorile specifice site-ului "IP Address" (Adresă IP), "Subnet Mask" (Mască de subreţea) şi "Implicit Gateway" (Gateway implicit) pentru secţiunea "ETH1".
  - d. Completaţi valorile specifice site-ului "IP Address" (Adresă IP) şi "Port" pentru secţiunea "Minestar".
  - e. Setaţi "IP Address" (Adresă IP) la "192.168.1.1" . Setaţi "Subnet Mask" (Mască de subreţea) la "255.255.255.0" . Setaţi "Default" (Implicit) la "0.0.0.0" în secţiunea "ETH0" .

f. În secțiunea "G407", completați "IP Address" (Adresa IP) a afișajului. Setați "TMAC Port" (Port TMAC) la "20000". Setați "NMEA Port" (Port NMEA) la "15555"

| GNSS Antenna Offse<br>X Offset (m)<br>Y Offset (m)<br>Z Offset (m)<br>Current Machine Pos | et Config<br>Config<br>Con | guration updated successfully!<br>ges have no effect on the system ur<br>PL671 is rebooted. | nless                              |
|-------------------------------------------------------------------------------------------|----------------------------------------------------------------------------------------------------|---------------------------------------------------------------------------------------------|------------------------------------|
| Easting (m)                                                                               | Data Not Available                                                                                                    | Latitude (°)                                                                                | Data Not Available                 |
| Northing (m)                                                                              | Data Not Available                                                                                                    | Longitude (°)                                                                               | Data Not Available                 |
|                                                                                           |                                                                                                    | Elevation (m)                                                                               | Data Not Available                 |
| MineStar FTP Configurati                                                                  | ion +                                                                                                    |                                                                                             |                                    |
| FTP Username                                                                              | aquila                                                                                                    |                                                                                             |                                    |
| FTP Password                                                                              |                                                                                                    |                                                                                             |                                    |
| Incident Report +                                                                         |                                                                                                    |                                                                                             |                                    |
| Settings                                                                                  |                                                                                                    | PR2 Information                                                                             |                                    |
| Incident File Size                                                                        | 1.5 MB                                                                                                    | Position Time Interval (s)                                                                  | 0.2                                |
| Reboot PL671                                                                              |                                                                                                    | <b>√</b> Ap                                                                                 | pply X Cancel OReset Configuration |

g06276230

llustrația 49

 Treceţi în partea de jos a paginii "Configuration" (Configurare) şi faceţi clic pe "Apply" (Aplicare). Apoi faceţi clic pe "OK", pentru a confirma faptul că este necesară o reiniţializare.

| GNSS Antenna C      | Offset Of A          | e you sure you want to reboot PL6713 | ?                                   |
|---------------------|----------------------|--------------------------------------|-------------------------------------|
| X Offset (m)        | Not A                |                                      |                                     |
| Y Offset (m)        | Not /                | OK Cancel                            |                                     |
| Z Offset (m)        | Not Applicable       |                                      |                                     |
| Current Machine     | Position             |                                      |                                     |
| Easting (m)         | Not Applicable       | Latitude (°)                         | Not Applicable                      |
| Northing (m)        | Not Applicable       | Longitude (°)                        | Not Applicable                      |
|                     |                      | Elevation (m)                        | Not Applicable                      |
| MineStar FTP Config | uration <del>-</del> |                                      |                                     |
| FTP Username        | Not Applicable       | ]                                    |                                     |
| FTP Password        | Not Applicable       | 1                                    |                                     |
| Incident Report -   |                      |                                      |                                     |
| Settings            |                      | PR2 Information                      |                                     |
| Incident File Size  |                      | Position Time Interval (s            | i) Not Applicable                   |
| Reboot PL671        |                      |                                      | Apply X Cancel @Reset Configuration |

llustraţia 50

 Faceţi clic pe "OK" atunci când vi se afişează caseta de dialog "Are you sure you want to reboot PL671" (Sigur doriţi să reiniţializaţi PL671?).

## Funcția secundară

| nstallation Type - |                |                 |                 |
|--------------------|----------------|-----------------|-----------------|
| PL671 Function     | Secondary      | Machine Type    | Hauling Machine |
| Network Settings - |                |                 |                 |
| ETH1               |                | ETHO            |                 |
| IP Address         | Not Applicable | IP Address      | 192.168.1.2     |
| Subnet Mask        | Not Applicable | Subnet Mask     | 255.255.255.0   |
| Default Gateway    | Not Applicable | Default Gateway | 0.0.0.0         |
| vlineStar          |                | G407            |                 |
| IP Address         | Not Applicable | IP Address      | Not Applicable  |
| Port               | Not Applicable | TMAC Port       | Not Applicable  |
|                    |                | NMEA Port       | Not Applicable  |

Ilustrația 51

g06277123

**1.** Configurați PL671 secundar.

**Notă:** "Machine Type" (Tip utilaj) va fi estompat, deoarece nu este necesar pentru un PL671 secundar.

2. Configurați "Network Settings" (Setări de rețea).

a. Secțiunea "ETH0" se completează automat. Verificați dacă "IP Address" (Adresă IP) este setat la "192.168.1.2", "Subnet Mask" (Mască de subrețea) este setat la "255.255.255.0", iar "Default" (Implicit) este setat la "0.0.0.0".

**Notă:** Nu sunt aplicabile alte Network Settings (Setări de reţea) atunci când PL671 este utilizat ca funcție secundară.

| GNSS Antenna Offse<br>X Offset (m)<br>Y Offset (m)<br>Z Offset (m)<br>Current Machine Pos | et Config<br>Config<br>Con | guration updated successfully!<br>ges have no effect on the system ur<br>PL671 is rebooted. | nless                              |
|-------------------------------------------------------------------------------------------|----------------------------------------------------------------------------------------------------|---------------------------------------------------------------------------------------------|------------------------------------|
| Easting (m)                                                                               | Data Not Available                                                                                                    | Latitude (°)                                                                                | Data Not Available                 |
| Northing (m)                                                                              | Data Not Available                                                                                                    | Longitude (°)                                                                               | Data Not Available                 |
|                                                                                           |                                                                                                    | Elevation (m)                                                                               | Data Not Available                 |
| MineStar FTP Configurati                                                                  | ion +                                                                                                    |                                                                                             |                                    |
| FTP Username                                                                              | aquila                                                                                                    |                                                                                             |                                    |
| FTP Password                                                                              |                                                                                                    |                                                                                             |                                    |
| Incident Report +                                                                         |                                                                                                    |                                                                                             |                                    |
| Settings                                                                                  |                                                                                                    | PR2 Information                                                                             |                                    |
| Incident File Size                                                                        | 1.5 MB                                                                                                    | Position Time Interval (s)                                                                  | 0.2                                |
| Reboot PL671                                                                              |                                                                                                    | <b>√</b> Ap                                                                                 | pply X Cancel @Reset Configuration |

g06276230

llustrația 52

 Treceţi în partea de jos a paginii "Configuration" (Configurare) şi faceţi clic pe "Apply" (Aplicare). Apoi faceţi clic pe "OK", pentru a confirma faptul că este necesară o reiniţializare.

| GNSS Antenna (      | Offset O Ar    | e you sure you want to reboot PL671? |                             |
|---------------------|----------------|--------------------------------------|-----------------------------|
| X Offset (m)        | Not            |                                      |                             |
| Y Offset (m)        | Not 4          | OK Cancel                            |                             |
| Z Offset (m)        | Not Applicable |                                      |                             |
| Current Machine     | Position       |                                      |                             |
| Easting (m)         | Not Applicable | Latitude (°)                         | Not Applicable              |
| Northing (m)        | Not Applicable | Longitude (°)                        | Not Applicable              |
|                     |                | Elevation (m)                        | Not Applicable              |
| MineStar FTP Config | uration -      |                                      |                             |
| FTP Username        | Not Applicable |                                      |                             |
| FTP Password        | Not Applicable |                                      |                             |
| Incident Report +   |                |                                      |                             |
| Settings            |                | PR2 Information                      |                             |
| Incident File Size  | •              | Position Time Interval (s)           | ) Not Applicable            |
| Reboot PL671        |                |                                      | Apply X Cancel Configuratio |

g06276232

llustraţia 53

 Faceţi clic pe "OK" atunci când vi se afişează caseta de dialog "Are you sure you want to reboot PL671" (Sigur doriţi să reiniţializaţi PL671?).

# Procedura de configurare pentru rotativ opțiunea 1 cu două PL671 Modules (Module)

## Configurarea PL671 principal

| PL671 Function | Primary         | T          | Machine Movement | Rotational | T |
|----------------|-----------------|------------|------------------|------------|---|
| Nachine Type   | Loading Machine | ▼ ✓ Update |                  |            |   |

#### Ilustrația 54

- **1.** Configurați setarea "Installation Type" (Tip de instalare).
  - a. Selectaţi "Loading Machine" (Încărcare utilaj) din caseta verticală pentru "Machine Type" (Tip utilaj). Apăsaţi butonul "Update" (Actualizare), pentru a vă actualiza selecţia. Consultaţi Figura 54.

**Notă:** Actualizarea "Machine Type" (Tip utilaj) trebuie să fie primul pas efectuat pentru a edita celelalte opțiuni din "Installation Type" (Tip instalare).

- b. Selectaţi "Primary" (Principal) din caseta verticală pentru "PL671 Function" (Funcţie PL671). Consultaţi Figura 54.
- c. Selectați "Rotational" (Rotativ) din caseta verticală pentru "Machine Movement" (Deplasare utilaj). Consultați Figura 54.

| Network Settings - |                |                 |                |
|--------------------|----------------|-----------------|----------------|
| ETH1               |                | ETH0            |                |
| IP Address         | Not Applicable | IP Address      | 192.168.1.2    |
| Subnet Mask        | Not Applicable | Subnet Mask     | 255.255.255.0  |
| Default Gateway    | Not Applicable | Default Gateway | 0.0.0          |
| MineStar           |                | G407            |                |
| IP Address         | Not Applicable | IP Address      | Not Applicable |
| Port               | Not Applicable | TMAC Port       | Not Applicable |
|                    |                | NMEA Port       | Not Applicable |
|                    |                |                 |                |

g06372704

- 2. Configurați setările de rețea.
  - a. Din fila "Network Settings" (Setări de reţea) din secţiunea "ETH1", completaţi valorile specifice site-ului "IP Address" (Adresă IP), "Subnet Mask" (Mască de subreţea) şi "Default Gateway" (Gateway implicit), care vor fi utilizate pentru PL671 principal. Consultaţi Figura 55.
  - b. Din fila "Network Settings" (Setări de reţea) din secţiunea "MineStar", completaţi "IP Address" (Adresă IP) şi "Port" pentru Office site. Consultaţi Figura 55.
  - c. În fila "Network Settings" (Setări de reţea) din secţiunea "G407", completaţi Office "IP Address" (Adresă IP Office) şi Port pentru site. Setaţi "TMAC Port" (Port TMAC) şi "NMEA Port" (Port NMEA) pentru afişaj. Consultaţi Figura 55.

**Notă:** Secțiunea "ETH0" se va genera în mod automat.

|                  | GNSS Receiver 1 |                   | GNSS Receiver 2        |
|------------------|-----------------|-------------------|------------------------|
| ettings          |                 | Settings          |                        |
| nternal/External | Internal        | Internal/External | Secondary Internal     |
| IP Address       | 127.0.0.1       | IP Address        | Configure On Secondary |
| Port             | 2947            | Port              | Configure On Secondary |
| NSS Antenna (    | Offset          | GNSS Antenna C    | Offset                 |
| X Offset (m)     | 0               | X Offset (m)      | 0                      |
| Y Offset (m)     | 0               | Y Offset (m)      | 0                      |
| Offset (m)       | 0               | Z Offset (m)      | 0                      |

g06372707

- 3. Configurați setările receptorului GNSS.
  - a. Din "GNSS Receiver 1" (Receptor GNSS 1), "Settings" (Setări), "Internal/External" (Intern/ Extern), selectați "Internal" (Intern) din caseta verticală.
  - b. În "GNSS Receiver 1" (Receptor GNSS 1),
     "Settings" (Setări), completați numerele "IP Address" (Adresă IP) și "Port" specifice site-ului.
  - c. În "GNSS Receiver 1" (Receptor GNSS 1), "GNSS Antenna Offset" (Deviaţii antenă GNSS), completaţi "X Offset" (Deviaţia pe axa X), "Y Offset" (Deviaţia pe axa Y) "Z Offset" (Deviaţia pe axa Y) ataşate la PL671 principal.
  - d. Din "GNSS Receiver 2" (Receptor GNSS 2), "Settings" (Setări), "Internal/External" (Intern/ Extern), selectați "Secondary Internal" (Intern secundar) din caseta verticală.
  - e. În "GNSS Receiver 2" (Receptor GNSS 2),
     "GNSS Antenna Offset" (Deviaţii antenă GNSS),
     completaţi "X Offset" (Deviaţia pe axa X), "Y
     Offset" (Deviaţia pe axa Y) "Z Offset" (Deviaţia pe axa Y) ataşate la PL671 secundar

**Notă:** "IP Address" (Adresă IP) și "Port" pentru PL671 secundar se vor genera automat după ce se configurează PL671 secundar.

| RTCM Port Number 21<br>RTCM Status D<br>Current Machine Position | Configuration updated<br>The applied changes have no effec<br>PL671 is reboot | successfully!<br>It on the system unl | ess                        |
|------------------------------------------------------------------|-------------------------------------------------------------------------------|---------------------------------------|----------------------------|
| Easting (m) D                                                    | a<br>✓ OK                                                                     |                                       | Available                  |
|                                                                  | Elev                                                                          | vation (m)                            | Data Not Available         |
| Minestar Configuration Setting                                   | S.≁                                                                           | idant Denent Oction                   |                            |
| FTP Username ad                                                  | IIICI<br>IIIa Incic                                                           | Ident Report Settin<br>dent File Size | 9S<br>1.5 MB •             |
| FTP Password                                                     | Posi                                                                          | ition Time Interval (s)               | 0.2                        |
| Reboot PL671                                                     | Caterpillar © 2018. All Rights Reserv                                         | ✓ App<br>ved. • Privacy • Terms       | bly X Cancel Configuration |
| ustrația 57                                                      |                                                                               |                                       | g0637269                   |

llustrația 57

4. Treceți în partea de jos a paginii "Configuration" (Configurare) și faceți clic pe "Apply" (Aplicare). Faceți clic pe "OK", pentru a confirma faptul că este necesară o reinițializare. Apoi faceți clic pe "Reboot PL671" (Reiniţializare PL671), pentru configurația de instalat pe dispozitiv.

### Configurarea PL671 secundar

| PL6/1 Function | Secondary       | Ŧ          | Machine Movement | Rotational | T |
|----------------|-----------------|------------|------------------|------------|---|
| Machine Type   | Loading Machine | ▼ ✓ Update |                  |            |   |

Ilustraţia 58

- 1. Configurați setarea "Installation Type" (Tip de instalare).
- a. Selectați "Loading Machine" (Încărcare utilaj) din caseta verticală pentru "Machine Type" (Tip utilaj). Apăsați butonul "Update" (Actualizare), pentru a vă actualiza selecția. Consultați Figura 58.

**Notă:** Actualizarea "Machine Type" (Tip utilaj) trebuie să fie primul pas efectuat pentru a edita celelalte opțiuni din "Installation Type" (Tip instalare).

- b. Selectaţi "Secondary" (Secundar) din caseta verticală pentru "PL671 Function" (Funcţie PL671). Consultaţi Figura 58.
- c. Selectați "Rotational" (Rotativ) din caseta verticală pentru "Machine Movement" (Deplasare utilaj). Consultați Figura 58.

| Network Settings - |                |                 |                |
|--------------------|----------------|-----------------|----------------|
| ETH1               |                | ETH0            |                |
| IP Address         | Not Applicable | IP Address      | 192.168.1.2    |
| Subnet Mask        | Not Applicable | Subnet Mask     | 255.255.255.0  |
| Default Gateway    | Not Applicable | Default Gateway | 0.0.0.0        |
| MineStar           |                | G407            |                |
| IP Address         | Not Applicable | IP Address      | Not Applicable |
| Port               | Not Applicable | TMAC Port       | Not Applicable |
|                    |                | NMEA Port       | Not Applicable |
|                    |                |                 |                |

#### Ilustrația 59

g06372704

2. În "ETH0", "IP Address" (Adresă IP) pentru comunicarea cu PL671 principal se va completa în mod automat.

**Notă:** Nu veți putea edita niciuna dintre casetele din "Network Settings" (Setări de rețea).

|                   | GNSS Receiver 1 |                   | GNSS Receiver 2      |                                                                 |
|-------------------|-----------------|-------------------|----------------------|-----------------------------------------------------------------|
| Settings          |                 | Settings          |                      |                                                                 |
| Internal/External | ¥               | Internal/External | Internal •           |                                                                 |
| IP Address        | Not Applicable  | IP Address        | 127.0.0.1            | Enter IP address for<br>communication with the<br>GNSS receiver |
| Port              | Not Applicable  | Port              | 2947                 |                                                                 |
| GNSS Antenna      | Offset          | GNSS Antenna      | Offset               |                                                                 |
| X Offset (m)      | Not Applicable  | X Offset (m)      | Configure On Primary |                                                                 |
| Y Offset (m)      | Not Applicable  | Y Offset (m)      | Configure On Primary |                                                                 |
| Z Offset (m)      | Not Applicable  | Z Offset (m)      | Configure On Primary |                                                                 |

llustrația 60

g06372976

**3.** Selectați "Internal" (Intern) din caseta verticală din "GNSS Receiver" (Receptor GNSS) din setarea "Internal/External" (Intern/Extern).

**Notă:** Toate celelalte setări vor fi "Not Applicable" (Nu este cazul), deoarece acestea au fost configurate pe PL671 principal.

| RTCM Port Number<br>RTCM Status<br>Current Machine Positio | 2000<br>Data<br>The applied changes have<br>PL671 is | updated successfully!<br>no effect on the system ur<br>s rebooted. | nless                              |
|------------------------------------------------------------|------------------------------------------------------|--------------------------------------------------------------------|------------------------------------|
| Easting (m) Northing (m)                                   | Data<br>Data                                         | ОК                                                                 | Available                          |
|                                                            |                                                      | Elevation (m)                                                      | Data Not Available                 |
| Minestar Configuration Setti                               | ings +                                               |                                                                    |                                    |
| FTP Settings                                               |                                                      | Incident Report Setti                                              | ings                               |
| FTP Username                                               | aquila                                               | Incident File Size                                                 | 1.5 MB •                           |
| FTP Password                                               |                                                      | Position Time Interval (s)                                         | 0.2                                |
| Reboot PL671                                               | Caterpillar © 2018. All Rit                          | Ap                                                                 | oply X Cancel @Reset Configuration |
| ustrația 61                                                |                                                      |                                                                    | g0637269                           |

4. Treceți în partea de jos a paginii "Configuration" (Configurare) şi faceți clic pe "Apply" (Aplicare). Faceți clic pe "OK", pentru a confirma faptul că este necesară o reinițializare. Apoi faceți clic pe "Reboot PL671" (Reinițializare PL671), pentru configurația de instalat pe dispozitiv.

# Procedura de configurare pentru rotativ opțiunea 2 cu un PL671 și cu un MS352

1. Configurați un PL671 cu un MS352

| Installation Type - |                 |          |                  |            |  |
|---------------------|-----------------|----------|------------------|------------|--|
| PL671 Function      | Stand-alone     |          | Machine Movement | Rotational |  |
| Machine Type        | Loading Machine | • Updale |                  |            |  |
| Communication Test  |                 |          |                  |            |  |

g06372628

g06372631

- a. Din fila "Installation Type" (Tip instalare), selectați "Stand Alone" (Autonom) din lista verticală "PL671 Function" (Funcție PL671). Consultați Figura 62.
- b. Din fila "Installation Type" (Tip instalare), selectaţi "Rotational" (Rotativ) din lista verticală "Machine Movement" (Deplasare utilaj). Consultaţi Figura 62.
- c. Din fila "Installation Type" (Tip instalare), selectaţi "Loading Machine" (Încărcare utilaj) din lista verticală "Machine Type" (Tip utilaj). Consultaţi Figura 62.

| Network Settings - |                    |                 |                    |
|--------------------|--------------------|-----------------|--------------------|
| ETH1               |                    | ETH0            |                    |
| IP Address         | Data Not Available | IP Address      | 192.168.1.2        |
| Subnet Mask        | Data Not Available | Subnet Mask     | 255.255.255.0      |
| Default Gateway    | Data Not Available | Default Gateway | 0.0.0.0            |
| MineStar           |                    | G407            |                    |
| IP Address         | Data Not Available | IP Address      | Data Not Available |
| Port               | Data Not Available | TMAC Port       | Data Not Available |
|                    |                    | NMEA Port       | Data Not Available |

#### Ilustraţia 63

- d. Din fila "Network Settings" (Setări de reţea) din secţiunea "ETH1", completaţi valorile specifice site-ului "IP Address" (Adresă IP), "Subnet Mask" (Mască de subreţea) şi "Default Gateway" (Gateway implicit). Consultaţi Figura 63.
- e. Din fila "Network Settings" (Setări de reţea) din secțiunea "MineStar", completați "IP Address" (Adresă IP) și "Port" pentru Office site. Consultați Figura 63.

f. În fila "Network Settings" (Setări de reţea) din secţiunea "G407", completaţi Office "IP Address" (Adresă IP Office) şi Port pentru site. Setaţi "TMAC Port" (Port TMAC) la "2000" şi "NMEA Port" (Port NMEA) la "15555". Consultaţi Figura 63.

Notă: Secțiunea "ETH0" va fi estompată.

|                | GNSS Receiver 1 |                   | GNSS Receiver 2 |
|----------------|-----------------|-------------------|-----------------|
| ettings        |                 | Settings          |                 |
| ernal/External | Internal        | Internal/External | External        |
| Address        | 127.0.0.1       | IP Address        | 10.232.246.33   |
| rt             | 2947            | Port              | 15555           |
| NSS Antenna (  | Dffset          | GNSS Antenna C    | Offset          |
| Offset (m)     | 1               | X Offset (m)      | -1              |
| )ffset (m)     | 2               | Y Offset (m)      | -2              |
| ffset (m)      | 3               | Z Offset (m)      | -3              |

Ilustrația 64

- **2.** Configurați setările receptorului GNSS pentru Rotational (Rotativ) cu un PL671 și cu un MS352.
  - a. Din "GNSS Receiver 1" (Receptor GNSS 1), "Settings" (Setări), "Internal/External" (Intern/ Extern), selectați "Internal" (Intern) din caseta verticală.
  - b. Under "GNSS Receiver 1" (Receptor GNSS 1), "Settings" (Setări), completați "IP Address" (Adresă IP) și "Port" specifice site-ului pentru PL671.
  - c. În "GNSS Receiver 1" (Receptor GNSS 1), "GNSS Antenna Offset" (Deviaţii antenă GNSS), completaţi "X Offset" (Deviaţia pe axa X), "Y Offset" (Deviaţia pe axa Y), "Z Offset" (Deviaţia pe axa Y).
  - d. Din "GNSS Receiver 2" (Receptor GNSS 2), "Settings" (Setări), "Internal/External" (Intern/ Extern), selectaţi "External" (Extern) din caseta verticală.

e. Under "GNSS Receiver 2" (Receptor GNSS 2), "Settings" (Setări), completați "IP Address" (Adresă IP) și "Port" specifice site-ului pentru MS352.

g06372685

f. În "GNSS Receiver 2" (Receptor GNSS 2), "GNSS Antenna Offset" (Deviaţii antenă GNSS), completaţi "X Offset" (Deviaţia pe axa X), "Y Offset" (Deviaţia pe axa Y), "Z Offset" (Deviaţia pe axa Z).

| RTCM Port Number            | 2000                           |                             |                    |
|-----------------------------|--------------------------------|-----------------------------|--------------------|
| RTCM Status                 | Configuration upd              | ated successfully!          |                    |
|                             | The applied changes have no    | effect on the system ur     | nless              |
| Current Machine Positi      | ion PL6/1 is re                | ebooted.                    |                    |
| Easting (m)                 | Data                           | К                           | Available          |
| Northing (m)                | Data                           |                             | Available          |
|                             |                                | Elevation (m)               | Data Not Available |
|                             |                                |                             |                    |
| Minestar Configuration Sett | tings +                        |                             |                    |
| FTP Settings                |                                | Incident Report Setti       | ings               |
| FTP Username                | aquila                         | Incident File Size          | 1.5 MB •           |
| FTP Password                |                                | Position Time Interval (s)  | 0.2                |
|                             |                                |                             |                    |
| Reboot PL671                |                                | <b>√</b> Ap                 | oply × Cancel      |
|                             | Caterpillar © 2018. All Rights | Reserved. • Privacy • Terms |                    |
|                             |                                |                             |                    |

g06372691

 Treceţi în partea de jos a paginii "Configuration" (Configurare) şi faceţi clic pe "Apply" (Aplicare). Apoi faceţi clic pe "OK", pentru a confirma faptul că este necesară o reiniţializare.

# PL671 Configurarea funcției Beacon (Girofar)

Există două moduri de a configura funcția Beacon (Girofar). Funcția Beacon (Girofar) cu opțiunea WIFI Client (Client Wi-Fi) activată permite conectarea PL671 la infrastructura wireless a amplasamentului, fără cerința unui radio pe amplasament, prin utilizarea cardului său intern de Wi-Fi. Funcția Beacon (Girofar) cu opțiunea WIFI Client (Client Wi-Fi) dezactivată va permite utilizarea portului "ETH1" port pentru a configura Beacon (Girofar) cu un radio de pe amplasament.

Utilizați pașii următori, pentru a configura funcția Beacon (Girofar).

| Installation Type 🝷 |                                     |   |                    |                 |   |                 |
|---------------------|-------------------------------------|---|--------------------|-----------------|---|-----------------|
| PL671 Function      | Beacon                              | • | Machine Type       | Hauling Machine | Ŧ | <b>√</b> Update |
|                     | Stand-alone<br>Primary<br>Secondary |   | Communication Test |                 |   |                 |

 Selectaţi "Beacon" (Girofar) din lista verticală a funcţiei PL671.

|            |                            | Q,                      |                            | × – – ×                                          |                                 |                 |                                                                          |
|------------|----------------------------|-------------------------|----------------------------|--------------------------------------------------|---------------------------------|-----------------|--------------------------------------------------------------------------|
| sses       |                            |                         |                            | ords<br>oxy listen<br>the [Machin<br>y [Machine] |                                 |                 |                                                                          |
|            | Quick View - Cat Mine      | Star System Client (Dev | eloper Mines               | ta <b>– 🗆 X</b> s                                | User\Passwo                     | Address         |                                                                          |
| lasses     | gpsAntennaOverride         | false                   |                            |                                                  |                                 |                 |                                                                          |
|            | gpsBad                     | false                   | 🖉 🔀 Configu                | ration 🛛 🗙 🔽                                     |                                 |                 |                                                                          |
| Truck      | gradeBlockDetermination    | 0                       | $\leftarrow \rightarrow c$ | (i) Not secure   10.13.4                         | .36:8000/PA_Configuration.hti   | ml              |                                                                          |
| ik<br>Jick | gradeBlockLastUpdated      | null                    | HIM 2.0.5                  | 🗅 MS352 MPGPS 🚺 PL                               | 671 Primary V2x 🔀 PL601 PLE ( M | Vetwork         |                                                                          |
|            | hasOnboardHardware         | true                    |                            |                                                  | Installation Type -             |                 |                                                                          |
| es         | heading                    |                         |                            |                                                  | instantion type .               |                 |                                                                          |
|            | healthPlatform             | 50                      |                            |                                                  | PL671 Function                  | Beacon          | Machine Type                                                             |
|            | heapedCapacity             |                         |                            |                                                  |                                 |                 |                                                                          |
| ses        | id                         | 1                       |                            |                                                  |                                 |                 | Communication Test                                                       |
|            | idleFuelBurnRate           |                         |                            |                                                  |                                 |                 |                                                                          |
|            | ignoreForAssignment        | true                    |                            |                                                  | Beacon Mode Configur            | ation -         | number can be found by                                                   |
|            | ignoreVimsFuelSensor       | false                   |                            |                                                  | Deaton mode oomigar             | navigati        | ng to Contents > Pit Link >                                              |
|            | installedDevices           | 0                       |                            |                                                  | MineStar Machine ID             | 1 Machine       | e Finder > Machine > right<br>and select quick view > 1110n Report Inter |
|            | jobCode                    | null                    |                            |                                                  |                                 | scro<br>MineSt  | oll down to 'ID' within a<br>ar client. Refer to Special                 |
|            | jobCodeLastUpdated         | Wed Dec 31 17:00:00 MST |                            |                                                  | Reverse Signal Input            | v In            | struction M0077913                                                       |
|            | jobCodeRef                 | null                    |                            |                                                  |                                 |                 |                                                                          |
|            | lastDurationBetweenRefuels |                         |                            |                                                  |                                 |                 |                                                                          |
|            | lastFuelLevelUpdateTime    | Wed Mar 21 10:18:30 MST |                            |                                                  | Network Settings -              |                 |                                                                          |
|            | lastFuelStatusUpdateTime   | null                    |                            |                                                  |                                 |                 |                                                                          |
|            | Copy Connect               | Load                    |                            |                                                  | ETH1                            |                 | ETH0                                                                     |
|            | Ready                      |                         |                            |                                                  | IP Address                      | 10.13.4.36      | IP Address                                                               |
|            |                            |                         |                            |                                                  | Subnet Mask                     | 255,255,255,192 | Subnet Mask                                                              |

llustrația 67

2. Introduceți ID-ul Minestar al utilajului. ID-ul poate fi găsit navigând la "Contents" (Conţinut), "Pit Link", "Machine Finder" (Identificator utilaj), "Machine" (Utilaj), apoi faceți clic dreapta şi selectați "Quick View" (Vizualizare rapidă) şi derulați la "ID".

| tine Oten Marshine 10 |               | Depities Dependent later (c) |                    |
|-----------------------|---------------|------------------------------|--------------------|
| ninestar Machine ID   |               | Position Report Interval (s) | Data Not Available |
|                       |               |                              |                    |
| Reverse Signal Input  | Unavailable 🔹 | Minimum PR Interval (s)      | Data Not Available |

#### Ilustraţia 68

3. Selectaţi "Reverse Signal Input" (Intrare semnal marşarier). Această selecţie stabileşte dacă semnalul de marşarier este determinat prin alimentare, prin împământare sau dacă este indisponibil. Stabilirea modului de a configura această opțiune va trebui să fie efectuată pe amplasament, dacă este necesar.

**Notă:** "Position Report Interval" (Intervalul de raportare a pozițiilor) este frecvența cu care raportul pozițiilor iese din dispozitiv, iar "Minimum Position Report Interval" (Intervalul minim de raportare a pozițiilor) arată cât de des va fi creată o poziție.

4. Continuați cu "Configurarea girofarului cu Client WIFI (Wi-Fi client) activată" sau cu "Configurarea girofarului cu Client WIFI (Wi-Fi client) dezactivat". Secțiunea va explica modul de a configura Beacon (Girofar) cu Wi-Fi activat (utilizați cardul Wi-Fi intern) sau dezactivat (utilizați radioul de pe amplasament). După ce configurația este finalizată, este necesar să faceți clic pe butonul "Apply" (Aplicare), apoi să faceți clic pe butonul "Reboot PL671" (Reinițializare PL671) din partea inferioară a paginii, pentru a finaliza configurarea.

### Configurarea girofarului cu Client WIFI (Wi-Fi client) activată

Funcția Beacon (Girofar) cu opțiunea Wi-Fi Client (Client Wi-Fi) activată permite conectarea PL671 la infrastructura wireless a amplasamentului, fără cerința unui radio pe amplasament, prin utilizarea unui card intern de Wi-Fi.

| Network Settings ᠇ |                |                 |                 |
|--------------------|----------------|-----------------|-----------------|
| ETH1               |                | ETHO            |                 |
| P Address          | Not Applicable | IP Address      | 192.168.1.1     |
| Subnet Mask        | Not Applicable | Subnet Mask     | 255.255.255.0   |
| Default Gateway    | Not Applicable | Default Gateway | 0.0.0.0         |
| VineStar           |                | G407            |                 |
| IP Address         | 10.13.4.6      | IP Address      | Not Applicable  |
| Port               | 16020          | TMAC Port       | Not Applicable  |
|                    |                | NMEA Port       | Not Applicable  |
| Wi-Fi Client       |                |                 |                 |
| Wi-Fi Client       | Enabled        | IP Address      | 10.13.4.9       |
| SSID               | IronByrdMine   | Subnet Mask     | 255.255.255.192 |
| Password           |                | Default Gateway | 10.13.4.1       |
|                    | WPA2 Personal  |                 |                 |
| Security Type      |                |                 |                 |

#### Secțiunea ETH1:

Needitabilă

### Secțiunea ETH0:

Needitabilă

### Secțiunea Minestar:

- IP Address (Adresă IP): Setaţi la adresa IP Office MineStar a site-ului
- Port: Setați la Port Office MineStar

### Secțiunea G407

Needitabilă

Secțiunea Wi-Fi Client (Client Wi-Fi):

- Setați SSID: Numele utilizat pentru conectarea punctului de acces Wi-Fi
- Setați parola: Parola pentru conectarea la rețeaua Wi-Fi introdusă în Câmpul SSID.
- Tip de securitate: WPA2 este singurul tip de securitate acceptat.

 Tip de criptare: AES este singurul tip de criptare acceptat

a06308201

- Setaţi IP Address (Adresă IP): Static Address (Adresă statică) pentru adaptorul Wi-Fi
- Setaţi Subnet Mask (Mască de subreţea): Masca de subreţea care va fi utilizată de adaptorul Wi-Fi
- Default Gateway (Gateway implicit): Utilizat de adaptorul Wi-Fi

### Configurarea girofarului cu Client WIFI (Wi-Fi client) dezactivat

Funcția Beacon (Girofar) cu opțiunea WIFI client (Client Wi-Fi) dezactivată va permite utilizarea portului "ETH1" port pentru a configura Beacon (Girofar) cu un radio de pe amplasament.

| Network Settings + |                 |                 |                |
|--------------------|-----------------|-----------------|----------------|
| ETH1               |                 | ETH0            |                |
| IP Address         | 10.13.4.36      | IP Address      | 192.168.1.1    |
| Subnet Mask        | 255.255.255.192 | Subnet Mask     | 255.255.255.0  |
| Default Gateway    | 10.13.4.1       | Default Gateway | 0.0.0.0        |
| MineStar           |                 | G407            |                |
| IP Address         | 10.13.4.6       | IP Address      | Not Applicable |
| Port               | 16020           | TMAC Port       | Not Applicable |
|                    |                 | NMEA Port       | Not Applicable |
| Wi-Fi Client       |                 |                 |                |
| Wi-Fi Client       | Disabled •      | IP Address      | Not Applicable |
| SSID               | IronByrdMine    | Subnet Mask     | Not Applicable |
| Password           |                 | Default Gateway | Not Applicable |
| Security Type      | WPA2 Personal 🔹 |                 |                |
| -                  |                 | <b>A</b>        |                |

Secțiunea ETH1:

- IP Address (Adresă IP): Setați la adresa IP a radioului de pe amplasament
- Setaţi Subnet Mask (Mască de subreţea): Masca de subreţea care va fi utilizată de radioul de pe amplasament
- Default Gateway (Gateway implicit): Utilizat de radioul de pe amplasament

#### Secțiunea ETH0:

Needitabilă

### Secțiunea MineStar:

- IP Address (Adresă IP): Setaţi la adresa IP Office MineStar a site-ului
- Port: Setați la Port Office MineStar

### Secțiunea G407

- · Needitabilă
- Secțiunea Wi-Fi Client (Client Wi-Fi):
- · SSID: Needitabil

- Parola: Needitabilă
- Tip de securitate: Needitabil.
- · Tip de criptare: Needitabil
- IP Address (Adresă IP): Needitabilă
- Subnet Mask (Mască de subreţea): Needitabilă

g06308196

• Default Gateway (Gateway implicit): Needitabil

# Accesarea configurației Web după configurarea inițială cu laptop

 Schimbaţi setarea adaptorului LAN, pentru a fi în acelaşi interval de configurare ca "IP Address" (Adresă IP), "Subnet Mask" (Mască de subreţea) şi "Default" (Implicit) pentru PL671.

|                           | ·/.             | Local Area Connection Properties                                                                                                    |
|---------------------------|-----------------|----------------------------------------------------------------------------------------------------|
| Network Settings -        |                 | Internet Protocol Version 4 (TCP/IPv4) Properties                                                                                                    |
| ETH1                      |                 | General<br>You can get IP settings assigned automatically if your network supports<br>this capability. Otherwise, you need to ask your network administrator<br>for the appropriate IP settings. |
| IP Address<br>Subnet Mask | 255.255.255.192 | <ul> <li>Obtain an IP address automatically</li> <li>Use the following IP address:</li> <li>IP address:</li> </ul>                                                                               |
| Default Gateway           | 10.13.4.1       | Subnet mask:         255.255.192           Default gateway:         10.13.4.1                                                                                                    |
| /lineStar                 |                 | Obtain DNS server address automatically     Obtain DNS server addresses:                                                                                                    |

- a. Din "Network and Sharing Center" (Reţea şi Centru de partajare), selectaţi "Network Connections" (Conexiuni Reţea), apoi "Local Area Connection" (Conexiune de zonă locală), urmate de "Properties" (Proprietăţi), "Networking" (Conectare în reţea) şi "Internet Protocol" (Protocol de Internet).
- 2. Utilizați un browser web, Google Chrome preferat, introduceți adresa IP cu portul în browser.

# Instalarea software-ului afişajului

1. Conectați PC-ul la afișaj, cu adaptorul corespunzător de transmisie și cu cablajul corespunzător.

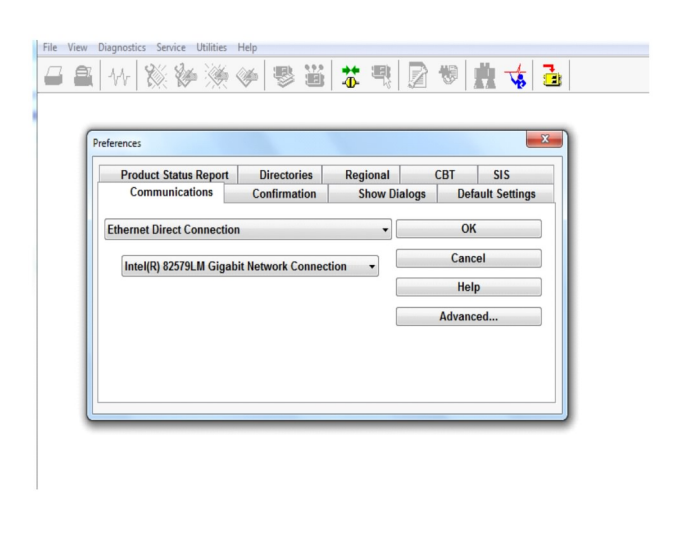

Ilustraţia 72

g06170088

g06277139

 Utilizând Cat ET, accesaţi afişajul printr-o conexiune Ethernet directă şi introduceţi WinFlash.

| 🔁 Flash File:     | C:\Users\taylo                 | wr\Documents\V2X\Software\Field Fo | llow/Build 17/Production Unit/5196719-17.fl2 | 👂 Q 🗙 |
|-------------------|--------------------------------|------------------------------------|----------------------------------------------|-------|
| File Description: | No Descriptio<br>Click For Con | n<br>tent Information              |                                              |       |
| Parameter         |                                | ECM Values                         | File Values                                  |       |
| Application De    | scription                      | <not programmed=""></not>          | Generic Machine                              | -     |
| Component De      | scription                      | <not programmed=""></not>          | V2X Radio                                    |       |
| Software Part I   | lumber                         |                                    | 5196719-17                                   |       |
| ECM Part Num      | er                             | 4833663.01                         | Not Applicable                               |       |
| ECM Serial Nu     | nber                           | 16082300D0110013                   | Not Applicable                               |       |
| Last Service To   | ol                             | FTP12345                           | Not Applicable                               |       |
| Location ID       |                                |                                    | 0                                            |       |
| SIS Name          |                                |                                    | Minestar Proximity Awareness                 |       |
|                   |                                |                                    |                                              |       |
|                   |                                |                                    |                                              | -     |

q06170091

**3.** Selectați fișierul FL2 corespunzător, pentru a fi încărcat pe afișaj și începeți transmisia.

Ilustrația 73

**Notă:** Transmisia va dura până la 10 minute și afișajul se va reinițializa de mai multe ori pentru sistemul de operare și pentru modificările aplicației.

**Notă:** Nu accesați configurația ecranului până când aplicația Cat ET nu indică faptul că transmisia este finalizată.

- După ce transmisia a fost finalizată, Creaţi şi încărcaţi fişierele topeconfig.txt şi topewincfg.txt.
  - a. topeconfig.txt va fi încărcat în folderul de stocare al afişajului.
  - b. topewincfg.txt va fi încărcat în folderul configurației de stocare al afișajului.

splay & MineStar Initial Configuration -MineStar -Display O Dynamic (DHCP) Ping  $\mathbf{Q}$ TCP/IP 0 O Static TMAC IP Address: IP Address: Subnet Mask Port Number Default Gateway Save Discard Stop Connection Test

Ilustrația 74

#### q06170113

- 5. Efectuați configurarea inițială prin introducerea de informații despre Minestar (Office) și despre afișaj.
  - a. Introduceți "IP Address" (Adresa IP) Minestar.
  - b. Introduceți numărul de port Minestar "".
  - c. Introduceți "IP Address" (Adresa IP) pentru afișaj.
  - d. Introduceți "Subnet Mask" (Mască de subrețea) pentru afișaj.
  - e. Introduceți "Default Gateway" (Gateway implicit) pentru afișaj.
- 6. După ce toate adresele sunt introduse, apăsaţi butonul "Save" (Salvare). Aceasta va conduce la reiniţializarea afişajului.
- 7. După reiniţializarea afişajului, apăsaţi "Start Connection Test" (Testare conexiune de pornire). Dacă testul este "Successful" (Reuşit), apăsaţi butonul "Save" (Salvare). Dacă testul nu reuşeşte, remediaţi defecţiunea.
|                | CM Communication IP addresses Configuration                                                                       |                                                                     |           |
|----------------|----------------------------------------------------------------------------------------------------|---------------------------------------------------------------------|-----------|
|                | O Set xIM IP Address                                                                                              | Set GPS IP Address GPS                                              | ОК        |
|                | A xIM was not detected.<br>Manually enter the IP address of the<br>xIM that will be connected to this<br>Display. | Enter the IP address of GPS that will be connected to this Display. |           |
|                |                                                                                                    |                                                                     | $\bowtie$ |
|                | IP Address:                                                                                                    | 10.45.88.141                                                        | Å         |
| <b>/</b><br>51 | /////                                                                                                    | Save Discard                                                        | -Ö.       |

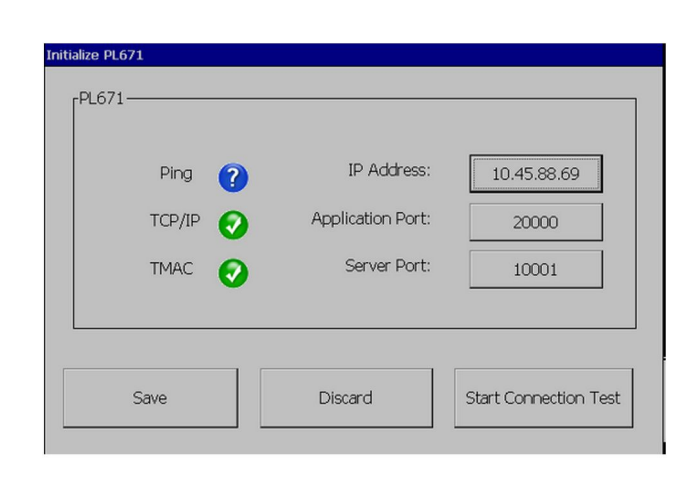

g06170124

Ilustratia 76

g06277146

- 8. Setați IP Address (Adresă IP) pentru comunicare.
  - a. Dacă utilajul este prevăzut cu un xlM, selectaţi butonul radio pentru "SetxIM IP Address" (Setaţi adresa IP) şi apăsaţi "Save" (Salvare), iar afişajul va trece la ecranul următor.
  - b. Dacă utilajul utilizează un dispozitiv GPS, selectaţi butonul pentru "Set GPS IP Address" (Setaţi adresa IP GPS) şi introduceţi Adresa IP a MS352, dacă este prevăzut cu această componentă sau PL671, furnizând poziţiile GPS la afişaj. Apăsaţi "Save" (Salvare), iar afişajul va trece la ecranul următor.

**Notă:** Utilajele cu un MS352 trebuie să utilizeze pozițiile generate de la MS352. Utilajele cu un MS952 trebuie să utilizeze pozițiile generate de la PL671.

- **9.** Completați pagina "Initialize PL671" (Inițializare PL671):
  - a. Introduceți "IP Address" (Adresa IP) pentru PL671 principal.
  - b. Setați "Application Port" (Port aplicație) la "20000" pentru afișajul "G407" .
  - c. Setaţi "Server Port" (Port server) la "10001" pentru afişajul PL671.

**10.** Apăsați butonul "Save" (Salvare). Afişajul se poate reinițializa dacă fişierul care stochează aceste valori trebuie să fie rescris.

# Cunoașterea proximității Taste de configurare configurație Tope

**Notă:** Consultați Funcționarea sistemelor, Ghid de configurare Cat Fleet Onboard 5.3 UENR6985, pentru mai multe detalii de configurare.

#### Cunoașterea proximității Taste generale

- \$ Activare detectarea proximitate utilaj
- \$ Afişare întotdeauna zone de proximitate
- \$ Rază circulară implicită zonă de evitat utilaj
- \$ Rază circulară implicită caroserie utilaj

## Cunoașterea proximității Taste alarme

- \$ Permitere Confirmare alarmă Cunoașterea proximității
- \$ Permitere Oprire sunet alarmă Cunoașterea proximității
- \$ Oprire sunet alarmă PA în Neutral (Neutru)

## Cunoașterea proximității Taste filtru

- \$ Activare alocare filtru de detectare proximitate
- \$ Număr de filtre de detectare proximitate utilaj
- \$ Filtru de detectare proximitate utilaj

Exemplu:

- \$ Număr de filtre de detectare proximitate utilaj = 2
- \$ Filtru de detectare proximitate utilaj 0 =13 15 (Clasă camion/Clasă încărcător)
- \$ Filtru de detectare proximitate utilaj 1 =13 17 (Clasă camion/Clasă cupă)

**Notă:** ID-urile de clasă (13,15,17) provin din machinetype.mwf generat de biroul Fleet.

## Nivelurile de mărire/micşorare recomandate pentru cunoașterea proximității

- \$ Nivelul minim de mărire/micşorare =300000
- \$ Fără puncte de referință peste mărire/micşorare = 150000
- \$ Nivelul maxim de mărire/micşorare =10000
- \$ Nivelurile de mărire/micşorare demaror =10000

**Notă:** În următoarele situații există o posibilitate de a vedea latență suplimentară pe măsură ce afişajul redă imaginile.

- Trecerea peste 16 km/h (10.0 mph)
- Nivel de mărire/micşorare la 150000
- Redarea de elemente suplimentare, cum ar fi zone, puncte de referință, pericole.

Această nu afectează alarme/avertismente de evenimente din proximitate.

## Taste V2X

- \$ Utilizaţi Modul V2X (tasta poate fi dezactivată dacă PL671 nu permite sistemului să utilizeze Wi-Fi Cunoaşterea proximităţii)
- \$ Interval de timp poziție V2X
- \$ Utilizaţi poziţie externă (Numai rotativ)
- \$ Interval de raportare direcţionare (Numai rotativ)

Tabel 45

| Taste V2X                                    |       |         |                     |         |  |
|----------------------------------------------|-------|---------|---------------------|---------|--|
| Тір                                          | Cheie | Sintaxă | Parametru/Descriere | Unități |  |
| Taste generale Cunoaște-<br>rea proximității |       |         |                     |         |  |

(continuare)

|                                         | \$ Activare detectarea pro-<br>ximitate utilaj                  | Această tastă este utiliza-<br>tă pentru a activa modul<br>de detectare a proximității<br>utilajului.                                                                                                    | Niciunul |            |
|-----------------------------------------|-----------------------------------------------------------------|----------------------------------------------------------------------------------------------------|----------|------------|
|                                         | \$ Afişare întotdeauna zo-<br>nă de proximitate                 | Atunci când această<br>cheie este prezentă, zona<br>de proximitate a camio-<br>nului va fi vizibilă întot-<br>deauna ca o casetă<br>dreptunghiulară în jurul<br>camionului.                                                                              | Niciunul |            |
|                                         | \$ Rază circulară implicită<br>zonă de evitat utilaj            | Această tastă este utiliza-<br>tă pentru a seta raza cir-<br>culară de evitare a<br>utilajului utilizată implicit<br>în detectarea proximității<br>atunci când lipsesc infor-<br>mații de evitare pentru<br>utilaj.                                      | Întreg   | Centimetri |
|                                         |                                                                 | Exemplu - \$Rază circula-<br>ră implicită caroserie utilaj<br>=200                                                                                                    |          |            |
|                                         |                                                                 |                                                                                                    |          |            |
| Alarme de cunoaștere a<br>proximității  |                                                                 |                                                                                                    |          |            |
|                                         | \$ Permitere Confirmare<br>alarmă Cunoaşterea<br>proximităţii   | Alarma de Cunoaștere a<br>proximității poate fi<br>confirmată.                                                                                                    | Niciunul |            |
|                                         | \$ Permitere Oprire sunet<br>alarmă Cunoașterea<br>proximității | Sunetul alarmei de Cu-<br>noaștere a proximității va<br>fi oprit dacă sunetul alar-<br>melor este oprit manual.                                                                                                    |          |            |
|                                         | \$ Oprire sunet alarmă<br>proximitate în Neutral<br>(Neutru)    | Această tastă oprește su-<br>netul alarmei de Cunoaș-<br>tere a Proximității atunci<br>când treapta de viteză es-<br>te în poziția neutră.                                                                                                    |          |            |
|                                         |                                                                 |                                                                                                    |          |            |
| Filtrul de cunoaștere a<br>proximității |                                                                 |                                                                                                    |          |            |
|                                         | \$ Activare alocare filtru de detectare proximitate             | Această tastă activează<br>filtrul la toate alarmele ca-<br>re apar din cauza interac-<br>țiunilor de Cunoaștere a<br>proximității între un ca-<br>mion și cupa la care este<br>alocat camionul. Alarmele<br>de carcasă pe carcasă nu<br>sunt suprimate. |          |            |
|                                         | \$ Număr de filtre de de-<br>tectare proximitate utilaj         | Această tastă este utiliza-<br>tă pentru a comunica sis-<br>temului câte taste de filtre<br>trebuie să caute atunci<br>când citeşte fişierul de<br>configurare.                                                                                          | Întreg   | Număr      |

(continuare)

|                                                                                         | Ĩ                                                     |                                                                                                    |        |       |
|-----------------------------------------------------------------------------------------|-------------------------------------------------------|----------------------------------------------------------------------------------------------------|--------|-------|
|                                                                                         |                                                       | Exemplu - \$ Număr de fil-<br>tre de detectare proximi-<br>tate utilaj = 5                                                                                                    |        |       |
|                                                                                         | \$ Filtru de detectare pro-<br>ximitate utilaj        | Această tastă este utiliza-<br>tă pentru a specifica un<br>filtru de detectare a proxi-<br>mității utilajului. Cei doi<br>parametri sunt clasele uti-<br>lajelor ale căror interac-<br>țiuni trebuie să fie filtrate<br>de modulul de detectare<br>a proximității pentru utilaj.<br>Indicii filtrului trebuie să<br>pornească de la 0 și să<br>urmeze progresia aritme-<br>tică: 0, 1, 2, 3, 4<br>ID clasă parametru 1: ID<br>clasă utilaj (ID categorie)<br>ID clasă parametru 2: ID<br>clasă utilaj (ID categorie) | Întreg | Număr |
|                                                                                         |                                                       | Exemplu - \$ Filtru de de-<br>tectare proximitate utilaj 2<br>= 16 18                                                                                                    |        |       |
|                                                                                         |                                                       |                                                                                                    |        |       |
| Nivelurile de mărire/mic-<br>şorare recomandate pen-<br>tru cunoaşterea<br>proximității |                                                       |                                                                                                    |        |       |
|                                                                                         | \$ Nivelul minim de mărire/<br>micşorare              | Consultați UENR6985                                                                                                    |        |       |
|                                                                                         | \$ Fără puncte de referinţă<br>peste mărire/micşorare | Consultați UENR6985                                                                                                    |        |       |
|                                                                                         | Nivelul maxim de mărire/<br>micşorare                 | Consultați UENR6985                                                                                                    |        |       |
|                                                                                         | Nivelurile de mărire/mic-<br>şorare demaror           | Consultați UENR6985                                                                                                    |        |       |
|                                                                                         |                                                       |                                                                                                    |        |       |
| Taste V2X                                                                               |                                                       |                                                                                                    |        |       |
|                                                                                         | \$ Utilizați Modul V2X                                | Permite AMP să primeas-<br>că de la V2X și să confi-<br>gureze setarea pentru<br>GPS și xIM<br>Această tastă va anula<br>comportamentul intrării \$<br>Utilizați NMEA GPS în<br>cazul configurației PA_<br>V2X<br>0 = Setarea xIM va fi<br>activată<br>1 = Setarea GPS va fi<br>activată<br>2 = Atât setarea xIm, cât<br>și setarea GPS vor fi<br>activate                                                                                                    | Întreg |       |

(continuare)

| \$ Interval de timp poziție<br>V2X       | Această tastă specifică<br>de frecvenţe de la care<br>Tope va trimite un mesaj<br>de poziţie către caseta<br>V2X                                                                                            | Întreg                     | secunde |
|------------------------------------------|----------------------------------------------------------------------------------------------------|----------------------------|---------|
|                                          | Exemplu - \$ Interval de<br>timp poziție V2X = 60<br>La fiecare 60 de secunde,<br>Tope va trimite un mesaj<br>la caseta V2X, indicând<br>poziția utilajului.                                                |                            |         |
| \$ Utilizați poziție externă             | Utilizați această tastă<br>pentru a utiliza direcționa-<br>rea, viteza, poziția precal-<br>culate (bazate pe<br>originea utilajului, pe de-<br>viația GPS aplicată), ali-<br>mentate de o sursă<br>externă. |                            |         |
| \$ Interval de raportare<br>direcționare | Utilizați această tastă<br>pentru a indica modifica-<br>rea minimă a direcționării<br>unui utilaj GPS dual, pen-<br>tru a trimite PR2.                                                                      | Radiani - Implicit 0,05236 |         |
|                                          | Example - \$ Interval de<br>raportare direcționare =<br>0,05236<br>Utilajul GPS dual trebuie<br>să schimbe radianii<br>0,05236 de direcționare<br>pentru a trimite PR2.                                     |                            |         |

# Cunoașterea proximității Configurație Fleet Office

## MineStar Configurație Supraveghetor

| Product             | FTP Job Comms                 |                                                                                                    |
|---------------------|-------------------------------|----------------------------------------------------------------------------------------------------|
| Option Sets         | · ·                           | Provide the second second second second second second second second second second second second second second s                                                                                                    |
| Explorer - Client 🔺 | FTP user name                 | Jaquila                                                                                                    |
| Explorer - Supervi: |                               | The default user name to connect to field equipment when using FTP.                                                                                                    |
| Explorer - Table C  | FTP password                  | Cold                                                                                                    |
| Explorer - Web Cliv |                               | The default password to connect to field equipment when using FTP.                                                                                                    |
| External Referenc   | Only and described diserters. | Literate and the second second s |
| FUA (Fleet Update   | Onboard download directory    | jmir_out                                                                                                    |
| Field Message Ger   |                               | The download directory onboard the machine where we can retrieve the incide                                                                                                    |
| Final Roads         |                               |                                                                                                    |
| Formatting Styles   |                               |                                                                                                    |
| Fuel & SMU Assista  |                               |                                                                                                    |
| Fuel Properties     |                               |                                                                                                    |
| GIS Server          |                               |                                                                                                    |
| GPS Coordinate Ir   |                               |                                                                                                    |
| Graphical Display   |                               |                                                                                                    |
| Health Reporting    |                               |                                                                                                    |
|                     |                               |                                                                                                    |

Ilustraţia 77

- 1. Navigați la "System Options" (Opțiuni de sistem).
  - a. Din lista "Product" (Produs), selectați "All" (Toate).
  - b. Din "Option Sets" (Seturi de opţiuni), selectaţi "Incident FTP" (FTP incident).
  - c. Selectați "FTP Job" (Lucrare FTP).
- În fila "FTP Job" (Lucrare FTP), tastaţi "aquila" în "FTP User Name" (Nume de utilizator FTP).
- **3.** În fila "FTP Job" (Lucrare FTP), tastați "cold" în "FTP Password" (Parolă FTP).

**Notă:** Datele trimise prin FTP vor merge la: D: \mstarFiles\systems\main\data\Incedentdata.

## MineStar Configurație eveniment

Notă: Asigurarea că setările "Machine Class" (Clasă utilaj) sunt corecte reprezintă cheia pentru configurația corespunzătoare pentru Cunoașterea proximității. Pentru configurația PL671 vor fi necesare mai multe dintre aceste elemente, iar mai jos este o referință a câmpurile care trebuie actualizate și/sau validate în Fleet MineStar Office. Consultați manualele Fleet MineStar, pentru mai multe detalii.

| ⊐×⊴⊒≝ qq ⊗ <b>⊚</b>                     |                                                                                                    |            |
|-----------------------------------------|----------------------------------------------------------------------------------------------------|------------|
| 🔆 Welcome 🛸 Machines                    |                                                                                                    |            |
| Machines                                |                                                                                                    |            |
| E-C                                     | Truck Class Editor - Cat MineStar System Client (Developer MineStar on MineStarSQL                                    | 44) -      |
| Fleets                                  | Class* V2X Test Truck Description* V2x                                                                                |            |
|                                         | Manufacturer Machine Type Haul Truck                                                                                  |            |
| 😟 🧰 Loader Classes<br>🖅 🧰 Panel         | Engine Daving Dog EEH Shoul Processor Tires Conshibies Onboard Strengel Evternal Deference Materials Evel Marbine Tyr | ne         |
| Shovel Classes Surface Miner Classes    | Englie Payload Road Enn Shovel Processor Tires Capabilities Onitioard Stupped External Reference Praterials Pael      |            |
| Truck Classes                           | Machine Dimensions General Body Area Avoidance Area Iron Truck                                                        |            |
| PI Elite                                | Machine Learth 22 [cft]                                                                                               |            |
| Dozer Linit                             | Machine With 145 [sft]                                                                                                |            |
| Grader Unit                             |                                                                                                    |            |
| E-G Light Vehicle Classes               | Note: For the type of machine selected, the origin is located on                                                      |            |
| LV106 Track Drill                       | Machine Origin X Coordinate 9.6 [cft]                                                                                 |            |
| Water Truck Classes Wheel Dozer Classes | Machine Origin Y Coordinate 7.5 [sft]                                                                                 |            |
| Wheel Dozel Classes                     |                                                                                                    |            |
|                                         | Note: GP5 Antenna Position will only be used for machines with<br>CMPD/G407 Operator Interfaces.                      |            |
|                                         | GPS Antenna X 23.4 [sft]                                                                                              |            |
|                                         | GPS Antenna Y 7.25 [sft]                                                                                              |            |
|                                         | Use Centre Of Rotation                                                                                                |            |
|                                         | Centre Of Rotation X Coordinate 0[sft]                                                                                |            |
|                                         | Centre Of Rotation Y Coordinate 0[sft]                                                                                |            |
|                                         | Body Polygon                                                                                                    |            |
|                                         | Avoidance Poly                                                                                                    | gon        |
|                                         |                                                                                                    |            |
|                                         |                                                                                                    |            |
|                                         |                                                                                                    |            |
|                                         | x: 30.87 sft                                                                                                    | y: 46.78 s |
|                                         |                                                                                                    |            |
|                                         | Import Export Apply Sa                                                                                                | ive        |
|                                         |                                                                                                    |            |

#### llustraţia 78

Navigați la "Contents" (Conținut), "Pit Link", "Machine Finder" (Identificator utilaj), "Machine Class" (Clasă utilaj), apoi la "Machine Type" (Tip utilaj). Validați următoarele informații:

- · Dimensiuni utilaj
- Zona caroseriei
- · Zona de evitare

#### **Check Machine Dimensions**

În fila "Machine Dimensions" (Dimensiuni utilaj), validați sau introduceți următoarele informații:

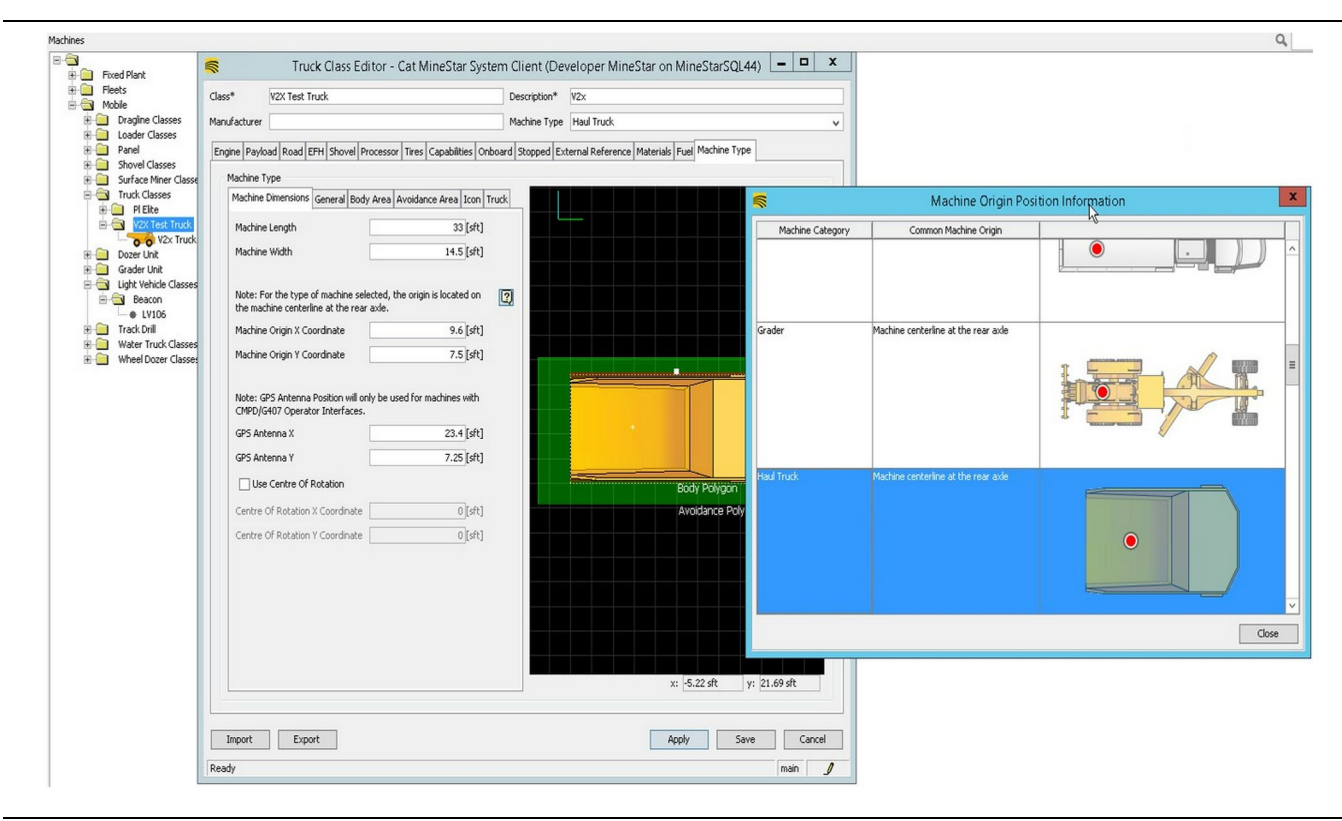

g06308712

- Lungime și lățime utilaj.
- Coordonatele X și Y ale originii utilajului
- X/Y antenă GPS

**Notă:** Trecerea cu mouse-ul peste pictograma semn de întrebare va contribui la determinarea locației originii diferitelor tipuri de utilaje.

Pentru ajutor pentru măsurarea mai multor utilaje, consultați Instrucțiune Specială, Machine Dimension Measure Up Procedure for Cat Detect Proximity Awareness REHS9127.

#### Zona caroseriei

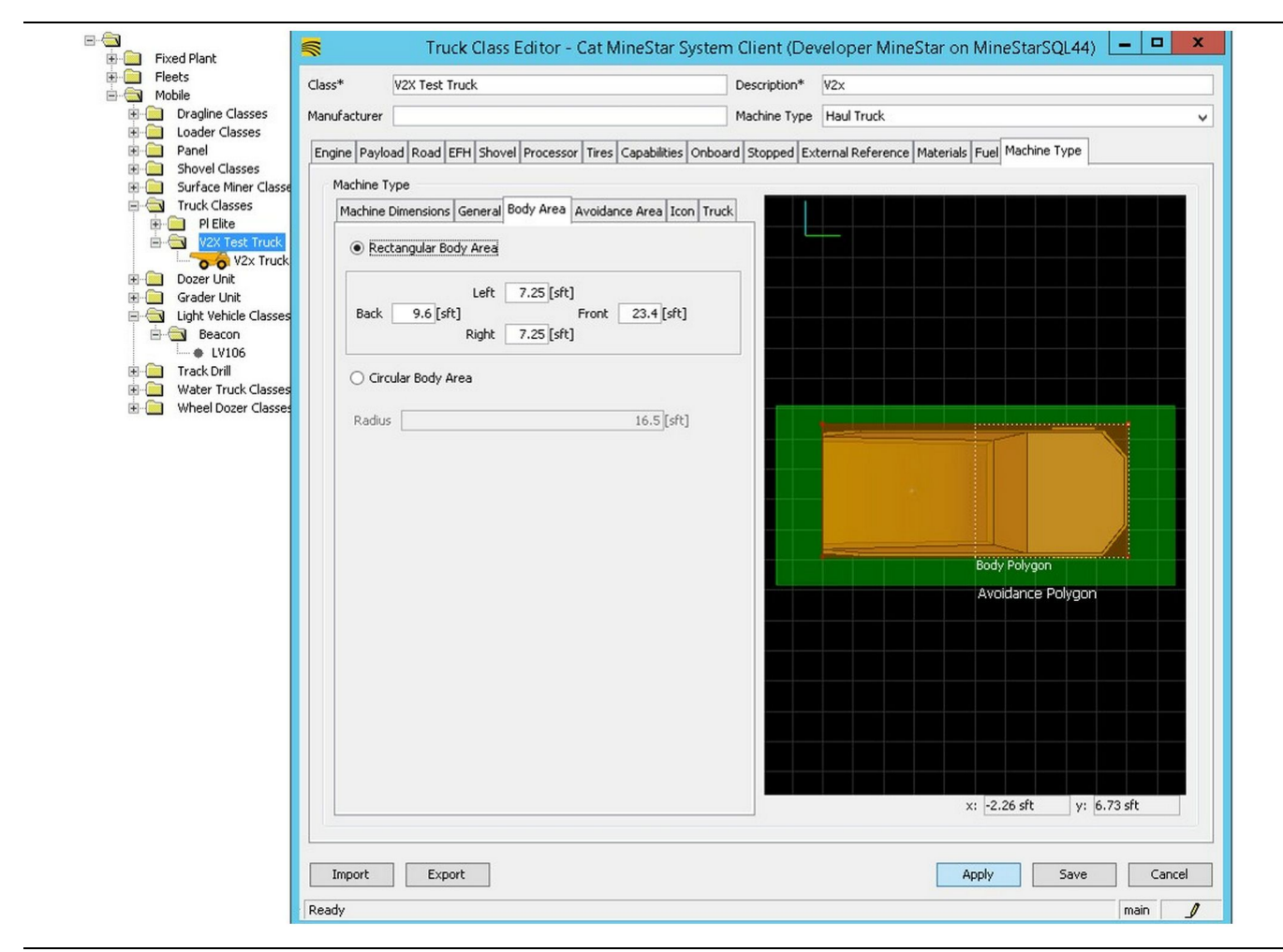

Ilustrația 80

Pe fila "Body Area" (Zona caroseriei), introduceți regiunile din spate, stânga, față și dreapta.

Pentru utilajele care pivotează pe o axă centrală, selectați "Circular Body Area" (Zona caroseriei circulare). Introduceți raza utilajului.

| Fleets Mobile                       | lass*        | V2X Test Truck                         | Description*                    | V2x                                           |
|-------------------------------------|--------------|----------------------------------------|---------------------------------|-----------------------------------------------|
| Dragline Classes                    | lanufacturer |                                        | Machine Type                    | Haul Truck                                    |
| Coader Classes Panel                | Engine Paylo | ad Road EFH Shovel Processor Tires     | Capabilities Onboard Stopped Ex | xternal Reference Materials Fuel Machine Type |
| Shovel Classes Surface Miner Classe | Machine T    | уре                                    |                                 |                                               |
| Truck Classes                       | Machine      | Dimensions General Body Area Avoidance | e Area Icon Truck               |                                               |
| V2X Test Truck                      | • Rec        | tangular Avoidance Area                |                                 |                                               |
| Dozer Unit                          |              | 1.66 2 [-61]                           |                                 |                                               |
|                                     | Back         | 5[sft] Front                           | 5 [sft]                         |                                               |
|                                     |              | Right 3 [sft]                          |                                 |                                               |
| Track Drill Water Truck Classed     | () Circ      | cular Avoidance Area                   |                                 |                                               |
| Wheel Dozer Classes                 | Radio        |                                        | 21.5 [cft]                      |                                               |
|                                     | Kaulu.       | , L                                    | 2113 [310]                      |                                               |
|                                     | Ser          | ver Proximity Exempt                   |                                 |                                               |
|                                     | Ave          | bidance Proximity Exempt               |                                 |                                               |
|                                     | Path         | Region                                 |                                 |                                               |
|                                     | Path         | Region Scalar                          | 1                               | Body Polygon                                  |
|                                     | Path         | Region Extension                       | 5                               | Avoidance Polygon                             |
|                                     |              |                                        |                                 |                                               |
|                                     |              |                                        |                                 |                                               |
|                                     |              |                                        |                                 |                                               |
|                                     |              |                                        |                                 |                                               |
|                                     |              |                                        |                                 |                                               |
|                                     |              |                                        |                                 | v: -2.26 eft v: 6.73 eft                      |
|                                     |              |                                        |                                 | X2.20 St Y: 0.75 St                           |
|                                     |              |                                        |                                 |                                               |

#### llustrația 81

Lucrul cu clientul pentru a defini zona de evitare este critică, deoarece va avea efect direct asupra frecvenței alarmelor și incidentelor pe care le va raporta sistemul. Este posibil să fie necesar ca zona de evitare să fie ajustată mai multe ori în timpul implementării.

**Excepție proximitate server** – Atunci când setați utilajul (de obicei, pe o unealtă de încărcare sau pe un concasor), această setare va ignora zonă de evitat a unui utilaj (de obicei, un camion) dacă Avoidance Proximity Exempt (Excepție proximitate zonă de evitat) este activată pentru acea clasă de utilaj și nu generează un eveniment de incident pentru interacțiunea lor.

**Excepție proximitate zonă de evitat** – Atunci când setați utilajul (de obicei, un camion), această setare va ignore zonele de evitare pentru utilaje (de obicei, un concasor sau o unealtă de încărcare) care au Server Proximity Exempt (Excepție proximitate server) activată și nu va genera un eveniment pentru interacțiunile lor. g06308739

**Scalar regiune cale** – Valoare timp utilizată pentru a ajusta "Projected Avoidance Zone" (Zonă de evitat proiectată) pe baza vitezei curente a utilajului.

**Extindere regiune cale** – Distanță care este adăugată la zona de evitat în direcția curentă de deplasare a utilajului.

| S                                              | Machines - Cat MineStar System Client (Developer MineStar or                  | MineStarSQI 44)                                |              |
|------------------------------------------------|-------------------------------------------------------------------------------|------------------------------------------------|--------------|
| File Edit View Contents John Tool              | le Diselsue Banote Actions Haln                                               |                                                |              |
| File Edit View Contents Jobs Tool              | is Displays Reports Actions Help                                              | 0.171                                          |              |
|                                                |                                                                               | Page Configuration Default                     |              |
| Welcome 🛸 Machines 🛸 Machines                  | 5                                                                             |                                                |              |
| Machines                                       |                                                                               | Q, X                                           |              |
| Fixed Plant                                    | Truck Editor - Cat MineStar System                                            | n Client (Developer MineStar on MineStarSQL44) | _ <b>_</b> X |
| Fleets Mobile                                  | Name* V2x Truck                                                               | Serial No                                      |              |
| Dragline Classes                               | Class V2X Test Truck                                                          | Description V2x                                |              |
| E Coader Classes                               | Operator                                                                      | Waynoint of act Waynoint from Biolds           |              |
| Shovel Classes                                 |                                                                               |                                                | ~            |
| ⊡ ⊡ Surface Miner Classes<br>⊡ ⊡ Truck Classes | General Capabilities Onboard External Reference Machine Type Fuel Restriction | s Payload Tires                                |              |
| PI Elite                                       | Onboard Hardware                                                              |                                                |              |
| V2X Test Truck                                 | Use Class Configuration                                                       |                                                |              |
| V2x Truck                                      | Converter Interface C107                                                      |                                                |              |
| Dozer Unit                                     |                                                                               |                                                |              |
| E G Light Vehicle Classes                      |                                                                               |                                                |              |
| 🖻 🔄 Beacon                                     | Rauars                                                                        |                                                |              |
| LV106 Track Drill                              |                                                                               |                                                |              |
| Water Truck Classes                            | Custom Configuration GPS V                                                    |                                                |              |
| 😟 🚞 Wheel Dozer Classes                        |                                                                               |                                                |              |
|                                                | Onboard Health Distform                                                       |                                                |              |
|                                                |                                                                               |                                                |              |
|                                                | Interface Name                                                                | Interface URL                                  | 1            |
|                                                | Assignment                                                                    | tmac://10.13.4.52:10001                        |              |
|                                                | V2X FTP Server                                                                | ftp://10.13.4.36:21                            |              |
|                                                | Config<br>Marking Decoderate                                                  | ftp://aquila:cold@10.13.4.52:21                | -            |
|                                                | V2X Comms Interface                                                           | tmac://10.13.4.36:10001                        | -            |
|                                                |                                                                               |                                                |              |
|                                                |                                                                               |                                                | New          |
|                                                |                                                                               |                                                | Delete       |
|                                                |                                                                               |                                                |              |
|                                                |                                                                               |                                                |              |
|                                                |                                                                               |                                                |              |
|                                                |                                                                               |                                                |              |
|                                                |                                                                               |                                                |              |
| 2                                              |                                                                               |                                                |              |
| New Orchive                                    |                                                                               |                                                |              |
| Archive                                        |                                                                               | Apply Say                                      | e Cancel     |
| Σ Total: 5                                     |                                                                               |                                                |              |
| Ready                                          | Ready                                                                         |                                                | main         |

- Navigaţi la "Contents" (Conţinut), apoi la "Pit Link", urmat de "Machine Finder" (Identificator utilaj), apoi "Machine" (Utilaj) şi în cele din urmă "Onboard" (La bord).
- 2. Verificați dacă a fost selectată interfața corectă cu utilizatorul.
- **3.** Verificați dacă au fost selectate elementele corecte pentru "Configuration" (Configurație) și "Configurare Custom" (Configurație personalizată).
- **4.** Adăugați adresa "V2x FTP Server" (Server FTP V2x) (ftp://xxx.xxx.xxx:21) la lista de interfeţe.
- Adăugaţi adresa "V2x Comms Interface" (Interfaţă Comms V2x) (Tmac://xxx.xxx.xxx.10001) la lista de interfeţe.

# PL671 Transmisia prin aer cu ajutorul Fleet Office

**Notă:** Transmisia prin aer poate fi realizată numai cu ajutorul Fleet Office 5.2 sau cu ajutorul unei versiuni mai noi. Contactați asistența MineStar dacă este necesară Transmisia prin aer pentru o versiune Fleet Office mai veche decât 5.2.

| 1 👔 « New Volume (D:) 🕨 ms | starFiles ► systems ► main ► | onboard 🕨 Det | ect V2X on PL671 + baseline | ~ C | Search baseline | 1 |
|----------------------------|------------------------------|---------------|-----------------------------|-----|-----------------|---|
| Name                       | Date modified                | Туре          | Size                        |     |                 |   |
| 5196719-44.fl2             | 4/23/2018 11:19 AM           | FL2 File      | 40,148 KB                   |     |                 |   |

#### Ilustraţia 83

 Copiați fişierul "PL671.fl2" în folderul de referinţă. Pentru a accesa folderul de referinţă, faceţi clic pe "mstarfiles", "systems" (sisteme), "main" (principal), "onboard" (la bord), "Detect V2x on PL671" (Detectare V2x pe PL671) şi apoi "baseline" (referinţă).

| Welcome Onboard V2X Devices |                                                                            |                                 |        |        |
|-----------------------------|----------------------------------------------------------------------------|---------------------------------|--------|--------|
| Machine                     | Office Version : 5196719-44                                                | Current Version                 |        |        |
| LV106                       |                                                                            | Primary device version: Unknown | Update | Reboot |
| V2x.Truck                   | Primary device version: 5196719-44<br>Secondary device version: 5196719-44 |                                 | Update | Reboot |
|                             |                                                                            |                                 |        |        |

#### Ilustraţia 84

2. Deschideţi un client Fleet MineStar. Navigaţi la "Contents" (Conţinut), "Pit Link", apoi "Onboard V2x Devices" (Dispozitive V2x la bord). În interiorul paginii "Onboard V2x Devices" (Dispozitive V2x la bord), selectaţi dispozitivul principal PL671 care necesită să i se transmită o nouă versiune, apoi faceţi clic pe "Update" (Actualizare). g06309146

| Welcome Onboard V2X Devices Field Comms  |                             |                                     |        |           |
|------------------------------------------|-----------------------------|-------------------------------------|--------|-----------|
| Machine                                  | Office Version : 5196719-43 | Current Version                     |        |           |
|                                          |                             |                                     |        |           |
| 1.1106                                   |                             | Primary device version: Unkriown    | Update | Reboot    |
|                                          |                             | Drimany devices secretary Underling |        | (Rebert   |
| V2x Truck                                |                             | Sending                             |        | <u></u>   |
|                                          |                             |                                     |        |           |
|                                          |                             |                                     |        |           |
|                                          |                             |                                     |        |           |
|                                          |                             |                                     |        |           |
|                                          |                             |                                     |        |           |
| lustrația 85                             |                             |                                     |        | g06309150 |
|                                          |                             |                                     |        |           |
|                                          |                             |                                     |        |           |
|                                          |                             |                                     |        |           |
|                                          |                             |                                     |        |           |
|                                          |                             |                                     |        |           |
| Welcome Tonboard V2X Devices Field Comms |                             |                                     |        |           |
| Machine                                  | Office Version : 5196719-43 | Current Version                     |        |           |
|                                          |                             |                                     |        |           |
|                                          |                             | Primary device version: Unknown     | Update | Reboot    |
| LV106                                    |                             |                                     |        |           |
|                                          |                             |                                     | Retry  | Reboot    |
| V2x Truck                                |                             |                                     |        |           |

 În timpul procesului de transmisie, pagina se va actualiza cu notificări când fişierele "Sending" (Trimit)şi "Activating" (Activează) fişiere de pe dispozitivul principal PL671.

# PL671 Luminile indicatoare

PL671 este un modul V2x folosit pe sistemele Cat Detect. Modulul conține 4 lumini indicatoare LED care indică următoarele scenarii:

## LED verde

Scopul LED-ului verde este de a indica momentul în care radioul este PORNIT sau OPRIT.

LED verde stins – Indică faptul că radioul nu este pornit.

**LED verde aprins** – Indică faptul că radioul este alimentat corespunzător și că este PORNIT.

LED verde aprins intermitent – LED-ul verde se va aprinde intermitent atunci când a fost detectată o defecțiune care va împiedica funcționarea firmwareului aplicației. Dacă LED-ul verde luminează intermitent, contactați reprezentantul Caterpillar.

# LED portocaliu - GPS

Scopul LED-ului portocaliu este de a indica dacă a fost efectuată o remediere a GPS-ului.

q06309183

**LED portocaliu OPRIT** – LED-ul portocaliu va fi OPRIT atunci când nu este găsită prin radio o antenă GPS.

LED portocaliu PORNIT – Antena GPS funcționează corect și poate vedea suficienți sateliți GPS pentru a determina o localizare corectă.

LED portocaliu aprins intermitent – LED-ul portocaliu se va aprinde intermitent constant atunci când antena GPS funcționează corespunzător, însă nu sunt vizibili suficienți sateliți GPS pentru a obține o localizare GPS corectă. Dacă LED-ul portocaliu continuă să lumineze intermitent, contactați reprezentantul Caterpillar.

# LED galben - Comunicații DSRC

Scopul LED-ului galben este de a indica faptul că se încearcă o conexiune la reţea de comunicaţii, prin DSCR. Această acţiune nu indică faptul că există un semnal corespunzător, ci numai că echipamentele hardware funcţionează corespunzător şi că pot realiza o conexiune, dat fiind că este prezent un semnal. **LED galben stins** – Indică faptul că nu este disponibilă nicio comunicație DSRC.

**LED galben aprins intermitent** – Indică faptul că există o defecțiune DSRC și că dispozitivul nu poate să lanseze comunicații.

#### LED albastru - Ethernet

Scopul LED-ului albastru este de a determina când sunt prezente conexiuni Ethernet.

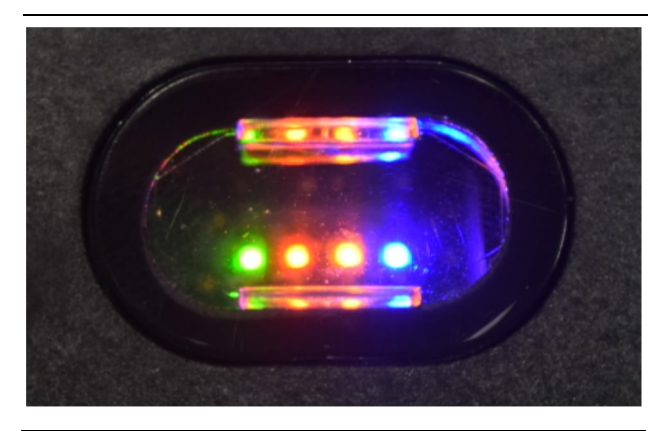

Ilustrația 87

g03738018

**LED albastru stins** – Indică faptul că nu a fost stabilită nicio legătură Ethernet.

**LED albastru aprins intermitent** – LED-ul albastru se va aprinde intermitent pentru a indica activitatea Ethernet.

**LED albastru aprins** – LED-ul albastru se va aprinde atunci când modulul a stabilit o legătură Ethernet. Consultați Figura 87.

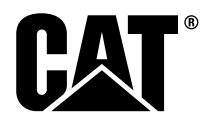

M0077913 ©2019 Caterpillar Toate drepturile rezervate CAT, CATERPILLAR, LET'S DO THE WORK (inclusiv logourile corespunzătoare), culoarea "Caterpillar Yellow", identitatea vizuală "Power Edge" și Cat "Modern Hex", precum și identitatea corporativă și identitatea produselor prezentate aici sunt mărci înregistrate neputând fi utilizate fără permisiune.